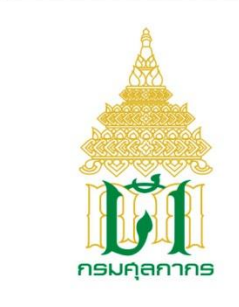

กรมศลกากร

# ระบบ Online Customs Registration

# User Document Manual

คู่มือการลงทะเบียนแบบคำขอหมายเลข 7

Version 1.0

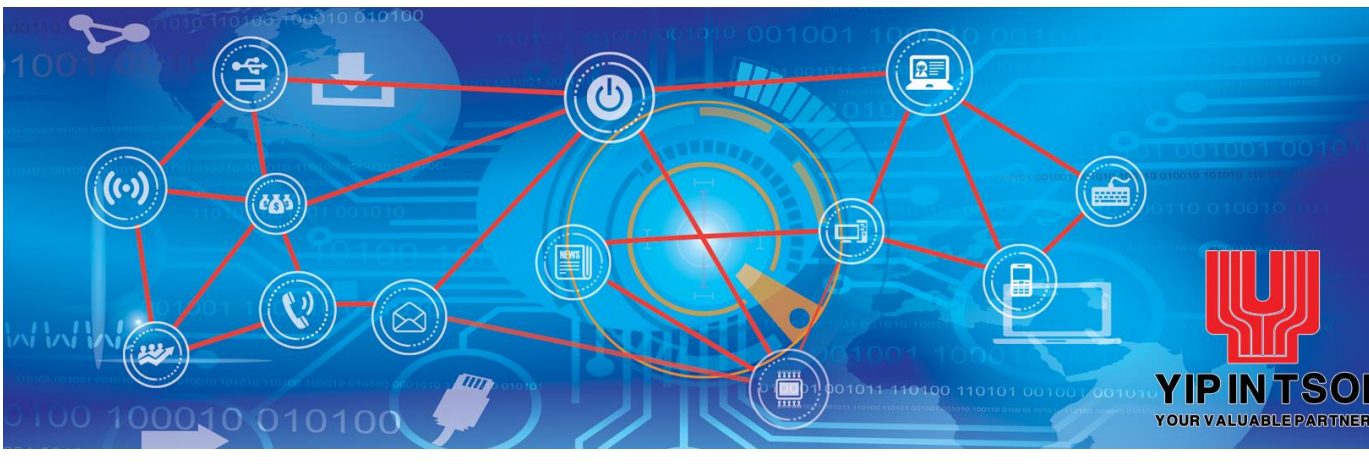

โครงการระบบลงทะเบียนผู้มาติดต่อออนไลน์

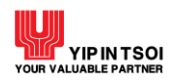

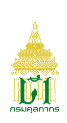

#### สารบัญ เรื่อง หน้า เข้าสู่ระบบ Online Customs Registration 1 1. การลงทะเบียนแบบคำขอหมายเลข 7 2. 4 แบบคำขอหมายเลข 7 กรณีเพิ่ม หรือแก้ไข หรือยกเลิกข้อมูลพนักงาน/ ลูกจ้าง 2.1 4 แบบคำขอหมายเลข 7 กรณีเพิ่ม หรือแก้ไขข้อมูลผู้รับมอบอำนาจกระทำการแทน 2.2 9 แบบคำขอหมายเลข 7 กรณียกเลิกข้อมูลผู้รับมอบอำนาจกระทำการแทน 2.3 18 แบบคำขอหมายเลข 7 กรณีเพิ่มข้อมูลบัญชีรายชื่อตัวแทนออกของ (Customs 2.4 23 Broker) 2.5 แบบคำขอหมายเลข 7 กรณียกเลิกข้อมูลบัญชีรายชื่อตัวแทนออกของ (Customs 28 Broker) 2.6 แบบคำขอหมายเลข 7 กรณีเพิ่มข้อมูลธนาคารเพื่อการขอชำระภาษีอากร ขอคืนเงิน 32 อากร แบบคำขอหมายเลข 7 กรณียกเลิกข้อมูลธนาคารเพื่อการขอชำระภาษีอากร ขอคืน 2.7 37 เงินอากร

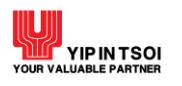

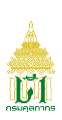

#### 1. เข้าสู่ระบบ Online Customs Registration

- 1.1 เข้า Website Online Customs Registration
- 1.2 เลือก "รหัสผู้ใช้" และ "รหัสผ่าน" ให้ถูกต้องแล้วกดปุ่ม "ตกลง"

| паціоппа | OSIN REGISTRATION<br>องการที่ปุ่งนี้น์กับรักษาสุดการเป็นสัศ เชื่อการเชิดบที่ยังบีนของศรษฐกิจโทยและซึ่อนโบการกับโลก<br>An excellent Customs service to achieve sustainable development of Thailand economy and global | I trade connectivity           |
|----------|----------------------------------------------------------------------------------------------------|--------------------------------|
| หบ้าหลั  | รัก ศูมือ ประกาศกรมสุลกากร ดิตต่อเรา                                                                                                    | ลีมรหัลผ่าน 🧠 ลมัครไข้บริการ 👤 |
|          | ONLINE<br>CUSTOMS REGISTRATION                                                                                                    | วทัตยุ์ไข้<br>วทัตย่าน<br>I    |

รูปแสดงจอภาพ Login เข้าสู่ระบบ Website Online Customs Registration

- 1.3 ระบบจะตรวจสอบรหัสผู้ใช้และรหัสผ่าน
  - กรณีที่ผู้ใช้ในนามนิติบุคคลมีการลงทะเบียนแบบคำขอประเภทใดประเภทหนึ่งแล้ว เมื่อเข้าใช้งานระบบ จะแสดงจอภาพสาขา กรณีต้องการลงทะเบียนแบบคำขอเพิ่ม

|          | OSINELINE<br>CUSTOMS REGISTRATION<br>องค์กรกันุ่งบั่นให้บริการศุลกากรเป็นเลิศ เพื่อการพัฒนากี่ยั่งยีนของเศรษฐกิจไทยและเชื่อมโยงการค้าโลก<br>An excellent Customs service to achieve sustainable development of Thailand economy and global trade connectivity |                                              |
|----------|----------------------------------------------------------------------------------------------------|----------------------------------------------|
| <b>⊢</b> |                                                                                                    | ผู้ใช้ : RONT01- วาทิต พันธุม 🛛 ออกจากระบบ 🕞 |
|          | สาขา                                                                                                    |                                              |
|          | ุ⊖สำนักงานไหญ่<br>⊖สาขา 1<br>⊖ เพิ่มสาขา                                                                                                    |                                              |
|          | aufin a                                                                                                    |                                              |

รูปแสดงจอภาพสาขา กรณีต้องการลงทะเบียนแบบคำขอเพิ่ม

- 1.4 ระบบแสดงจอภาพ แบบคำขอลงทะเบียนที่ได้รับสิทธิ โดยมีตัวอย่าง ดังนี้
  - 1.4.1 แบบคำขอลงทะเบียนผู้ปฏิบัติพิธีการศุลกากรฯ กรณีนิติบุคคลหรืออื่น ๆ (แบบคำขอหมายเลข 1)
    - แบบคำขอหมายเลข 7 กรณีเพิ่ม หรือแก้ไข หรือยกเลิกข้อมูลพนักงาน/ลูกจ้าง
    - แบบคำขอหมายเลข 7 กรณีเพิ่ม หรือแก้ไขข้อมูลผู้รับมอบอำนาจกระทำการแทน
    - แบบคำขอหมายเลข 7 กรณียกเลิกข้อมูลผู้รับมอบอำนาจกระทำการแทน
    - แบบคำขอหมายเลข 7 กรณีเพิ่มข้อมูลบัญชีรายชื่อตัวแทนออกของ (Customs Broker)
    - แบบคำขอหมายเลข 7 กรณียกเลิกข้อมูลบัญชีรายชื่อตัวแทนออกของ (Customs Broker)

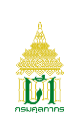

- แบบคำขอหมายเลข 7 กรณีเพิ่มข้อมูลธนาคารเพื่อการขอชำระภาษีอากร ขอคืนเงินอากร
   แบบคำขอหมายเลข 7 กรณียกเลิกข้อมูลธนาคารเพื่อการขอชำระภาษีอากร ขอคืนเงินอากร
- 1.4.2 แบบคำขอลงทะเบียนผูปฏิบัติพิธีการศุลกากรฯ กรณีบุคคลธรรมดา (แบบคำขอหมายเลข 1)
  - แบบคำขอหมายเลข 7 กรณีเพิ่ม หรือแก้ไข หรือยกเลิกข้อมูลพนักงาน/ลูกจ้าง
  - แบบคำขอหมายเลข 7 กรณีเพิ่ม หรือแก้ไขข้อมูลผู้รับมอบอำนาจกระทำการแทน
  - แบบคำขอหมายเลข 7 กรณียกเลิกข้อมูลผู้รับมอบอำนาจกระทำการแทน
  - แบบคำขอหมายเลข 7 กรณีเพิ่มข้อมูลบัญชีรายชื่อตัวแทนออกของ (Customs Broker)
  - แบบคำขอหมายเลข 7 กรณียกเลิกข้อมูลบัญชีรายชื่อตัวแทนออกของ (Customs Broker)
  - แบบคำขอหมายเลข 7 กรณีเพิ่มข้อมูลธนาคารเพื่อการขอชำระภาษีอากร ขอคืนเงินอากร
  - แบบคำขอหมายเลข 7 กรณียกเลิกข้อมูลธนาคารเพื่อการขอชำระภาษีอากร ขอคืนเงินอากร

1.4.3 แบบคำขออนุญาตเป็นตัวแทนออกของฯ กรณีนิติบุคคล

- แบบคำขอเปลี่ยนแปลงข้อมูลฯ กรณีเพิ่ม หรือแก้ไขข้อมูลผู้รับมอบอำนาจกระทำการแทน
- แบบคำขอเปลี่ยนแปลงข้อมูลฯ กรณียกเลิกข้อมูลผู้รับมอบอำนาจกระทำการแทน
- แบบคำขอเปลี่ยนแปลงข้อมูลฯ กรณีเพิ่มข้อมูลบัญชีรายชื่อผู้นำของเข้า-ผู้ส่งของออก
- แบบคำขอเปลี่ยนแปลงข้อมูลๆ กรณียกเลิกข้อมูลบัญชีรายชื่อผู้นำของเข้า-ผู้ส่งของออก
- แบบคำขอเปลี่ยนแปลงข้อมูลฯ กรณีเพิ่มข้อมูลธนาคารเพื่อการขอชำระภาษีอากร ขอคืนเงินอากร
- แบบคำขอเปลี่ยนแปลงข้อมูลฯ กรณียกเลิกข้อมูลธนาคารเพื่อการขอชำระภาษีอากร ขอคืนเงิน อากร
- แบบคำขอต่ออายุตัวแทนออกของปฏิบัติพิธีการศุลกากรทางอิเล็กทรอนิกส์

1.4.4 แบบคำขออนุญาตเป็นตัวแทนออกของฯ กรณีบุคคลธรรมดา

- แบบคำขอเปลี่ยนแปลงข้อมูลฯ กรณีเพิ่ม หรือแก้ไขข้อมูลผู้รับมอบอำนาจกระทำการแทน
- แบบคำขอเปลี่ยนแปลงข้อมูลฯ กรณียกเลิกข้อมูลผู้รับมอบอำนาจกระทำการแทน
- แบบคำขอเปลี่ยนแปลงข้อมูลๆ กรณีเพิ่มข้อมูลบัญชีรายชื่อผู้นำของเข้า-ผู้ส่งของออก
- แบบคำขอเปลี่ยนแปลงข้อมูลฯ กรณียกเลิกข้อมูลบัญชีรายชื่อผู้นำของเข้า-ผู้ส่งของออก
- แบบคำขอเปลี่ยนแปลงข้อมูลฯ กรณีเพิ่มข้อมูลธนาคารเพื่อการขอชำระภาษีอากร ขอคืนเงินอากร
- แบบคำขอเปลี่ยนแปลงข้อมูลฯ กรณียกเลิกข้อมูลธนาคารเพื่อการขอชำระภาษีอากร ขอคืนเงิน อากร

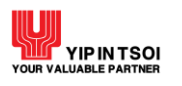

|                                                                                                    | ONLINE<br>CUSTOMS REGISTRATION                                                                                                    |                                                       |
|----------------------------------------------------------------------------------------------------|----------------------------------------------------------------------------------------------------|-------------------------------------------------------|
| ม ม ม ม ม ม ม ม ม ม ม ม ม ม ม ม ม ม ม                                                                                                    | องค์กรที่มุ่งนั่นให้บริการศุลกการเป็นเลิศ เพื่อการพัฒนาที่ยั่งยินของศรษฐกิจโกยและเชื่อมโยงการค้าโลก<br>An excellent Customs service to achieve sustainable development of Thailand economy and global trade connectivity                                                                                                    |                                                       |
| #<br>                                                                                                    |                                                                                                    | ผู้ใช้ : RONT01-วาทิต พันธุม 💷 เมนู 🔒 ออกจากระบบ 🕞    |
| ระบบลงทะเบียนผู้มาติดต่อ<br>กับรายารม<br>ข้อมูลทะเบียนผู้มาติดต่อ<br>ข้อมูลคำขอลงทะเบียน<br>เปลี่ยนรหัสผ่าน<br>ยุบเข้าทั้งหมด   จะายออกทั้งหมด | <ul> <li>แบบคำขอสงทะเบียนผู้ปฏิบัติทิธีการศุลกากรฯ กรณีนิติบุคคลหรืออื่น ๆ (แบบคำขอหมายเลข 1)</li> <li>แบบคำขอหมายเลข 7 กรณีเพิ่ม หรือแก้เข้อมูลผู้หมายงอำนาจกระทำการแทน</li> <li>แบบคำขอหมายเลข 7 กรณีเพิ่ม หรือแก้ไข้อมูลผู้หมายงอำนาจกระทำการแทน</li> <li>แบบคำขอหมายเลข 7 กรณีเพิ่ม หรือแก้ไข้อมูลผู้หมายงอำนาจกระทำการแทน</li> <li>แบบคำขอหมายเลข 7 กรณีเพิ่ม หรือแก้ไข้อมูลผู้หมายงอำนาจกระทำการแทน</li> <li>แบบคำขอหมายเลข 7 กรณีเพิ่มข้อมูลผู้หมายงารทำการแทน</li> <li>แบบคำขอหมายเลข 7 กรณีเพิ่มข้อมูลผู้หมายงารทำการแทน</li> <li>แบบคำขอหมายเลข 7 กรณีเพิ่มข้อมูลสันทรี่หมายอาชงง (Customs Broker)</li> <li>แบบคำขอหมายเลข 7 กรณีเพิ่มข้อมูลสมาคารเพื่อการขอข้าระภาษอากร ขอศินเงินอากร</li> <li>แบบคำของหมายเลข 7 กรณีเพิ่มข้อมูลสนาคารเพื่อการขอข้าระภาษอากร ขอศินเงินอากร</li> <li>แบบคำขอหมายเลข 7 กรณีเพิ่ม หรือแก้เข้าหรือการขอข้าระภาษอากร ขอศินเงินอากร</li> <li>แบบคำขอหมายเลข 7 กรณีเพิ่ม หรือแก้เข้าหรือการขอข้าระภาษอากร ขอศินเงินอากร</li> <li>แบบคำขอหมายเลข 7 กรณีเพิ่ม หรือแก้เข้าหรือการขอข้าระภาษอากร ขอศินเงินอากร</li> <li>แบบคำขอหมายเลข 7 กรณีเพิ่มข้อมูลสังการเรียงการ กรณีปุตคลธรรมดา (แบบคำขอหมายเลข 1)</li> <li>แบบคำขอหมายเลข 7 กรณีเพิ่มหรือแก้เข้าร้อยสู่หนางานคระทำการแทน</li> <li>แบบคำขอหมายเลข 7 กรณีเพิ่มข้อมูลบัญชีวยร้อย้อมแหนออทอง (Customs Broker)</li> <li>แบบคำขอหมายเลข 7 กรณีเพิ่มข้อมูลสนาคารเพื่อการขอข้าะการะทำการแทน</li> <li>แบบคำขอหมายเลข 7 กรณีเพิ่มข้อมูลสนาครรเพื่อการขอข้าะการะทำการแทน</li> <li>แบบคำขอหมายเลข 7 กรณีเพิ่มพ้อมูลสนาคารเพื่อการขอข้าะการระที่อาร ขอศินเงินอากร</li> <li>แบบคำขอหมายเลข 7 กรณีเพิ่มข้อมูลสนาครรเพื่อการขอข้าะการระกษอาร การยางอาร</li> <li>แบบคำขอหมายเลข 7 กรณีเพิ่มพ้อมูลบัญชีวเชี่มาข้างการทำยากระทำการเพา</li> <li>แบบคำขอหมายเลข 7 กรณีเพิ่มพ้อมูลบารรเพิ่อกรอข้าะการระท่าระทาจารยางกระท่าการะท่า</li> <li>แบบคำขอหมายเลข 7 กรณีเพิ่มพ้อมูลบัญชีวเชี่มาจารที่มายอรมายอารท่องกระท่างกระท่า</li> <li>แบบคำของเมือนแปลห้อมูลคา กรณีแกโลกข้อมูลเล่มที่ไปข้อมูลเล่มทรง</li> <li>แบบคำของเมื่อนูนอารัญหน้าสารที่งการทารณีไม้ผู้หนอม</li></ul> | <u>брэ. компоталим мибя</u> т <u>я н</u> авцацизоор с |
|                                                                                                    | <ul> <li>แบบคำขอเปลี่ยนแปลงข้อมูลๆ กรณียกเล็กข้อมูลอนาคารเพื่อการขอข้าระภาษีอากร ขอคินเงินอากร</li> <li>แบบคำขอต่ออายุตัวแทนออกของปฏิบัติพิธีการศุลกากรทางอิเล็กทรอนิกส์ (newl)</li> <li>แบบคำขอเปลี่ยนแปลงข้อมูลๆ กรณีเพิ่มข้อมูลผู้รับมอบอำนาดกระทำการแทน</li> <li>แบบคำขอเปลี่ยนแปลงข้อมูลๆ กรณียกเล็กข้อมูลผู้รับมอบอำนาดกระทำการแทน</li> <li>แบบคำขอเปลี่ยนแปลงข้อมูลๆ กรณีเพิ่มข้อมูลผู้รับมอบอำนาดกระทำการแทน</li> <li>แบบคำขอเปลี่ยนแปลงข้อมูลๆ กรณีเพิ่มข้อมูลผู้รับมอบอำนาดกระทำการแทน</li> <li>แบบคำขอเปลี่ยนแปลงข้อมูลๆ กรณีเพิ่มข้อมูลผู้สร้บมักของกระทำการแทน</li> <li>แบบคำขอเปลี่ยนแปลงข้อมูลๆ กรณีเพิ่มข้อมูลข้อมูลข้อมูลข้อมูลข้อมาร์กระจำอากระทำการแทน</li> <li>แบบคำขอเปลี่ยนแปลงข้อมูลๆ กรณีเพิ่มข้อมูลอนาคารเพื่อการขอข้าระภาษีอากร ขอคินเงินอากร</li> <li>แบบคำขอเปลี่ยนแปลงข้อมูลๆ กรณียกเลิกข้อมูลอนาคารเพื่อการขอข้าระภาษีอากร ขอคินเงินอากร</li> </ul>                                                                                                    |                                                       |

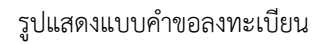

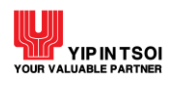

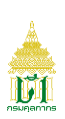

#### 2. การลงทะเบียนแบบคำขอหมายเลข 7

2.1 แบบคำขอหมายเลข 7 กรณีเพิ่ม หรือแก้ไข หรือยกเลิกข้อมูลพนักงาน/ลูกจ้าง มีขั้นตอนดังนี้

## ขั้นตอนที่ 1 ผู้มีสิทธิกระทำการ

- 1.1. ระบบแสดงจอภาพส่วนที่ 2 ผู้มีสิทธิกระทำการ
  - ระบุข้อมูลให้ถูกต้องและครบถ้วน
  - กดปุ่ม 🛅 🚥 ระบบจะนำข้อมูลที่ทำการบันทึกมาแสดงส่วนรายชื่อผู้มีสิทธิกระทำการ
  - กดปุ่ม <sup>[]</sup> ทำรายการต่อไป เพื่อดำเนินการในขั้นตอนต่อไป

หมายเหตุ : หากพบว่าบันทึกข้อมูลไม่ถูกต้องให้กดที่ 🗡 เพื่อกลับไปแก้ไขข้อมูล

| องค์กรที่ปุ่งนั่นให้บริการศุลกากรเป็<br>An excellent Customs service | นเลิศ เพื่อการเพิฒนาที่ยั่งยืนของเศรษฐกิจโทยแ<br>to achieve sustainable development of | ละเชื่อบโยวการค้าโลก<br>Thailand economy and globa | I trade connectivity                    |                  |
|----------------------------------------------------------------------|----------------------------------------------------------------------------------------|----------------------------------------------------|-----------------------------------------|------------------|
|                                                                      |                                                                                        |                                                    | ผู้ใช้ : UERCO2-ลลิตา ส                 | าวัสดี เมนู 🔒 อะ |
| หมายเลข 7 กรณีเพิ่ม หรือแก้ไข หรือยกเล่                              | ถกข้อมลพนักงาน/ลกจ้าง                                                                  |                                                    |                                         |                  |
|                                                                      | u u                                                                                    |                                                    |                                         |                  |
| ลงทะเบียน ผู้มีสิทธิก                                                | ระทำการ ตัวแทนออกของ                                                                   | อื่น ๆ                                             | เอกสารีแนบ                              | ยืนยันข้อมูล     |
|                                                                      | •                                                                                      |                                                    |                                         |                  |
| ส่วนที่ 2 ผู้มีสิทธิกระทำการ                                         |                                                                                        |                                                    |                                         |                  |
| คำนำหน้า :                                                           | u.a.                                                                                   |                                                    |                                         |                  |
| ชื่อ (ภาษาไทย) :                                                     | ปียาพัช                                                                                | นามสกุล (ภาษาไทย) :                                | ภาพภูมิ                                 |                  |
| ชื่อ (ภาษาอังกฤษ) :                                                  | PIYAPAT                                                                                | นามสกุล (ภาษาอังกฤษ) :                             | PAKPUM                                  |                  |
|                                                                      | (ระบุคำนำหน้าชื่อด้วย เช่น MR., MISS, MRS. และ                                         | เอิ่น ๆ)                                           |                                         |                  |
| ประเภทบัตร :                                                         | บัตรประจำด้วบระชาชน                                                                    | 🔿 หนังสือเดินทาง                                   | 🔘 ใบสำคัญประจำด้วคนต่างด้าว             |                  |
| เลขที่บัตร :                                                         | 7124548634467                                                                          | ประเภท :                                           | พนักงาน / ลูกจ้าง (แบบแนบ ง) 🛛 ง        | ¢                |
| บัตรประจำตัว :                                                       | C:\Users\YIT01\Pictures\S_4 Browse<br>*ขนาดไม่เกิน 10 MB ประเภทไฟล์ดังนี้ gif, jpg, jp | eg, png, paf                                       |                                         |                  |
| ที่อยู่เลซที่ :                                                      | 33                                                                                     | อาคาร / หมู่บ้าน :                                 | อาคาร / หมู่บ้าน                        |                  |
| หมู่ที่ :                                                            | าญที                                                                                   | #290 / 496 :                                       | ตรอก / ซอย                              |                  |
| 0111 :                                                               | บรมราชชนนี                                                                             |                                                    |                                         |                  |
| จังหวัด :                                                            | กรุงเทพมหานคร 🗴 🔻                                                                      | เซต/อ้ำเภอ                                         | เขตบางกอกน้อย                           | ¢                |
| ແຫວง/ທຳນລ :                                                          | อรุณอมรินทร์ *                                                                         | รหัสใปรษณีย์ :                                     | 10700                                   |                  |
| เบอร์โทรศัพท์ :                                                      | 0874584747                                                                             | เบอร์โทรสาร :                                      | 028583535-45                            |                  |
| E-Mail :                                                             | piyapat@mail.com                                                                       | วัน-เพื่อน-ปีเกิด :                                | 08/11/2535                              |                  |
|                                                                      | and strength Williamstern                                                              |                                                    | หากวัน-เดือน-ปีเกิดซึ่งปรากฏตามบัตรประช | ไปตัว            |

รูปแสดงจอภาพส่วนที่ 2 ผู้มีสิทธิกระทำการ

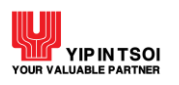

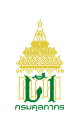

|                         |                                                         | เชื่อ - หามสกุด                                                                                                    | แพรที่บัตร                                                                                                    | renuerfa                                                                                                    |
|-------------------------|---------------------------------------------------------|----------------------------------------------------------------------------------------------------|----------------------------------------------------------------------------------------------------|----------------------------------------------------------------------------------------------------|
| 1                       | /                                                       | น.ศ. ในปี มิศรี                                                                                                    | 6184084186641                                                                                                    | หนักงาน / ลูกจ้าง (แบบแบบ ง)                                                                                                    |
|                         |                                                         |                                                                                                    |                                                                                                    |                                                                                                    |
| 1.                      | กรณฑา                                                   | พเจาฯ เคระบุผูรบมอบอานาจกระทาการแทน (แบบแนบ ก)                                                                                                    |                                                                                                    |                                                                                                    |
| ซ้า<br>กา<br>กร         | พเจ้าฯ มี<br>รเป็นผู้รั<br>ะทำการ                       | มีความประสงค์มอบหมายให้ผู้วับมอบอำนาจกระทำการแทนคามรายชื่อที่แก่<br>ในติดขอบการบรรจุ การซำระกาษ็อากร การติดต่อราชการกับกรมสุดกากร (<br>แทนของซ้าพเจ้าตามรายชื่อที่แจ้งไว้ในทุกกรณี                                                   | จึงไว้ เป็นผู้มีอำนาจกระทำการแหนในนามของข้าพเจ้าฯ<br>และการตำเนินการในกระบวนการทางสุลกากร และข้าพเ                                                                                                    | ในการปฏิบัติพิธีการสุดกากร การรายงานยานพาหนะเจ้า-ออ<br>เจ้าฯ อินออมรับผิดชอบในการกระทำของผู้รับมอบอำนาจ                                                                                                    |
| 2.                      | กรณีข้าง                                                | พเจ้าฯ ได้ระบุผู้รับมอบอำนาจกระทำการแทนในการขอรับเงินขดเขยค่าภาย                                                                                                    | ร้อากรสำหรับสินค้าส่งออก (แบบแนบ ข)                                                                                                    |                                                                                                    |
| ร้า<br>รับ<br>กร<br>พ่อ | พเจ้าฯ มั<br>เงินซตเร<br>ะทำของ<br>งผู้วับมอ<br>กรมศุลเ | มีความประสงค์มอบหมายให้ผู้วันมอบอำนาจกระทำการแทนในการขอวับเงิ<br>เขต่าภาษีอากรล้าหรับสินค้าส่งออก ตามพระราชบัญญัติขตเรยต่าภาษีอาก<br>ผู้วันอายอำนาจกระทำการแหนในการขอวับเงินขตเขต่าภาษีอากรล้าหรับ<br>อากรในทุกกรณี<br>าากรในทุกกรณี | นขดเขยค่าภาษีอากรสำหรับสินค้าส่งออกตามรายชื่อที่แง้<br>เสินค้าส่งออกที่ผลิตในราชอาณาจักร พ.ศ. 2524 และกฎ<br>สินค้าส่งออกของข้าพเจ้าตามรายชื่อที่แจ้งไว้ในทุกกรณี ห<br>เออกของข้าพเจ้าตามรายชื่อที่แจ้งไว้ และเกิดความเลียง | ไงไว้ เป็นผู้มีอำนาจกระทำการในนามของข้าพเข้าฯ ในการขอ<br>หมายอื่นที่เกี่ยวข้อง และข้าหเจ้าฯ ยินยอมรับผิดขอบในการ<br>หากเกิดการพูขวิดในการขอวับเงินขดเขยอันเกิดจากการกระท่<br>หายแก่กรมดุลกากร ไม่ว่ากรณีใด ๆ ข้าทเจ้ายินยอมรับผิดของ |
| 3.                      | กรณีข้าง                                                | พเจ้าฯ ได้ระบุรายชื่อพนักงาน/ลูกจ้าง (แบบแนบ ง)                                                                                                    |                                                                                                    |                                                                                                    |
| ข้า                     | พเจ้าฯ มี<br>ยอมรับส่                                   | มีความประสงค์มอบหมายให้หนักงาน/ลูกจ้างตามรายชื่อที่แจ้งไว้ เป็นผู้ติดต่<br>มิดชอบในการกระทำชองหนักงาน/ลูกจ้างชองช้าหเจ้าตามรายชื่อที่แจ้งไว้ใน                                                                                       | อราชการกับกรมศุลกากรแทนข้าทเจ้า และ/หรือ บันทึก<br>ทุกกรณี                                                                                                    | ข้อมูลเข้าสู่ระบบคอมพิวเตอร์ของศุลกากร และข้าหเจ้าฯ                                                                                                    |
| อิน                     |                                                         |                                                                                                    |                                                                                                    |                                                                                                    |

รูปแสดงจอภาพส่วนที่ 2 ผู้มีสิทธิกระทำการ (ต่อ)

## ขั้นตอนที่ 2 ยืนยันข้อมูล

2.1 ระบบแสดงจอภาพส่วนยืนยันข้อมูล เพื่อยืนยันการทำแบบคำขอลงทะเบียน

- ระบบจะแสดงรายละเอียดข้อตกลงและเงื่อนไขการใช้งานระบบ
- ระบุ อักษรและตัวเลข ในส่วนป้องกันการสมัครสมาชิก
- เลือก Check Box 🗹 เพื่อแสดงว่าท่านได้อ่านและทำความเข้าใจข้อตกลงและเงื่อนไขดังกล่าวแล้ว

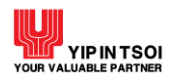

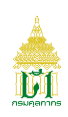

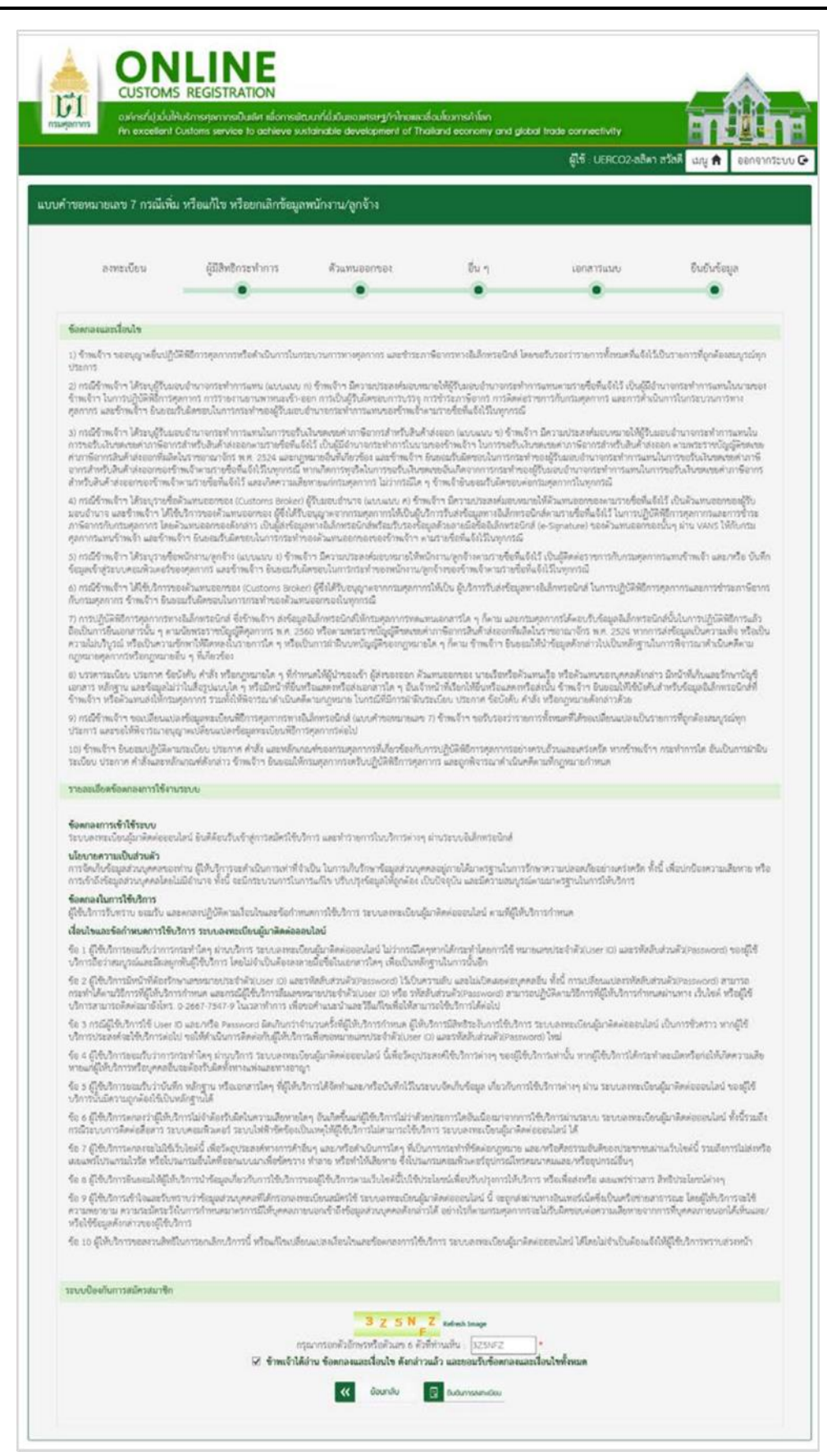

#### รูปแสดงจอภาพส่วนยืนยันข้อมูล

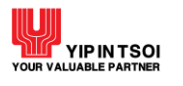

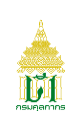

| - กดปุ่ม 🔋 ขีบขับการองกะเ   | 🚾 เพื่อยืนยันการลงทะเบียน ระบบจะแสดงข้อความเพื่อยืนยันการลงทะเบียน |
|-----------------------------|--------------------------------------------------------------------|
|                             | ×                                                                  |
|                             | กรุณากดปุ่ม ตกลง เพื่อยืนยันการลงทะเบียน                           |
|                             | ยกเลิก ตกลง                                                        |
|                             | รูปแสดงข้อความยืนยันการลงทะเบียน                                   |
| - กดปุ่ม <b>ยกเลิก</b> เพื่ | อยกเลิกยืนยันการลงทะเบียน                                          |
| - กดป่ม <b>ตกลง</b> เพื่    | วยืนยันการลงทะเบียน                                                |

2.2 หากยืนยันการลงทะเบียนแล้ว ระบบจะแสดง Dialog สำหรับลงลายมือชื่ออิเล็กทรอนิกส์ (Upload Certificate) เพื่อรักษาความปลอดภัยในการส่งข้อมูล

- เลือกข้อมูลลายมือชื่ออิเล็กทรอนิกส์ ที่ช่อง File PKCS12 ด้วยการกดปุ่ม Choose File เพื่อเลือกไฟล์ ข้อมูล (File จะมีนามสกุล .p12)
- กรอกรหัสผ่านสำหรับลายมือชื่ออิเล็กทรอนิกส์ ที่ช่อง Password PKCS12 Key

| File PKC | 512 : Choose I | File No file of | chosen |   |
|----------|----------------|-----------------|--------|---|
| Password | PKCS12 Key     | :               |        | G |
|          | Sic            | gned            |        |   |

รูปแสดงหน้า Dialog สำหรับลงลายมือชื่ออิเล็กทรอนิกส์ (Upload Certificate)

- กรณีที่มีการระบุข้อมูลในนามบริษัท ข้อมูลในไฟล์ที่ลงลายมือชื่ออิเล็กทรอนิกส์จะต้องตรงกับเลข ประจำตัวผู้เสียภาษีอากรของบริษัทที่ระบุไว้
- กรณีที่มีการระบุข้อมูลในนามตัวเอง ข้อมูลในไฟล์ที่ลงลายมือชื่ออิเล็กทรอนิกส์จะต้องตรงกับเลข ประจำตัวประชาชนที่ระบุไว้

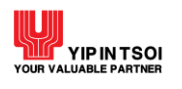

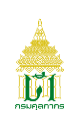

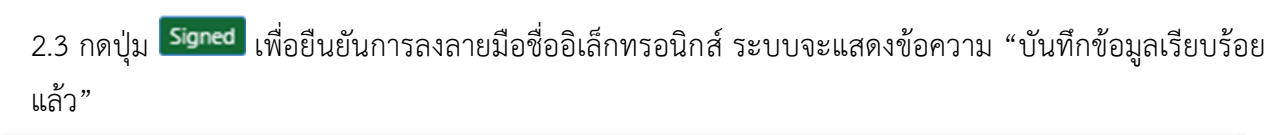

|            | ONLINE<br>CUSTOMS REGISTRATION                                                                                                    |
|------------|----------------------------------------------------------------------------------------------------|
| กรมสุดกากร | องค์กรที่ปุ่มมั่นให้บริการศุลกากรเป็นเลิศ เพื่อการพัฒนาที่ยั่งยืนของเศรษฐกิจไทยและเชื่อมโยงการค้าโลก<br>An excellent Customs service to achieve sustainable development of Thailand economy and global trade connectivity |
|            | ผู้ใช้ : UERCO2-ลลิตา สวัสดี 📖 🔒 ออกจากระบบ 🕒                                                                                                    |
| แบบคำขอหมา | ยเลข 7 กรณีเพิ่ม หรือแก้ไข หรือยกเลิกข้อมูลพนักงาน/ลูกจ้าง                                                                                                    |
|            | บันทึกข้อมูลเรียบร้อยแล้ว 🛛 🕹                                                                                                    |
|            | การลงพะเบียนสมบูรณ์                                                                                                    |

รูปแสดงจอภาพบันทึกข้อมูลเรียบร้อยแล้ว

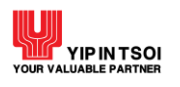

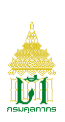

## 2.2 แบบคำขอหมายเลข 7 กรณีเพิ่ม หรือแก้ไขข้อมูลผู้รับมอบอำนาจกระทำการแทน มีขั้นตอนดังนี้

## ขั้นตอนที่ 1 ผู้มีสิทธิกระทำการ

- 1.1. ระบบแสดงจอภาพส่วนที่ 2 ผู้มีสิทธิกระทำการ
  - ระบุข้อมูลให้ถูกต้องและครบถ้วน
  - กดปุ่ม 🛅 ระบบจะนำข้อมูลที่ทำการบันทึกมาแสดงส่วนรายชื่อผู้มีสิทธิกระทำการ บันทึก
  - กดปุ่ม 📴 กรายกรด่อไป เพื่อดำเนินการในขั้นตอนต่อไป \_

<u>หมายเหตุ</u> : หากพบว่าบันทึกข้อมูลไม่ถูกต้องให้กดที่ 🖍 เพื่อกลับไปแก้ไขข้อมูล

|                                        | ce to achieve sustainable devei                                | opment of ]   | Thailand economy and global        | trade connectivity          |                         |
|----------------------------------------|----------------------------------------------------------------|---------------|------------------------------------|-----------------------------|-------------------------|
|                                        |                                                                |               |                                    | ผู้ใช้ : UERCC              | ว2-ลลิดา สวัสที่ เมนู 希 |
| ายเลข 7 กรณีเพิ่ม หรือแก้ไขข้อมลผัรับม | อบอำนาจกระทำการแทน                                             |               |                                    |                             |                         |
|                                        |                                                                |               |                                    |                             |                         |
| ลงทะเบียน ผู้มีสิทไ                    | ธิกระทำการ ตัวแทนออ                                            | อกของ         | อื่น ๆ                             | เอกสารแนบ                   | ยืนยันข้อมล             |
|                                        | ۲                                                              |               |                                    |                             |                         |
| ส่วนที่ 2 ผู้มีสิพธิกระทำการ           |                                                                |               |                                    |                             |                         |
| ตำนำหน้า :                             | ้ามาย                                                          | B             |                                    |                             |                         |
| ชื่อ (ภาษาไทย) :                       | 31/67/6                                                        | -             | นามสกุล (ภาษาไทย) :                | 108                         |                         |
| ชื่อ (ການາອັນກຸດນ) :                   | 10010                                                          |               | นามสกล (ภาษาอังกฤษ) :              | - NOT                       |                         |
|                                        | SOMCHAI<br>(ระบุคำนำหน้าชื่อด้วย เช่น MR., MI                  | ISS, MRS. unt | (ấu ŋ)                             | JAIDEE                      |                         |
| ประเภทบัตร :                           | <ul> <li>บัตรประจำตัวประชาชน</li> </ul>                        |               | <ul> <li>หนังสือเดินทาง</li> </ul> | 🔿 ใบสำคัญประจำดัวคนต่าง     | ศัก                     |
| เลซที่บัคร :                           | 7612255317771                                                  |               | ประเภท :                           | ผู้วับมอบอำนาจกระทำการแทน ( | u. x *                  |
| บัตรประจำตัว :                         | C:\Users\YIT01\Pictures\S_4<br>*ขนาดไม่เกิน 10 MB ประเภทไฟด์ด้ | Browse        | eg, prig, paf                      |                             |                         |
| ที่อยู่เลขที่ :                        | 56                                                             |               | อาคาร / หมู่บ้าน :                 | อาศารี / หมู่บ้าน           |                         |
| મહંગે :                                | หมูที                                                          |               | 4290 / 436 :                       | 45                          |                         |
| 0100 :                                 | เฉลิมพระเกียรติ ร.9                                            |               |                                    |                             |                         |
| จังหวัด :                              | กรุ่งเทพมหานคร                                                 | x *           | เขต/อำเภอ                          | เขตบางรัก                   | x .                     |
| ແຫວ4/ຄຳນລ :                            | สีลม                                                           | н и           | รหัสไปรษณีย์ :                     | 10500                       |                         |
| เบอร์โทรศัพท์ :                        | 0859632525                                                     |               | เบอร์โทรสาร :                      | ณอร์โหรสาร                  |                         |
| E Maril                                |                                                                |               | วัน-เดือน-ปีเกิด :                 | 08/11/2531                  |                         |

รูปแสดงจอภาพส่วนที่ 2 ผู้มีสิทธิกระทำการ

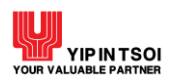

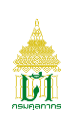

|                                                                  | 860.048                                                                                        | ซือ - นามส                                                                                                    | iga                                                                                                    | เลขที่บัตร                                                                                                    | ประเภท                                                                                                    |
|------------------------------------------------------------------|------------------------------------------------------------------------------------------------|----------------------------------------------------------------------------------------------------|----------------------------------------------------------------------------------------------------|----------------------------------------------------------------------------------------------------|----------------------------------------------------------------------------------------------------|
| 1 /                                                              |                                                                                                | น.ส.สปใจ ฟ้าใส                                                                                                    |                                                                                                    | 1272313331276                                                                                                    | ผู้จึบขอบจำนาจกระกำการเลยนั้นการของับสินชองชมฯ (แบบแนบ ซ)                                                                                                    |
|                                                                  |                                                                                                |                                                                                                    |                                                                                                    |                                                                                                    |                                                                                                    |
|                                                                  |                                                                                                |                                                                                                    |                                                                                                    |                                                                                                    |                                                                                                    |
|                                                                  |                                                                                                |                                                                                                    |                                                                                                    |                                                                                                    |                                                                                                    |
|                                                                  |                                                                                                |                                                                                                    |                                                                                                    |                                                                                                    |                                                                                                    |
|                                                                  |                                                                                                |                                                                                                    |                                                                                                    |                                                                                                    |                                                                                                    |
|                                                                  |                                                                                                |                                                                                                    |                                                                                                    |                                                                                                    |                                                                                                    |
|                                                                  |                                                                                                |                                                                                                    |                                                                                                    |                                                                                                    |                                                                                                    |
|                                                                  |                                                                                                |                                                                                                    |                                                                                                    |                                                                                                    |                                                                                                    |
|                                                                  |                                                                                                |                                                                                                    |                                                                                                    |                                                                                                    |                                                                                                    |
| 1. กรณีข้า                                                       | ดเจ้าฯ ได้ระบุผู้รับม                                                                          | อบอำนาจกระทำการแทน (แบบแนบ ก)                                                                                                    |                                                                                                    |                                                                                                    |                                                                                                    |
| ซ้าพเจ้าฯ 2<br>การเป็นผู้วิ<br>กระทำการ                          | มีความประสงค์มอบ<br>บผิดชอบการบรรจุ<br>แหนของข้าพเจ้าตา                                        | หมายให้ผู้รับมอบอำนาจกระทำการแทนต<br>การชำระภาษีอากร การติดต่อราชการกับ/<br>มรายชื่อที่แจ้งไว้ในทุกกรณี                                                  | ามรายชื่อที่แจ้งไว้ เป็นผู้มีอำนาจ<br>กรมศุลกากร และการดำเนินการ่                                                                 | เกระทำการแทนในนามของข้าพเจ้าฯ 1<br>ในกระบวนการทางศุลกากร และข้าพเ                                                                                        | ในการปฏิบัติพิธีการศุลกากร การรายงานยานพาหนะเข้า-ออก<br>เจ้าฯ ยินยอมรับผิดขอบในการกระทำชองผู้รับมอบอำนาจ                                                                                                    |
| 2. กรณีซ้า                                                       | พเจ้าฯ ได้ระบุผู้รับม                                                                          | อบอำนาจกระทำการแทนในการขอรับเงิน                                                                                                    | ชดเชยค่าภาษีอากรสำหรับสินค้า                                                                                                    | เส่งออก (แบบแนบ จ)                                                                                                    |                                                                                                    |
| ข้าพเจ้าฯ :<br>รับเงินขดเ<br>กระทำขอ<br>ของผู้รับมะ<br>ต่อกรมศุล | มีความประสงค์มอบ<br>ชุยคำภาษ์อากรล้าห<br>ผู้รับมอบอำนาจกระ<br>รบอำนาจกระทำการ<br>าากรในทุกกรณี | หมายให้ผู้รับมอบอำนาจกระทำการแทนไ<br>รับสินค้าส่งออก ตามพระราชบัญญัติชองข<br>ะทำการแหนในการขอรับเงินของเชยค่าภาษ์<br>ธแหนในการขอรับเงินของขอค่าภาษ์อากระ | นการขอรับเงินขดเขยค่าภาษีอาก<br>ยค่าภาษีอากรสินค้าส่งออกที่ผลิเ<br>งีอากรลำหรับสินค้าส่งออกของขั<br>ำหรับสินค้าส่งออกของข้าพเจ้า» | เรล้าหรับสินค้าส่งออกตามรายชื่อที่แจ้<br>งในราชอาณาจักร พ.ศ. 2524 และกฎ<br>าพเจ้าตามรายชื่อที่แจ้งไว้ในทุกกรณี ห<br>ามรายชื่อที่แจ้งไว้ และเกิดความเสียห | งใร้ เป็นผู้มีอำนาจกระทำการในนามของข้าทเจ้าฯ ในการขอ<br>หมายขึ้นที่เกี่ยวข้อง และข้าทเจ้าฯ อินขอมรับผิดขอบในการ<br>หากเกิดการทุจริดในการขอรับเงินขดเงษอันเกิดจากการกระทำ<br>รายแก่กรมสุลกากร ไม่ว่ากรณีใด ๆ ข้าทเจ้าอินขอมรับผิดขอบ |
| 3. กรณีซ้า                                                       | หเจ้าฯ ได้ระบุรายชื่                                                                           | อพนักงาน/ลูกจ้าง (แบบแนบ ง)                                                                                                    |                                                                                                    |                                                                                                    |                                                                                                    |
| ຈ້າพເຈ້າໆ :<br>ຍິນຍອມຈັບ                                         | มีความประสงค์มอบ<br>มิดซอบในการกระท์                                                           | หมายให้พนักงาน/ลูกจ้างตามรายชื่อที่แจ้ง<br>าของพนักงาน/ลูกจ้างของข้าพเจ้าตามราย                                                                          | ไว้ เป็นผู้ดิดต่อราชการกับกรมศุร<br>ชื่อที่แจ้งไว้ในทุกกรณี                                                                       | ลกากรแทนข้าพเจ้า และ/หรือ บันทึกร่                                                                                                    | ข้อมูลเข้าสู่ระบบคอมพิวเตอร์ของศุลกากร และข้าพเข้าฯ                                                                                                    |
|                                                                  |                                                                                                |                                                                                                    | 🖳 rinshur                                                                                                    | าารต่อไป                                                                                                    |                                                                                                    |
|                                                                  |                                                                                                |                                                                                                    |                                                                                                    |                                                                                                    |                                                                                                    |

รูปแสดงจอภาพส่วนที่ 2 ผู้มีสิทธิกระทำการ (ต่อ)

# ขั้นตอนที่ 2 เอกสารแนบ

- 2.1 ระบบแสดงจอภาพส่วนที่ 6 เอกสารแนบ
  - เพิ่มข้อมูลเอกสารโดย กดปุ่ม Browse... เพื่อเลือกเอกสารที่ต้องการ

<u>หมายเหตุ</u> : \*มีขนาดไม่เกิน 10 MB ประเภทไฟล์เอกสารดังนี้ gif, jpg, jpeg, png, pdf

- หากต้องการย้อนกลับไปจอภาพก่อนหน้า กดปุ่ม K 🕬 เพิ่มเป็น

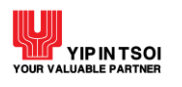

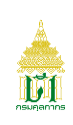

| American         American           กรมศุลการ         องค์กรที่ปุ่งนั้นใช้<br>An excellent ( | REGISTRATION<br>ขับริการศุลาการเป็นเลิศ เพื่อการพับ<br>วันรัการศุลาการเป็นเลิศ เพื่อการพับ | บบาที่ยั่มยีบของเศรษฐกิจโทยและเช้<br>stainable development of Tha             | ่อบโยวการค้าโลก<br>illand economy and glot                                      | al trade connectivity                                                                                                    | <b>HUI</b> III                               |
|----------------------------------------------------------------------------------------------|--------------------------------------------------------------------------------------------|-------------------------------------------------------------------------------|---------------------------------------------------------------------------------|----------------------------------------------------------------------------------------------------|----------------------------------------------|
|                                                                                              |                                                                                            |                                                                               |                                                                                 | ผู้ใช้ : UERCO2-ลลิตา                                                                                                    | สวัสดี เมนู 角 ออกจากระบบ                     |
| แบบคำขอหมายเลข 7 กรณีเพิ่ม                                                                   | I หรือแก้ไซข้อมูลผู้รับมอบอำ                                                               | เนาจกระทำการแทน                                                               |                                                                                 |                                                                                                    |                                              |
| ลงทะเบียน                                                                                    | ผู้มีสิทธิกระทำการ<br>•                                                                    | ตัวแทนออกของ                                                                  | อื่น ๆ                                                                          | เอกสารแนบ                                                                                                    | ยืนยันข้อมูล                                 |
| ส่วนที่ 6 เอกสารแนบ                                                                          |                                                                                            |                                                                               |                                                                                 |                                                                                                    |                                              |
| บัตรประจำตัวประชาช                                                                           | พลกฐานบระกอบแบบคาขอ<br>นของผู้มีอำนาจกระทำการหรือหลัก                                      | เฐานยืนยันตัวบุคคลอื่น กรณีไม่มีบัต                                           | ารประจำตัว                                                                      | Browse                                                                                                    |                                              |
| หนังสือรับรองนิติบุคคล หรือง                                                                 | หลักฐานการจัดตั้งอื่นๆ กรณีไม่มีหน่                                                        | ั<br>ใงสือรับรองนิติบุคคล พร้อมรายละน่<br>มีอำนาจเ<br>ใบทะเบียนภาษีมูลค่าเพิ่ | ประชาขน:<br>รียดบุคคลผู้<br>เระทำการ: *จนาดไม่เกิร<br>ม.ก.พ.20:<br>*จนาดไม่เกิร | ม 10 MB ประเภทไฟล์ดังบี้ จูร์, jpg, jpg<br>Browse<br>ม 10 MB ประเภทไฟล์ดังบี้ จูร์, jpg, jpg<br>Browse<br>ม 10 MB ประเภทไฟล์ดังบี้ จูร์, jpg, jpg | ış, pnş, pdf<br>ış, pnş, pdf<br>ış, pnş, pdf |
|                                                                                              | <u>คำเดือน</u> ก                                                                           | ารแนบไฟล์เอกสารไม่ถูกต้องตามที่ก                                              | ำหนด อาจต้องรับฝิดตามณุ                                                         | ฎหมาย                                                                                                    |                                              |
|                                                                                              |                                                                                            | ย้อมกลับ                                                                      | 🖻 ทำรายการก่อไป                                                                 |                                                                                                    |                                              |
|                                                                                              |                                                                                            |                                                                               |                                                                                 |                                                                                                    |                                              |

## รูปแสดงจอภาพส่วนที่ 6 เอกสารแนบ

## ขั้นตอนที่ 3 ยืนยันข้อมูล

- 3.1 ระบบแสดงจอภาพส่วนยืนยันข้อมูล เพื่อยืนยันการทำแบบคำขอลงทะเบียน
  - ระบบจะแสดงรายละเอียดข้อตกลงและเงื่อนไขการใช้งานระบบ
  - ระบุ อักษรและตัวเลข ในส่วนป้องกันการสมัครสมาชิก
  - เลือก Check Box 🗹 เพื่อแสดงว่าท่านได้อ่านและทำความเข้าใจข้อตกลงและเงื่อนไขดังกล่าวแล้ว

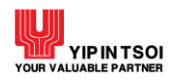

|                                                                                                    | Customs service to achieve su                                                                                                    | ฒนาที่ยั่มยืนของศรษฐกำใกษเลล<br>stainable development of The                                                                                                    | ร้อบโยงการคำโลก<br>alland economy and glot                                                                                                    | al trade connectivity                                                                                                    |                                                                                                    |
|----------------------------------------------------------------------------------------------------|----------------------------------------------------------------------------------------------------|----------------------------------------------------------------------------------------------------|----------------------------------------------------------------------------------------------------|----------------------------------------------------------------------------------------------------|----------------------------------------------------------------------------------------------------|
|                                                                                                    |                                                                                                    |                                                                                                    |                                                                                                    | ผู้ใช้ : UERCO2-สลิท                                                                                                    | า สวัสดี เมนู 🔒 ออกจา                                                                                                    |
| าขอหมายเลข 7 กรณีเพิ่                                                                                                    | ม หรือแก้ไซซ้อมูลผู้รับมอบอำ                                                                                                    | านาจกระทำการแทน                                                                                                    |                                                                                                    |                                                                                                    |                                                                                                    |
| anna Tao                                                                                                    | 10 hall a mada a sa                                                                                                    | Rouse comes                                                                                                    |                                                                                                    |                                                                                                    | Indiation of                                                                                                    |
| R4NECODU                                                                                                    |                                                                                                    | • ILINGENCOI                                                                                                    | •                                                                                                    |                                                                                                    |                                                                                                    |
| ชื่อตกลงและเงื่อนไข                                                                                                    |                                                                                                    |                                                                                                    |                                                                                                    |                                                                                                    |                                                                                                    |
| <ol> <li>จ้าหเจ้าฯ ขออนุญาคชิ้นปฏิ<br/>ประการ</li> </ol>                                                                                                    | นัติพิธีการศุลกากรหรือคำเนินการในก                                                                                                    | เรียบวันการีทางรูลกากรี และชำระภ                                                                                                    | ອີລາດກາງລືເລັດຫຼາວນິດສ໌ ໂອ                                                                                                    | เหอรับรองว่ารายการทั้งหมดที่แจ้น้                                                                                                    | ได้ในรายการที่ถูกค้องสมบูรณ์ทุก                                                                                                    |
| นวงการ<br>2) กรณีก้าหเจ้าฯ ให้ระบุผู้รับม<br>ร้าหเจ้าฯ ในการปฏิบัติพิธีการ<br>ศูลกากร และกำหเจ้าฯ มินยอม                                                                                                    | เลยล้านาจกระทำการแทน (แบบแนบ<br>สุดกากร การราชงานยามพาหนะเจ้า-+<br>แร้นติศรสบในการกระทำของผู้ร้างสบ                                                                                                    | <ol> <li>ข้าพเจ้าฯ มีครามประสงค์ขอบหม<br/>สอก การเป็นผู้วินฝัดขอบการบรรจุ ก<br/>เล้านาจกระทำการแทนของข้าพเจ้าะ</li> </ol>                                                                                                    | กะให้ผู้วับและเข้ามาจกระทำก<br>กระวาษีอากร การสัดต่อร<br>าบราครั้งที่แจ้งไว้ในทุกกรณ์                                                                                                    | ารแทนคามราดที่อที่แจ้งไว้ เป็นผู้มีส<br>เขตการขั้นกระเศุลกากร และการค้าส่                                                                                                    | ในการกระทำการแทนในนายของ<br>วันการในกระบวนการทาง                                                                                                    |
| ກາວຈະເວັ້ນເປັນເອເດຍອາກາດຈັນກາ<br>ກາວກາວທາງລັບສຳປະຄອບການສາ<br>ການກາວທາງລັບສຳປະຄອບການສາ<br>ລຳຫວັນສິນຄຳປະເອດອາການສາ<br>ເປັນແລະການສາ<br>ແມ່ນສາມານ ແລະການສາ<br>ແມ່ນສາມານ ແລະການສາ<br>ເປັນແລະການສາ<br>ເປັນແລະການສາ<br>ເປັນແລະການສາ<br>ເປັນແລະການສາ<br>ເປັນແລະການສາ<br>ເປັນການສາມານສາ<br>ການການສາ<br>ເປັນການສາມານສາ<br>ເປັນການສາມານສາ                                                                                                    | กรล่างกับสินค้าสงออุกคามรายที่ยทั่ง<br>พัฒร์วิชามารถที่กร้างหรือเรียงคุณหรือ<br>เข้าสังหารถายที่หรือเรียงคุณการ<br>เข้าสังหารถายที่หรือเรียงคุณการ<br>เข้าสังหารของการถาง<br>เข้าสังหารของการการการการการการการการการการการการการก                                                                                                    | รังวิร เป็นผู้มีคำมาตารระทำงารวิเมาะ<br>รายามชิมที่เพียงรังจะ และรำหาดร้าง 1<br>รายามชิมที่เพียงรังจะ และรำหาดร้าง 1<br>รายามชิมทางชิมการเป็นการเป็น ๆ<br>1 (สู้จันสระบริหารแหลงการเริ่มโป้นผู้<br>สุขารมินใหญ่ และการเริ่มการเริ่มใน<br>สุขารมินใหญ่ และการเริ่มการเริ่มการ<br>เข้าๆ มีความประเทศสนดการการ<br>เข้าๆ มีความประเทศสนดการการ<br>เข้าๆ มีความประเทศสนดการการ<br>เข้าๆ เข้าๆ การเริ่มการเชิมการ<br>เข้าและครามชิมส์เห็นระดูการการการ<br>เข้าๆ เข้าๆ เข้าๆ การเริ่มการ<br>เข้าๆ เข้าๆ เข้าๆ เข้าๆ เข้าๆ<br>การเริ่มการเชิมส์ (แนะนำโรงสามาระสามา<br>โช้มการเชิมส์ (แนะนำโรงสามาระสามา<br>โช้มการเชิมส์ (แนะนำโรงสามาระสามา<br>โช้มการเชิมส์ (แนะนำโรงสามาระสามา<br>โช้มการเชิมส์ (แนะนำโรงสามาระสามา<br>โช้มการเชิมส์ (แนะนำโรงสามาระสามา<br>โรงการเชิมส์ (แนะนำโรงสามาระสามา<br>โรงการ และกำรวยการในปฏิบัตส์สัตรรดุมด                                                      | ายสร้าหเจ้าา ในการขยาบมัก<br>เมษณภัณฑิสหรอบในแกรการส่า<br>และสมันสิหารอบในการการส่า<br>และสมันสิหารอบการส่งให้สุทราย<br>เร้าหล่าวในส่งในสุทราย<br>แต่ไรสาม เป็นสินสีหารอ<br>เกราะบรริปเสร็จสินสีหารอ<br>โกราะบรริปเสร็จสินสีหารอ<br>โกราะบรริปเสร็จสินสีหารอ<br>โกราะบรริปเสร็จสินสีหารอ<br>โกราะบรริปเสร็จสินสีหารอ<br>เกราะบรริปเสร็จสินสีหารอ<br>เกราะบรริปเสร็จสินการอย่าง<br>การ และอุกพิจารอบกร้างไหล่<br>เกราะบรริปเสร็จสินกรรยการอย่าง                                                                                                    | งขณะของการจัดการทำงรับเข้ามันที่ไป<br>าของผู้รับแอบเริ่มขายการทำงารแกก<br>ผู้รับของประการของการเป็น<br>หม่าที่รับแขบเรื่องหน่าวเหรือที่แม่<br>เข้าที่รับแขบเรื่องหน่าวเหรือที่แม่<br>สิ่งไข ใหญ่สุดหลังรายการทับกรณะตุณา<br>แข้งไว้ในผู้สิดหลังรายการทับกรณะตุณา<br>แข้งไว้ในผู้สิดหลังรายการทับกรณะตุณา<br>แข้งไว้ใหญ่การมี<br>การเป็กกระจับกรณ์<br>เป็นร้ายอนการทับกรณะตุณาคลที่เหล่<br>ของเป็นกร้อยหลังการใบเป็นหลังฐานไ<br>ของเป็น<br>เข้าของคุณหาย ค้างเราะที่ร้าย<br>การทั้งกับเตรายให้ของเปลี่ยนแปละเป็นร<br>กรรมเง้าแนะเครื่องทั้ง หากทั่งหน้า<br>คราบเง้าแนะเครื่องทั้ง หากทั่งหน้า<br>คราบเง้าแนะเครื่องทั้งหากหน้อ | ออก สามหรัสว่าหรัญญี่สิดสอง<br>มัณการของไปเมืองสองสองกรับ<br>เป็นรู้ เป็นส่วนสามอยกรองผู้รับ<br>สติชักรกุลภากร่วมสะการข้าว<br>สติชักรกุลภากร่วมสะการข้าวมารี<br>สติชกากร่วมสะการข้าวมารีขาก<br>อกปรับในการระบัติสุขึ้น<br>รดุลภากร่วมสะการข้าวมารีขาก<br>รดุลภากร่วมสะการข้าวมารีขาก<br>เกมาร์ที่ถูกสือสามหรือร่วมสติชา<br>ายการที่ถูกสองสามรูรอังกุ<br>ายการที่ถูกสองสามรูรอังกุ                                   |
|                                                                                                    | ะก่าน ผู้ให้บริการระคำเนินการเท่าที่จั                                                                                                    | างปัน ในการเกียรักษารัญสระบุศ                                                                                                    |                                                                                                    |                                                                                                    |                                                                                                    |
| นไขยายความเป็นส่วนดัว<br>การจัดก็ไปชัญเสร่วมบุคคลขอ<br>การเข้าถึงชัยมูลส่วมบุคคลไดย<br>ชัยดกองในการใช้บริการ<br>ผู้ใช้บริการวับกราบ ขอมวับ ผ<br>เรื่อนไขและชัอกำหนดการใช้ก                                                                                                    | เฉมสานาจ ท่อน จะมกระบรบการเนก<br>ละคกลงปฏิบัติศามเงื่อนไรและช้อกำห<br>บริการ ระบบองทะเบียนผู้มาติดต่ออง                                                                                                    | การแก้ไข ปรับปรุงชัยมูลได้ถูกด้อง เป็<br>ขมดการใช้บริการ ระบบคตระเบียนผู้<br>อ <b>นโลน์</b>                                                                                                    | ออยู่อายเหมาควฐานในการข<br>หปัจจุบัน และมีครามสมบูรณ์<br>มาติดต่อออนใดน์ ครมที่ผู้ให้ป                                                                                                    | กษาความปลอดปลอยางเครือครั<br>ดามมาพรฐานในการให้บริการ<br>โการกำหนด                                                                                                    | เนี้ เพื่อปกป้องความเสียหาย หวัง                                                                                                    |
| นโยบายการเหป็นส่วนตัว<br>การเข้าเร็ด(เกิดสูง)<br>ร้อดกองในการใช้บริการ<br>ผู้ใช้บริการกิดราย ยามมัว แ<br>ผู้สื่อปร้านสร้อก้านบอการใช้<br>ชื่อ : ผู้เชียว่าการของกับการใช้<br>ชั่อ : ผู้เชียว่าการของกับการกิด<br>(สิ่งการมีของการมัดมีการคือปร้า<br>กรุงสาโต้ตามวิชีอาการที่ผู้กับวิก                                                                                                    | เฉลสสานาร ฟหม จะมหระบรบการเน<br>อะละกองปฏิบัติสามรักนโทนโชมสู้มาติดต่ออง<br>เอามาโก่ตร ม่ายบริการ ในบบตรหลบไ<br>แก้นก็ไข้บริการ โดยไม่ช่างได้ เอามา<br>แก้นผู้ใช้บริการ โดยไม่ช่างได้ เอามา<br>การกำหนด และกรมัญ้าชีบริการมีมอาก                                                                                                    | การแก้ไร บรับบรุหรัญญังได้ถูกค้อง เป็<br>ขณกการใช้บริการ ระบบอากระบัยนฏิ<br>อุษมิสน์<br>มัยหลังกลับเรื่องค่อยอนไลน์ ไม่ว่าการมีได<br>                                                                                                    | ຈອຍູດ ບັນລະກອງການແກ້ງ<br>ເມື່ອຍຸບັນ ແອະນີສາານເຈນູກລັ<br>ມາອັດອ່ວຍນໍໃດນີ້ ຈານກໍ່ຢູ່ໃຫ້ນໍ<br>ເຫຼາກໄດ້ກາວນີ້ກໍ່ໄດ້ອອກການີ້ເຮັ້າ ແມ<br>ສູງການໃນກາວກັ້ນເຮັດ<br>ວານເຮັບ ແລະບໍລິເດີຍແອອອນຸອອ<br>ໂນຮ່ວມເຈົ້າເອີ້ນ ແລະບໍລິເດີຍແອອອນຸອອ                                                                                                    | กระกรามเปลดเป็นขอาเมื่อขางสะรอครีสาด<br>ดามมาพรฐานในการให้หมัดการ<br>ขณฑประจำตัว(Jser ID) แตะวิทัศส์<br>ออื่น ทั้งนี้ การแปล่อนหนัดชาติสอบ<br>อปฏิบัติแนวอีวีการที่ผู้ให้ปรักการกำห                                                                                                    | ณี้ เพื่อปกป้องความเสียงกอ หรื<br>ปล่ามตัวใPassword) ของผู้ใช้<br>เริ่มตัว(Password) สามารถ<br>เสมานการ เว็บไซล์ หรือผู้ใช้                                                                                                    |
| นไขบายการเมโปสามสัง<br>ภารเข้ามีเรียญสรามบุคลของ<br>ร้องกละในการใช้ปรัการ<br>ผู้ใช้บริการวินตราย ของวัน แ<br>ผู้ใช้บริการวินตรายแล้ว<br>ชื่อ 1 ผู้ชื่ยวิการของวันการ<br>ชื่อ 1 ผู้ชื่ยวิการของวันการ<br>ชื่อ 1 ผู้ชื่ยวิการของวันการ<br>หรือ 1 คณให้ชื่อเปลือการให้เหต<br>ชื่อ 3 คณให้ชื่อเปลือการให้เหต                                                                                                    | เฉลอกมาย ครม ขอมกระบวบการเม<br>สะยาคลปฏิบัติกามส์ กันใจและชั่งกำห<br>ปริการ ระบบเลงทระเบียนผู้มาทิตค่อสะ<br>กรมกำโลๆ สายปริการ โดยไม่จำเป็นต่อกล<br>กรมกำหนด และกรณ์ผู้ให้ประกรรม<br>0.0267.7547.9 ในเลขาศักรร เพื่อ<br>0.0487.7547.9 ในเลขาศักรร เพื่อ<br>0.0487.7547.9 ในเลขาศักรร เพื                                                                                                    | การแก้ใจ บรับปรุงรัญญังได้ถูกค้อง เป็<br>และการใช้บรัการ ระบบอาทสะนิยมผู้ข<br><b>อนไลน์</b><br>มือปฏิบาติสง่อยอนไหน่ ไม่ว่าการมีโคร<br>กรณิย์ชื่อในและการไหร เกิดเป็นหลัก<br>เรารัสถินในและการไหร เป็นไร<br>กรณ์จานเป็นไหร เป็นไร้เราะ<br>ร้านวนครั้งไห้ผู้ให้ปรับปราวรักษณะ ผู้ให้เ                                                                                                    | ออยู่การและเหตุ การเขางาร<br>เกาะโค้าร่างการได้ คาะเห็นไปไป<br>(การโค้าร่างก่างสามาร์<br>ฐานในการให้สมการให้ หมา<br>ฐานในการให้เอก<br>รายสับ และไม่เป็นแองด้างการได้<br>สามาร์ได้ขึ้นการได้เอโป<br>สามาร์ได้ขึ้นการได้เอโป<br>สามาร์ได้ขึ้นการได้เอโป                                                                                                    | กระกรามเปลอดของอาการเราะกระสาด พ<br>ดามมาพรฐานในการให้หมักกร<br>ขณฑประจำตัว(User ID) และว่าสัดด้<br>อยัน ทั้งนี้ การแปล่อนแปละรวศัตย์<br>อมปู้ให้ความชื่อการที่ผู้ได้บริการกำหก<br>ารขบนครณะยือนผู้มาติดต่อออนไล                                                                                                    | ณี เพียงกับองความเสียกกอง หรือ<br>แต่รวมคัว(Password) ของผู้ใช้<br>เรามคัว(Password) สามารถ<br>แต่สาวการ เริ่มไหล่ หรือผู้ใช้<br>ม่ เป็นการชั่วคราร หากผู้ใช้                                                                                                    |
| นไขบายการเมงินส่วนสัง<br>ภารเข้าสังคัญสองรามุคลของ<br>ร้องกละในการใช้ปร้างๆ<br>ผู้สื่มมีสารก็เกาะของสว้า แป<br>เสี่ยนใจและข้อสำหนุรสองการใช้<br>ชัย 1 ผู้ซึ่งปีการขณะก็ปร่างการ<br>เป็นการมีอย่างหนุรสองส่วนหน้าห้องรั<br>การเข้าสั่งคนกร้องการผู้ผู้ประการ<br>เป็นการของคนเป็นปีการสอง<br>เป็นการของคนเร็บปีการสอง<br>ชัย 6 ผู้ให้ปีการของสว้านการสองคนกร้องค                                                                                                    | แมลสามาร สะม จะมหระบบการเม<br>สะคาลหมู้บิดีตามเร็จประเทศ<br>เกิราร์ ระบบเลขาะเป็นผู้มาสิดค่อง<br>เกิราร์ก็เคร ผ่านบัตร ระบบเลขาะเป<br>เกิราร์ก็เคร ผ่านประกับให้ เป็นหรือเคล<br>การการแขนกอรรังร์จะไปเอะ (1) และ<br>การการแขนกอรรังร์จะไปเอะ (1)<br>และการ์ การแขนกอรรังร์จะไป<br>(1) จะมีห้ค่ามในการสิงค่าสามรู้เห็บโก<br>เกาะกร้าโม จะมีห้ค่ามในการสิงค่าสามรู้เห็บโก<br>เกาะกร้าโมๆ ม่ายู่เกิราร ระบบเลขาะเห                                                                                                    | ການເປັນ ນັບບຸຊາໂຊແກນໂຊົງແລ້ວ ເປັ<br>ແທດການໂຕ້ເວົ້າກາວ ແນບເລດາແຜນົດແຜູ້<br>ອນໄລນ໌<br>ອິນເລີຍກໍາລາຍເອຍນາໄລນ໌ ໄດ້ນາການເປັນແຫ້ດ<br>ການເປັນເຮັດໃນແຫັດການໂດຍ ເປັນ ເຊິ່ນ ເປັນ<br>ແລະແບບແຮງທີ່ເຫັງເປັນແລະ ເປັນ ເຊີ່ນ ເປັນເອ<br>ແຮງແນນທີ່ເຮັດຊື່ເປັນເອົາການໂດຍແຫ້ນ<br>ແລະແບບເຮົາຫຼືເປັນປົກການແຮງ ຖືນີ້ນີ້<br>ແລະເພື່ອເຮັດແຜນແຜນແຮງເປັນ ເຮົາເຮັດເອງປາ<br>ອາ                                                                                                    | งอยู่สาวอัสสารครูสามมาการ<br>เหมือจุบัน และมีความสาญาส<br>แกะก็ค่างจากให้สารเการใช้ หมา<br>ฐานในการนั้นสึก<br>รามสืบ และไม่เป็กและค่อบุคค<br>ในส่วนตั้วไปกระเพลงได้ สารการ<br>ในส่วนตั้วไปกรรดเงอได้ สารการ<br>ให้สาวมีสินค้าวสุดใหญ่<br>สิการมีสินค้าวสุดใหญ่<br>เอเตอร์ให้สินก็สารค้างๆ ของผู้ใช้เ                                                                                                    | กระกรามเปลอมในอากไขอากมะกระกรีด พ<br>ดามอาหรัฐานในการให้ในการ<br>ขณฑปวัยจำทั่ว(User 10) และว่าทัศลั<br>อยู่หารั้นนี้ การแร่สัยเหม่อมาทัศลับเง<br>อยู่ผู้เป็ดเหมะเรือนรู้มาทัศล์ของนไต<br>อยู่ป้ายม่<br>ภิณามห่านใน หาดผู้ได้บริการได้กระเ                                                                                                    | ณี เพียงกับองความเสียกาย หรือ<br>แต่วมตัว(Password) ของผู้ใช้<br>เวมตัว(Password) สามารถ<br>เตมรายการ เร็บไซล์ หรือผู้ใช้<br>ม่ เป็นการชั่งคราว หากผู้ใช้<br>กำละเมืองเรือก่อได้เกิดความเสีย                                                                                                    |
| มโยบายการเมป็นส่วนตัว<br>มาราชดีแก่งรัตถุของรับแคลของ<br>ร้องกละในการใช้ปรัการ<br>ผู้หันวิหารรับเขายา ของมัว เม<br>ผู้สันวิหารรับเขายา ของมัว<br>ผู้หันวิหารรับเขายา<br>ห้อาวมีของค่าดให้หันวิหารที่ผู้หันวิห<br>หว้ารวมของค่าดให้หันวิหารที่ 5.55<br>รัธ 3 กรณ์ผู้ให้บริหารที่ 5.55<br>หัวกรรมของค่าดให้หันวิหารที่ 5.55<br>หัวกรรมของค่าดให้บริหารที่ 5.55<br>หัวกรรมของค่าดให้บริหารที่ 5.55<br>รัธ 4 ผู้หับวิหารของมัวง่าหาร<br>หายมาผู้ให้บวิหารของมัวง่าหาร<br>หายมาผู้ให้บวิหารของมัวง่าหาร<br>หายมาผู้ให้บวิหารของมีบราหารที่<br>2.55 ผู้เป็บบิหารของมีบราหารที่<br>2.55 ผู้เป็บบิหารของมีบราหารที่<br>2.55 ผู้เป็บบิหารของมีบราหารที่<br>2.55 ผู้เป็บบิหารของมีบราหารที่<br>2.55 ผู้เป็บบิหารของมีบราหารที่<br>2.55 ผู้เป็บบิหารของมีบราหารที่<br>2.55 ผู้เป็บบิหารของมีบราหารที่<br>2.55 ผู้เป็บบิหารของมีบราหารที่<br>2.55 ผู้เป็บบิหารที่สามหรือเป็บบิหารที่<br>2.55 ผู้เป็บบิหารที่สามหรือเป็บบิหารที่<br>2.55 ผู้เป็บบิหารของมีบราหารที่สามหรือเป็บบิหารที่<br>2.55 ผู้เป็บบิหารที่สามหรือเป็บบิหารที่<br>2.55 ผู้เป็บบิหารที่สามหรือเป็บบิหารที่สามหรือเป็บบิหารที่นายารที่สามหรือเป็บบิหารที่สามหรือเป็บบิหารที่สามหร้                                                                                                    | แฉลสามาร พระ จะมหระบบการเม<br>ละคาลหมู้ก็ดีตามเร็จประเทศ<br>เริ่งการ ระบบลหารเป็นผู้มาติดต่อละ<br>เกิดร่างการ ระบบลหารเป็นผู้มาติดต่อละ<br>กระแองระกะประจำสังไปอยา (10) และ<br>กระกะงระกะประจำสังไปอยา (10) และ<br>กระกะงระกะประจำสังไปอยา (10) และ<br>กระกะงระกะประการใหญ่ และการการที่<br>เป็น และภารีอ คระพระชะ ดิตเป็นกว่าจั<br>เป็น เช่นจำใหญ่ และการที่ครัด ระบบละหมดี<br>ในกระจำใหญ่ และการที่ครัด ระบบละหมดี<br>ในกระจำใหญ่ และการที่ครัด ระบบละหมดี<br>เป็น เช่นจำใหญ่ และการที่ครัด ระบบละหมดี<br>เป็นกระจำใหญ่ และการที่ครัด ระบบละหมดี<br>เป็นกระจำใหญ่ และกะจะรับการแรกและหมาะอาจุ<br>เกิด หลักฐานได้                                                                                                    | การแก้ไข ปรับปรุงชื่อมูลได้ถูกต้อง เป็<br>และการใช้บริการ ระบบออกสะมัยนยู่ข<br>องเมือกต้องต่อของไหน่ ไม่ว่าการมีโด-<br>การมีเขีย้หม่อมอกการใหญ่ เพื่อเป็นหลัก<br>เราร้องชื่อไปและการทำใหญ่ เพื่อเป็นหลัก<br>เราร้องชื่อไปและการที่ไขเป็นสาย ผู้ไป<br>การที่เสียงขณะกระบบช่าง ถ้าที่ประเศ มี<br>มีสินรู้มาต้องของนโลบ์ นี้เพื่อร้องๆปา<br>จุการให้เรื่องก่านแนะหรือเป็นต่างไปประเทศ                                                                                                    | งขอมาขอมสามหรูสุรมมาการ<br>เหมือขุยัน และมีความสมุญสม<br>แกล้องโลยสนใจน์ คามที่ผู้ให้ป<br>ถูกเป็นการในสื่อ<br>ฐานในการรับสี<br>ฐานในการรับสี<br>รายใช้หวัดรายได้เสม<br>สามาริสัตช์อยู่ คามที่หรือเป็น<br>สามาริสัตช์อยู่ คามที่หรือเป็น<br>สามาริสัตช์อยู่ คามที่หรือเป็น<br>สามาริสัตช์อยู่ คามที่หรือเป็น<br>สามาริสัตช์อยู่ คามที่หรือเป็น<br>สามาริสัตช์อยู่ คามที่หรือ<br>เอเลยซ์ช่นการค่ายๆ ของผู้ให้เ                                                                                                    | กระกรามเปลอดข้อย่างกระสรดร พ<br>ดามมารรฐานในการให้นริการ<br>ขณฑปร้องรำตัว(User ID) และราศัตด์<br>ออัน ทั้งนี้ การปะสัตนแปละจาศัตด์<br>ออรีป ทั้งนี้<br>การประกรณ์ขึ้นผู้ให้ประการกำหล<br>กระป ใหม่<br>ใหม่<br>ใหม่                                                                                                    | ณี้ เพียงหรือสงรามเสียงของ หรื<br>แต่รวมทั่ว(Password) ของผู้ใช้<br>เรามทั่ว(Password) สามารถ<br>เพยามการ เริ่มไซต์ หรือผู้ใช้<br>ถ้ามะเมิลหรือหร้าง หราญใช้<br>ถ้ามะเมิลหรือคออะเมิลน์ จองผู้ใช้                                                                                                    |
| มไขมายการเมโปสามสัง<br>มีเอาการเข้าสีเก่าสามสัง<br>ร้องกละในมารใช้ปริการ<br>ร้องกละในมารใช้ปริการ<br>ผู้สืบป้าหน่าสามสามส์<br>เสี้ยบไทรและข้อกำหนดการใช้<br>ชื่อ 2 ผู้ชื่อป้าการคอมสำหรับร่างการ<br>เป็นการมีเอาการผู้มีหนึ่ง<br>2.8 2 ผู้ชื่อป้าการคอมสำหรับ<br>เป็นการประกษาย์ผู้ให้ปร้าย<br>เรื่อง 2 ผู้ชื่อป้าการคอมสำหรับ<br>เป็นการมายผลค่ายใช้บนิการค่า<br>มีเราะชายมส์ให้ปร้ายการคอมสำหรับ<br>เข้าการมันสตรายลูกข้อให้ปีบารค่า<br>เข้ายารในสตรายลูกข้อให้ปีบารคอมสำหรับ<br>เข้ายารในสตรายลูกข้อให้ปีบารคอมสำหรับ<br>เข้ายารในสตรายลูกข้อให้ปีบารคอมสำหรับ                                                                                                    | แมลสามาร สะม สมมารมาบารรณ<br>สะคามหมู้ได้ดีตามไรขไหมะขึ้งกำห<br>เริ่มการ ระบบเลขาะเป็นผู้มาติดต่อละ<br>เกณ้าไปครู ผ่านปราช ใหม่ใช้เป็นต้องคล<br>การปราช เป็นช่วยให้ส่งเรื่องคล<br>เกณ้าไปครู ผ่านปราช ใหม่ให้การปลอด<br>(- 0.2667-7547-9 ในเวลาปราชโลย<br>(- 0.2667-7547-9 ในเวลาปราชโลย<br>(- 0.2677-7547-9 ในเวลาปราชโลย<br>(- 0.2677-7547-9 ในเวลาปราชโลย<br>(- 0.2677-7547-9 ในเวลาปราชโลย<br>(- 0.2677-7547-9 ในเวลาปราชโลย<br>(- 0.2677-7547-9 ในเวลาปราชโลย<br>(- 0.2677-7547-9 ในเวลาปราชโลย<br>(- 0.2677-7547-9 ในเวลาปราชโลย<br>(- 0.2677-7547-9 ในเวลาปราชโลย<br>(- 0.2677-7547-9 ในเวลาปราชโลย<br>(- 0.2677-7547-9 ในเวลาปราชโลย<br>(- 0.2677-7547-9 ในเวลาปราชโลย<br>(- 0.2677-7547-9 ในเลลาปราชโลย<br>(- 0.2677-7547-9 ในเลลาปราชโลย<br>(- 0.2677-7547-9 ในเลลาปราชโลย<br>(- 0.2677-7547-9 ในเลลาปราชโลย<br>(- 0.2677-7547-9 ในเลลาปราชโลย<br>(- 0.2677-7547-9 ในเลลาปราชโลย<br>(- 0.2677-7547-9 ในเลลาปราชโลย<br>(- 0.2677-7547-9 ในเลลาปราชโลย<br>(- 0.2677-7547-9 ในเลลาปราชโลย<br>(- 0.2677-7547-9 ในเลลาปราชโลย<br>(- 0.2677-7547-9 ในเลลาปราชโลย<br>(- 0.2677-7547-9 ในเลลาปราชโลย<br>(- 0.2677-7547-9 ในเลลาปราชโลย<br>(- 0.2677-7547-9 ในเลลาปราชโลย<br>(- 0.2677-7547-9 (- 0.2677-7547-7547-7547-7547-7547-7547-7547-7 | การแก้ไข ปรับปรุงชัญญังให้ถูกต้อง เป็<br>แพลการใช้บริการ ระบบออกของโหน์<br>อ้อมอิมาติดต่อของไหน์ ไม่ว่าการมีโด-<br>คมใสขึ้นโนเลตการไหญ่ เพื่อเป็นค่า<br>หมายประชาภาพให้เป็นสุดารระดาเอป ไรโปบ<br>หมายประชาภาพให้ได้ไปด้วย<br>หมายประชาภาพให้เป็นสุดารการการและ<br>ผู้ในการิตต่อของเป็นนั้ นี้เพื่อวัดอุปป<br>มูก<br>2ควารให้ชัดต่ามและการิจะในที่เป็นว่าตัว<br>เมตะทั่งให้ชัดต่ามและการิจะในที่เป็นว่าตัว                                                                                                    | งของการและการสูกแบบการข<br>เขายิงชุงยิน และมีสาราสหญาสม<br>เขายิงค่ายองนัลน์ งามที่ผู้ได้ท่<br>สุขามันการวิมัยก<br>สารามสินปละมีคนสองอยูงค<br>สันชามสินชามส์การส่งหมาย<br>และสารก็สนัสมาติการสารๆ ของผู้ใช้เ<br>เบบจัดเก็บข้อมูล เกี่ยวกับการว่<br>ประการรับคลามเกิดหมัดเลือกจากการรา<br>การขณายเร็จเหมืองสันการสารา                                                                                                    | กางกรามปอดขับขอามสารสาร พ<br>สารมารรฐานในการให้นวิการ<br>ของสาประจำสังประก (D) และรวจังส์<br>ออัน จั้งนี้ การปรัสขมแปลงรวจังส์<br>ออัน จั้งนี้ การปรัสขมแปลงรวจังส์<br>ออัน โหม่<br>อัการประชาวนี้ม หากผู้ใช้บริการได้กระก<br>ใช้บริการล่างๆ ล่าน ระบบลงสะเบีย<br>เข้ามีการล่างๆ ล่าน ระบบลงสะเบีย<br>เข้ามีการล่างๆ ล่าน ระบบลงสะเบีย                                                                                                    | ณี้ เพื่อปกป้องความเสียกาย หรื<br>ปด้วมตัว(Password) ของผู้ใช้<br>เวษตัวเติดระเงอตร) สามารถ<br>สมในการชั่วคราว หากผู้ใช้<br>นำเนนโลหเรือคราวแล้ย<br>ปญินาลิตคออสมโลน์ ของผู้ใช้<br>ปญินาลิตคออสมโลน์ ข่องผู้ใช้                                                                                                    |
| ปมิยายความเป็นส่วนตัว<br>หมือยายความเป็นส่วนตัว<br>ร้องกละในการใช้ประเทศสะยา<br>ร้องกละในการใช้ประเทศสะยา<br>ร้องกละในการใช้ประเทศสะยา<br>เสี่ยนใหนเลยชื่อกำรรษณะกับร่าง<br>เรื่อน 2 ผู้ใช้ประการสอบกับโชส<br>ร้อ 2 ผู้ใช้ประการสอบกับโชส<br>ร้อ 2 ผู้ใช้ประการสอบกับโชส<br>ร้อ 3 กรณ์ผู้ให้ให้การสอบกับโชส<br>ร้อ 3 กรณ์ผู้ให้ประการสอบกับโชส<br>ร้อ 3 กรณ์ผู้ให้ประการสอบกับโชส<br>ร้อ 3 กรณ์ผู้ให้ประการสอบกับโชส<br>ร้อ 3 กรณ์ผู้ให้ประการสอบกับโชส<br>ร้อ 3 กรณ์ผู้ให้ประการสอบกับโชส<br>ร้อ 3 กรณ์ผู้ให้ประการสอบกับโชส<br>ร้อ 4 ผู้ใช้ประการสอบกับโชส<br>ร้อ 5 ผู้ใช้ประการสอบกับโชส<br>ร้อ 5 ผู้ใช้ประการสอบกับโชส<br>ร้อ 6 ผู้ใช้ประการสอบกับโชส<br>ร้อ 6 ผู้ใช้ประการสอบกับโชสอบไม้ผู้ได้<br>ร้อ 9 ผู้ใช้ประการสอบกับโชสอบไม้ผู้ได้<br>ร้อ 10 ผู้ให้ประการสอบกับโชสีประการสอบไม่ให้ผู้ได้                                                                                                    | เฉมสะกมาย เหม ขณฑรยาบการเม<br>สะคาลหมู้บิดีตามเว็บประมะชิงกำห<br>เริ่าการ ระบบเลทระเบียนผู้มาสิตค์เลส<br>เกล่ากำโคร ค่ายบารการ ระบบเลทระเบี<br>เกล่ากำโคร ค่ายประโยชีการการการการการ<br>(ประกะรับสายค่ายไป (ประกะบบ) และ<br>การการการ และกรณีผู้ใช้ประกะ(D) และ<br>การการการและสองรับสิตค์การกินเลกรายเป็<br>และสารการคือ คละเพราะสายให้เร็าการการกิ<br>การการการการการการกิน<br>สารารในการการแนสกรรรมเราะกรัก<br>กับการการแนสังเอาชายนารการกิจ<br>กับการการแนสกรรรมเราะกรริก<br>กับการการแนสกรรรมเราะกรริก<br>กับการการแนสกรรรมไปการกิจ<br>เป็นการการแนสกรรรมไปการการนี้                                                                                                    | การแก้ไข ปรับปรุงชัญญาให้ถูกต้อง เป็<br>ขมกการใช้บริการ ระบบตรของโอนผู้<br>อนไลน์<br>อนไลน์<br>อิตอร์อาศิตร์ของแปลน์ ไม่ว่าการนับครั<br>การเมื่อชื่อในและการไฟฟ เพื่อ เจโตร้<br>ของชัยไปสารเป็นสายได้เร็บไหร่า<br>ร้านวัยครั้งหมือบัติหมาย เจ็บไหร่<br>ร้านวายครั้งหรู้ให้บริการในโรงสอบไหร์<br>ไม่<br>การให้เรียกร้านและก็ชื่อบัติการในโรงส<br>เมลา<br>การให้เรียกร้านและกร้องการในสายให้เร็<br>เป็นและกร้ายที่เรียกการในไปร่วย<br>หลาย หรือแต่เห็นให้เรียกการให้เร็<br>และกร้ายที่เรียกร่านในการในว่าตัวส<br>ปัณหลุกให้ผู้ให้บริการในไขาย<br>เรื่องของหรือต่อมีเร็จให้การในไขาย<br>หลาย หรือแต่เร็จไปเร็จไปเร็จไปเร็จไป<br>หลาย หรือแต่เร็จไปเร็จไปเร็จไปเร็จไปเร็จไปเร็จไป<br>หลาย หรือแต่เร็จไปเร็จไปเร็จไปเร็จไปเร็จไปเร็จไป<br>หลาย หรือแต่เร็จไม่มาให้เราะแน่งเร็จไปเร็จไปเร็จไป<br>หลายกล้ายให้เร็จในสุของรับแหลยแต่เร็จไปเร็จไป<br>หมายกล้ายให้เร็จในเร็จไปเร็จไปเร็จไปเร็จไป | งหมู่ถางและเหตุ แบบการข<br>แกลิตค่อของไลน์ คามที่ผู้ได้ย่<br>เทาก็คักร้อยู่ก่ะโดยการให้ หมา<br>ฐานในการบันสิก<br>รายสิน และไม่เป็นแขดรับคุม<br>รายสินขาตัวในส่วนที่<br>สารามิสิทธิบริการให้หมิบ<br>สารามิสิทธิบริการให้หมิบ<br>สารามิสิทธิบริการให้หมิบ<br>สารามิสิทธิบริการค่างๆ ของผู้ให้<br>เราะที่ให้เกิดรับสูมาเร็จ<br>เป็นหร้างที่เหตุ เรียวกับการว่<br>การกระทรับคลัยแต่ เรียวกับการว่<br>การกระทรับคลัยแต่ เรียวกับการว่<br>การกระทรับคลัยแต่ เรียวกับการว่<br>การกระทรับคลัยแต่ เรียวกับการว่<br>การกระทรับคลัยแต่ เรียวกับการว่<br>การกระทรับคลัยแต่ เรียวกับการว่า<br>การกระทรับคลัยแต่ เรียวกับการว่า<br>การกระทรับคลัยแต่ เรียวกับการการว่า<br>การกระทรับคลัยแต่ เรียวกับการการว่า<br>การกระทรับกับการกระบบคลัยแต่ เรียวกับการกระบบคลาย<br>แปละแปล้าย เรียวกับการกระบบคลัยแต่ เรียวกับการกระบบคลาย<br>เสียวกับสายคลายแต่ เรียวกับการกระบบคลาย<br>สำนาจารระบบคลายแน่งคลาย<br>สายกระบบคลาย | กาะการแขนออยรับอยางครรดรัด พ<br>ดามมารรฐานในการให้หมัดการ<br>องครประจำตัว(Jser ID) แตะว่าทัศล์<br>ออัน รัณโ การปรัดบนเปละเทศิตร์<br>ออัน รัณโ การปรัดบนเปละเทศิตร์<br>ออัน รัณโ<br>การปรัดคามเร็กการคำครับออนไล<br>ออบ ใหม่<br>2613การค่างๆ น่าน ระบบเลตตะเบื่อ<br>ออกเปลน์ ได้<br>ออกเปลน์ ได้<br>ออกเปลน์ ได้<br>ออกเปลน์ ได้<br>ออกเปลน์ ได้<br>ออกเปลน์ ได้                                                                                                    | หร้างทั่วได้อยความเสียงกระ หรื<br>แต่รวมทั่วได้อยความเสียงกระ หรื<br>เรมเร็มโดยระยะเวลา สามารถ<br>เคยาามการ เริ่มไขต่ หรือผู้ใช้<br>ร่วมเป็นครั้น ร่วมเริ่งการไม่สองรี<br>แล้แก้ติดต่อของไม่น่ จัดนี้ร่วมเรีย<br>เสียเป็นระโยงหนึ่ง ร่วมเร็กการไม่สองรี<br>เสียเป็นระโยงหนึ่ง ร่วมเร็กการไม่สองรี<br>เสียเป็นระโยงหนึ่ง ร่วมเร็กการไม่สองรี<br>เสียเป็นระโยงหนึ่ง ร่วมเร็กการไม่สองรี<br>เสียเป็นระโยงหนึ่งการเหลือ |
| ปมิยายความเป็นส่วนตัว<br>หมืองาสการแบ่บิเสริมตัว<br>ร้องกละในการใช้ปรักราร<br>ร้องกละในการใช้ปรักราร<br>ผื่อมใหน่อนสะข้อกำระหมารให้<br>ชัย 1 ผู้ใช้ปร้างระหว่างการไห้<br>ชัย 1 ผู้ใช้ปร้างระหว่างการได้<br>ชัย 2 ผู้ใช้ปร้างระหว่างการได้<br>หมายก็ได้คนวิชีการที่ผู้ให้ปร้า<br>ปร้างรายเร็จได้ปร้างการที่ผู้ให้ปร้า<br>หมายผู้ให้ปร้างระหว่างได้<br>ชัย 6 ผู้ใช้ปร้างระหว่างไป<br>บร้างรายให้ปร้างระหว่างได้<br>ชัย 7 ผู้ใช้ปร้างระหว่างได้<br>หรือ 4 ผู้ใช้ปร้างระหว่างได้<br>หรือ 4 ผู้ใช้ปร้างระหวดเร็จได้<br>หรือ 6 ผู้ใช้ปร้างระหวดเร็จได้<br>หรือ 6 ผู้ใช้ปร้างระหวดเร็จได้<br>หรือ 6 ผู้ใช้ปร้างระหวดเร็จได้<br>หรือ 6 ผู้ใช้ปร้างระหวดเร็จได้<br>หรือ 6 ผู้ใช้ปร้างระหวดเร็จได้<br>หรือ 6 ผู้ใช้ปร้างระหวดเร็จได้<br>หรือ 6 ผู้ให้ปร้างระหวดเร็จได้<br>หรือได้ชัญกละได้หรือ<br>หรือได้หรือ<br>หรือ 6 ผู้ให้ปร้างระหวดเร็จได้<br>หรือได้ชัญกละได้หรือ<br>หรือได้ชัญกละได้หรือ<br>หรือ 6 ผู้ให้ปร้างระหวดเร็จได้<br>หรือได้ชัญกละได้หรือ<br>หรือ 6 ผู้ให้ปร้างระหวดเร็จได้<br>หรือ 6 ผู้ให้ปร้างระหวดเร็จได้<br>หรือ 6 ผู้ให้ปร้างระหวดเร็จได้<br>หรือ 6 ผู้ให้ปร้างระหวดเร็จได้<br>หรือ 6 ผู้ให้ปร้างการสิมายนกได้ผู้ปร้าง<br>หรือได้ชัญการโดงเสร้าง<br>หรือ 6 ผู้ให้ปร้างการสิมายนกได้ผู้ปร้าง<br>หรือได้เลืองคุณาหรือ<br>หรือ 6 ผู้ให้ใช้ประการสามารถาง<br>หรือ<br>หรือ 6 ผู้ให้ปร้างการสิมายนกได้<br>หรือ<br>หรือ<br>หรือ<br>หรือ<br>หร้าง<br>หรือ<br>หรือ<br>หรือ<br>หรือ<br>หรือ<br>หรือ<br>หรือ<br>หรือ<br>หรือ<br>หรือ<br>หรือ<br>หรือ<br>หรือ<br>หรือ<br>หรือ<br>หร้าง<br>หรือ<br>หรือ<br>หรือ<br>หรือ<br>หรือ<br>หรือ<br>หรือ<br>หรือ<br>หรือ<br>หรือ<br>หรือ<br>หรือ<br>หร้าง<br>หรือ<br>หรือ<br>หรือ<br>หรือ<br>หรือ<br>หร้าง<br>หร้าง<br>หร้ | เฉมสะหมาย เหม ขณะทรบงบาทารเม<br>สะคาลหมู่ได้ดีตามเร็จประเทศไปขณะข้องร่าง<br>เกิรทร่างๆ ต่านเร็กร่าง สะบอลราคม<br>(การเร็จประการโดยไปข่างประติสตร<br>(การเร็จประการโดยไปข่างประติสตร<br>(การเร็จประการโลยสายไปข้างประการได้<br>(การเร็จประการโลยสายให้สู่ได้ประการ<br>(การเร็จประการโลยสายให้สู่ได้ประการ<br>(การเร็จประการโลยสายให้สู่ได้ประการ<br>(การเร็จประการโลยสายให้สู่ได้ประการ<br>(การเร็จประการโลยสายให้สู่ได้ประการ<br>(การเร็จประการโลยสายให้สูงการเร็จ<br>(การเร็จประการโลยสายให้สูงการการโลย<br>(การการโลยสายแบบสายให้สูงการการโลย<br>(การการโลยสายแบบสายให้สูงการการโลย<br>(การการโลยสายแบบสายให้สูงการการโลย<br>(การการการคลมีเลือกเรือการไม้เร็จประการโลยการได้การการคา<br>(การการการคลมีเลี้ยวการที่ หรือแก้โลยเรือกระการโลย<br>(การการการคลมีเลี้ยวการที่ หรือแก้โลยเรือกระการโลย<br>(การการการคลมีเลอร์การการนี้ หรือแก้โลยเรือกระการโลย<br>(การการการคลมีเลอร์การการนี้ หรือแก้โลยเรือ                                                                                                    | การแก้ไข ปรับปรุงชัญญร์ไข้ถูกต้อง เป็<br>ขณะการใช้บริการ ระบบเอาของมัดปฏ<br>อุ <b>ปไฟป์</b><br>อิตปฏิภาพิตห่อของโคป ไปว่าการมีโค-<br>การมีใช้ชิปและการที่ไข ไปว่าการมีโค-<br>การมีสิ่งขึ้นและการที่ไข ไปว่าทรายเล ผู้ให้<br>ขณะระบบเช่าก็จับประก เป็ เชื่อ จริงส์<br>ขณะการที่ให้ชื่อปรับการกับการที่ไข<br>เป็นหรู้ให้มีชื่อบริการกับประก เป็<br>อัตปฏิภาพิตช์ว่าและหรือให้เราะ ซึ่งไปว่า<br>การมีให้ของกับและหรือการไปประก ขึ้งไปว่า<br>สามาร หรือการให้เสียงการ ซึ่งไปว่า<br>กระเป็นหมักที่ใช้ เป็นการเล็ญ ที่เป็นว่า<br>ขณะเป็นหรือไปไข ให้เสียงการ ซึ่งไปว่า<br>ขณะเป็นหมักที่ให้เสียงการ ซึ่งไปว่า<br>ขณะเป็นหมักที่ใช้ ขณะกระจับคายจริงในให้บร<br>ขณะเป็นหมักที่ใช้ ขณะกระจับคายจริงในให้เราะ<br>ขณะเป็นหมักที่ใช้ ขณะกระจับคายจริงการใช้บ                                                                                                    | งหมู่การและเหตุ แบบการข<br>เขาใหญ่ขึ้น แมะมีสุขังที่บ่<br>เขาก็เค้าระทำใจคมการใช้ หมา<br>ฐานในการวินัยก<br>รามส์ใน และไม่เป็นและคอบุรค<br>ผู้ๆ แม้เการวินัยก<br>สามาริมา และเหตุ แม้เป็นเป็น<br>สามาริมาส์ให้เป็นการที่เราะ<br>และเหตุ แม้เป็นเป็นเหตุ เป็น<br>เป็นสามาริกัดเมือง เป็นเป็นและ<br>และเหตุ เป็นแม้เป็นเป็นเหตุ<br>เป็นหน้าสื่อเมือง เป็นเป็นเหตุ<br>เป็นหน้าสื่อเมือง เป็นเป็นเหตุ<br>เป็นหน้าสื่อเมือง เป็นเป็นเหตุ<br>เป็นหน้าสื่อเมือง เป็นเป็นเหตุ<br>เป็นหน้าสื่อเมือง เป็นเป็นเหตุ<br>เป็นหน้าสื่อเมือง เป็นเป็นเหตุ<br>เป็นหน้าสื่อเมือง เป็นเป็นเหตุ<br>เป็นเหตุ เป็นเป็นเป็นเหตุ<br>เป็นหน้าสื่อเมือง เป็นเป็นเหตุ<br>เป็นหน้าสื่อเมือง เป็นเป็นเหตุ<br>เป็นหน้าสื่อเมือง เป็นเป็นเหตุ<br>เป็นเหตุ เป็นเป็นเป็นเหตุ<br>เป็นเป็นเป็นเป็นเป็นเป็นเป็นเป็นเหตุ<br>เป็นเป็นเป็นเป็นเป็นเป็นเป็นเป็นเป็นเป็น                                                                        | การกรามเปลองรับอยางสารสาร พ<br>สารมาพรฐานในการให้หรือการ<br>ขณฑประจำตัวประก (D) เมตะวิจัศล์<br>ออัน ทั้งนี้ การปรติงานที่ผู้ได้บริการ<br>เริ่มปูรสิจามมีอีการที่ผู้ได้บริการได้สอบ<br>เราะบนละพระเรือนผู้มาติดต่อออนได<br>ออาป ใหม่<br>อิการหารนั้น หากผู้ให้ปริการได้กระเ<br>ให้บริการต่างๆ ล่าน ระบบละพระเรีย<br>โดยเร็กว่าต่างๆ ล่าน ระบบละพระเรีย<br>โดยเร็กว่าต่างๆ ล่าน ระบบละพระเรีย<br>โดยเร็กว่าต่างผู้ให้ประกร้างสาร<br>เราะที่ออัตปร้ามตั้งเลือบเร็วขายาน<br>สมาราชมณฑบให้สือเรียมตั้งเป็นตรีจุการ<br>ของหวัดที่ส่วรมดับสิจารแจ้งหมายจาก<br>พ่อออนไลน์ มี ได้เตอไม่จำเว็บเครื่องแจ้ง                               | ณี เพียงหนึ่งครามเสียงของ หรื<br>แต่วมตัว(Password) ของผู้ให้<br>เรามตัว(Password) ของผู้ให้<br>เรามตัวคราว หากผู้ให้<br>ถ่ายแม้เหลือครองไปเป็ หางผู้ให้<br>เรามตัว(คต่องแปบน์ หักนี้ระแต้ง<br>เรามตัว(คต่องแปบน์ หักนี้ระแต้ง<br>เรามตัว(คต่องกระบบต่องครา<br>การกรุกครอารมนตา/ตัดกินและ<br>(ถังผู้ให้บริการหรายส่วงหน้า                                                                                           |

# รูปแสดงจอภาพส่วนยืนยันข้อมูล

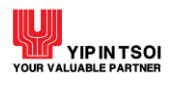

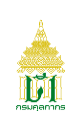

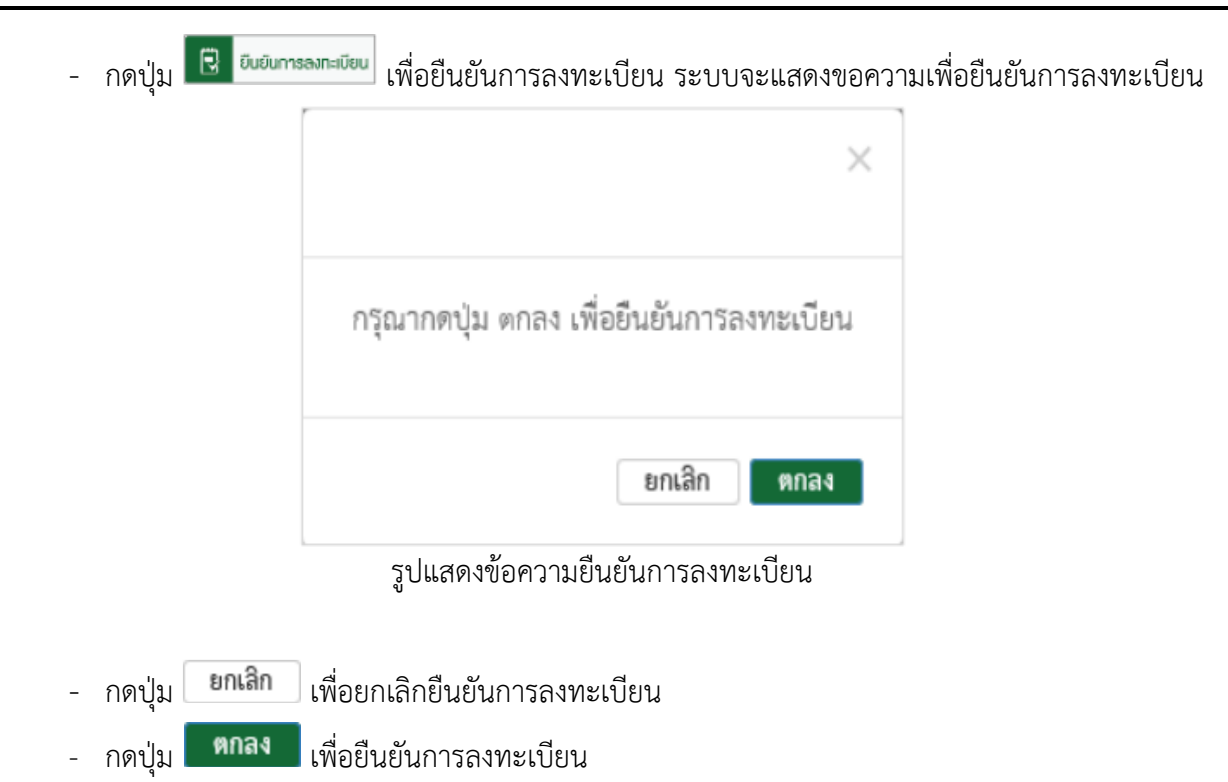

- 3.2 หากยืนยันการลงทะเบียนแล้ว ระบบจะแสดง Dialog สำหรับลงลายมือชื่ออิเล็กทรอนิกส์ (Upload Certificate) เพื่อรักษาความปลอดภัยในการส่งข้อมูล
  - เลือกข้อมูลลายมือชื่ออิเล็กทรอนิกส์ ที่ช่อง File PKCS12 ด้วยการกดปุ่ม Choose File เพื่อเลือก ไฟล์ข้อมูล (File จะมีนามสกุล .p12)
  - กรอกรหัสผ่านสำหรับลายมือชื่ออิเล็กทรอนิกส์ ที่ช่อง Password PKCS12 Key

| Sign Xml                                                              | ×       |
|-----------------------------------------------------------------------|---------|
| File PKCS12 : Choose File No file chosen Password PKCS12 Key : Signed | \$      |
|                                                                       | X Close |

รูปแสดงหน้า Dialog สำหรับลงลายมือชื่ออิเล็กทรอนิกส์ (Upload Certificate)

- กรณีที่มีการระบุข้อมูลในนามบริษัท ข้อมูลในไฟล์ที่ลงลายมือชื่ออิเล็กทรอนิกส์จะต้องตรงกับเลขประจำตัว ผู้เสียภาษีอากรของบริษัทที่ระบุไว้
- กรณีที่มีการระบุข้อมูลในนามตัวเอง ข้อมูลในไฟล์ที่ลงลายมือชื่ออิเล็กทรอนิกส์จะต้องตรงกับเลขประจำตัว ประชาชนที่ระบุไว้

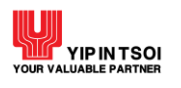

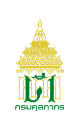

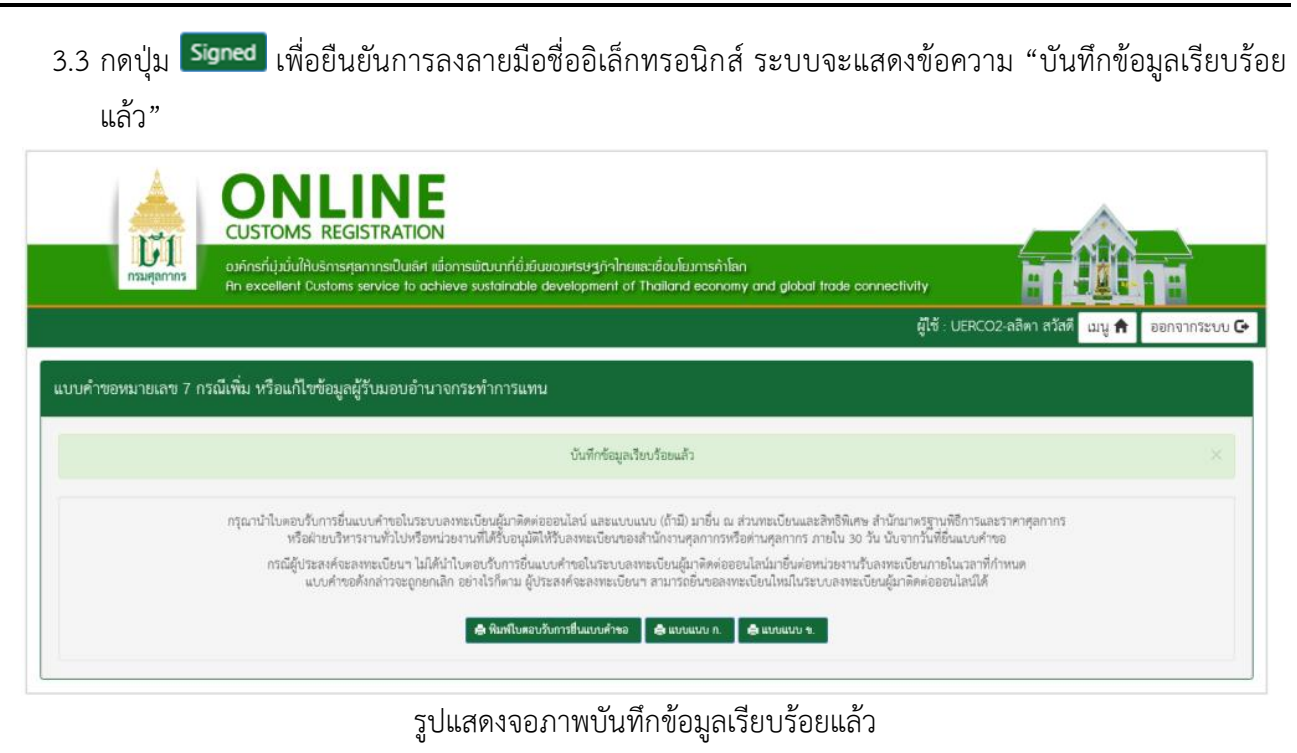

- 3.4 กดปุ่ม
- 3.5 กดปุ่ม שิ่งบนนบ ก. เพื่อพิมพ์แบบแนบ ก. กรณีผู้ปฏิบัติพิธีการศุลกากรฯ เพิ่มผู้มีสิทธิกระทำการ
   ประเภท ผู้รับมอบอำนาจกระทำการแทน (แบบแนบ ก)
- 3.6 กดปุ่ม
   มายาน แล้อพิมพ์แบบแนบ ข. กรณีผู้ปฏิบัติพิธีการศุลกากรฯ เพิ่มผู้มีสิทธิกระทำการ
   ประเภท ผู้รับมอบอำนาจกระทำการแทนในการขอรับเงินชดเชยฯ (แบบแนบ ข)

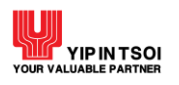

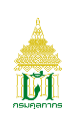

| ใบตอบรับการยื่นแบบคำขอ<br>III                                                   | อในระบบลงทะเบียนผู้มาติดต่อออนไลน์                                                                                                    |
|---------------------------------------------------------------------------------|----------------------------------------------------------------------------------------------------|
| ชื่อผู้ประกอบการ                                                                | หจก. ใจดีเอนซีที                                                                                                    |
| เลขประจำตัวผู้เสียภาษีอากร (13 หลัก)                                            | 2785135035711                                                                                                    |
| ประเภท                                                                          | แบบคำขอหมายเลข 7 กรณีเพิ่ม<br>เชื่อแป้ไขข้องเองชั้งแออออจหน้ออออเหน                                                                                          |
| วันที่ยื่นแบบคำขด                                                               | หรอแก่เขออมูลผู้รบมอบอานาจกระทาการแทน<br>8 พฤศจิกายน 2561                                                                                                    |
| ยื่นใบตอบ<br>ณ ส่วนทะเบียนและสิ<br><u>หรือฝ่</u> ายบริหารงานทั่วไปหรือหน่วยงานข | บรับฯ และแบบแนบที่เกี่ยวข้อง (ถ้ามี) ได้<br>งิทธิพิเศษ สำนักมาตรฐานพิธีการและราคาศุลกากร<br>ที่ได้รับอนุมัติให้รับลงทะเบียนของสำนักงานศุลกากรหรือด่านศุลกากร |
|                                                                                 |                                                                                                    |
| เลขที่อ้างอิง (Reference Number)                                                | UERCO26100784                                                                                                    |
| เลขที่อ้างอิง (Reference Number)                                                | UERCO26100784<br>สำหรับเจ้าหน้าที่                                                                                                    |
| เลขที่อ้างอิง (Reference Number)<br>ความเห็นเจ้าหน้าที่                         | UERCO26100784<br>สำหรับเจ้าหน้าที่<br>คำสั่ง                                                                                                    |
| เลขที่อ้างอิง (Reference Number)<br>ความเห็นเจ้าหน้าที่                         | UERCO26100784<br>สำหรับเจ้าหน้าที่<br>คำสั่ง<br>อนุญาต ตั้งแต่                                                                                               |
| เลขที่อ้างอิง (Reference Number)<br>ความเห็นเจ้าหน้าที่                         | UERCO26100784  สำหรับเจ้าหน้าที่  คำสั่ง                                                                                                    |
| เลขที่อ้างอิง (Reference Number)<br>ความเห็นเจ้าหน้าที่<br>ถงชื่อ               | UERCO26100784  สำหรับเจ้าหน้าที่ คำสั่ง                                                                                                    |
| เลขที่อ้างอิง (Reference Number)<br>ความเห็นเจ้าหน้าที่<br>ถงชื่อ               | UERCO26100784  สำหรับเจ้าหน้าที่ คำสั่ง                                                                                                    |

# รูปแสดงจอภาพการพิมพ์ใบตอบรับการยื่นแบบคำขอ

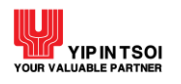

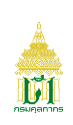

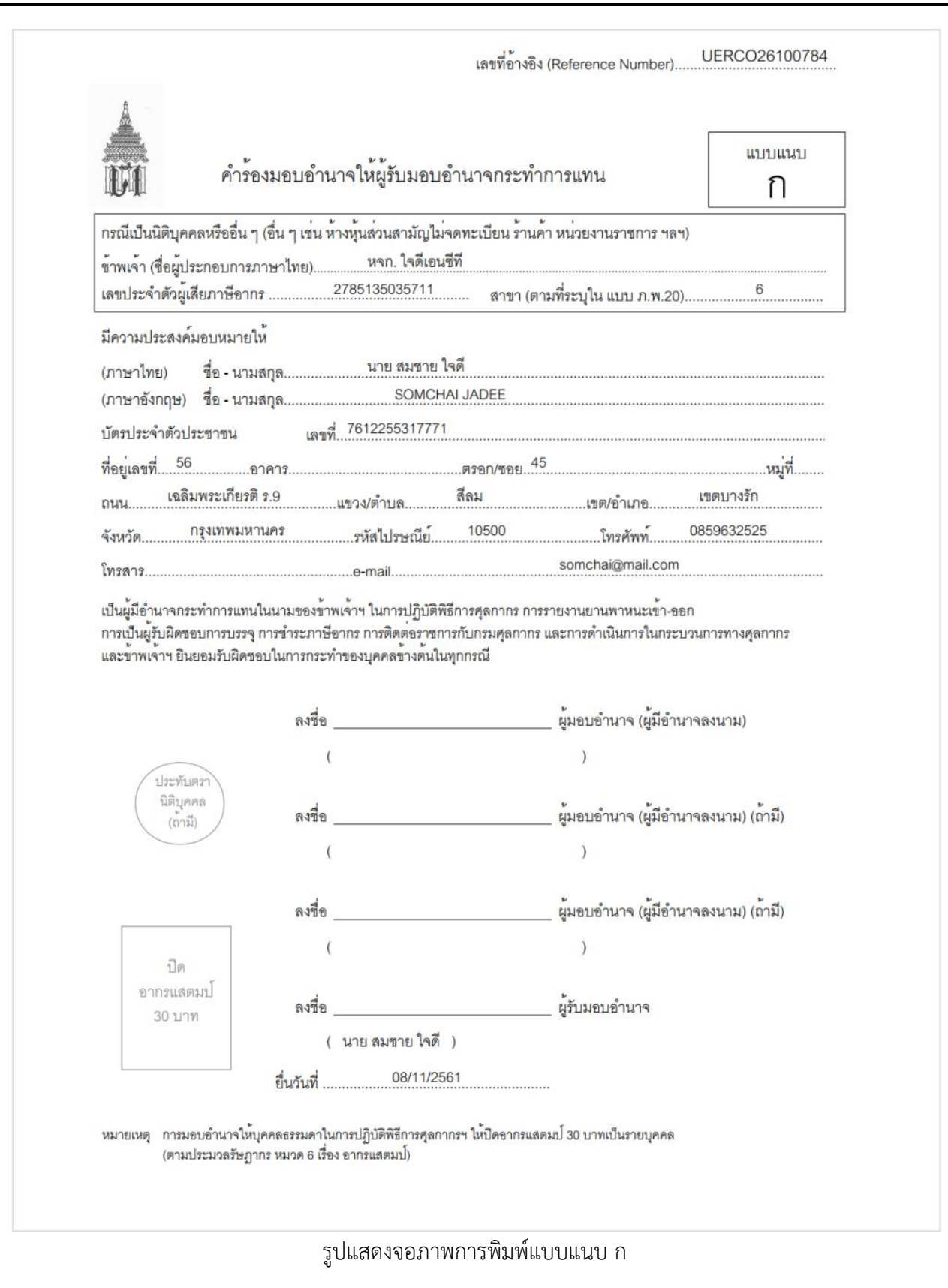

![](_page_18_Picture_0.jpeg)

![](_page_18_Picture_2.jpeg)

เลขที่อ้างอิง (Reference Number)..... UERCO26100784

![](_page_18_Figure_4.jpeg)

รูปแสดงจอภาพการพิมพ์แบบแนบ ข

![](_page_19_Picture_0.jpeg)

![](_page_19_Picture_2.jpeg)

## 2.3 แบบคำขอหมายเลข 7 กรณียกเลิกข้อมูลผู้รับมอบอำนาจกระทำการแทน มีขั้นตอนดังนี้

## ขั้นตอนที่ 1 ผู้มีสิทธิกระทำการ

- 1.1. ระบบแสดงจอภาพส่วนที่ 2 ผู้มีสิทธิกระทำการ
  - กดที่ 🗡 เพื่อเลือกข้อมูลผู้รับมอบอำนาจกระทำการแทนที่ต้องการยกเลิก
  - กดปุ่ม 💼

| - | กดปุ่ม | ₽ | ทำรายการต่อไป | เพื่อ | ดำ | เนินเ | การใเ | เข้ันต | เอนต่ | อไ | ป |
|---|--------|---|---------------|-------|----|-------|-------|--------|-------|----|---|
|   | 9      |   |               |       |    |       |       |        |       |    |   |

| องค์กรที่มุ่งนั่นให้บริการศุลกากรณ์<br>ศุลกากร<br>An excellent Customs service                                                                                                    | ในเลิศ เพื่อการพัฒนาที่ยั่มยืนของเศรษฐกิจไทย<br>to achieve sustainable development of | มเละเชื่อมโยมการค้าโลก<br>( Thailand economy an <u>d globo</u> | Il trade connectivity       |                       |
|----------------------------------------------------------------------------------------------------|---------------------------------------------------------------------------------------|----------------------------------------------------------------|-----------------------------|-----------------------|
|                                                                                                    |                                                                                       |                                                                | ផ្ដីម៉ែ : UERCO             | 2-ลลิตา สวัสดี เมนู 🔒 |
|                                                                                                    |                                                                                       |                                                                |                             |                       |
| ยเลข 7 กรณยกเลกขอมูลผูรบมอบอานา                                                                                                    | อกระทาการแทน                                                                          |                                                                |                             |                       |
| a                                                                                                    |                                                                                       | 4                                                              |                             |                       |
| ลงทะเบียน ผูมสิทธิก                                                                                                    | เระทำการ ตัวแทนออกของ<br>•                                                            | อื่น ๆ                                                         | เอกสารแนบ                   | ยันยันซอมูล           |
|                                                                                                    |                                                                                       |                                                                |                             |                       |
| ส่วนที่ 2 ผู้มีสิทธิกระทำการ                                                                                                    |                                                                                       |                                                                |                             |                       |
| ตำนำหน้า :                                                                                                    | u.a. 🔳                                                                                |                                                                |                             |                       |
| ชื่อ (ภาษาไทย) :                                                                                                    | สมใจ                                                                                  | นามสกุล (กาษาไทย) :                                            | ฟ้าใส                       |                       |
| ສື່ອ (ກາພາອັ∢ກຖ⊎) :                                                                                                    | SOMJAI                                                                                | ນານສ <b>ກຸລ (ກາ</b> ອາອັຈກຊອ) :                                | FAHSAI                      |                       |
|                                                                                                    | (ระบุคำนำหน้าชื่อตัวย เช่น MR., MISS, MRS. แล                                         | าะอื่น ๆ)                                                      |                             |                       |
| ประเภทบัตร :                                                                                                    | บัตรประจำตัวประชาชน                                                                   | 🔿 หนังสือเดินทาง                                               | 🔿 ใบสำคัญบระจำตัวคนต่าง     | ด้าว                  |
| เลขที่บัตร :                                                                                                    | 1272313331276                                                                         | ประเภท :                                                       | ผู้รับมอบอำนาจกระทำการแทนใน | d *                   |
| บัตรประจำดัว :                                                                                                    | Browse                                                                                |                                                                |                             |                       |
| 4.1.4                                                                                                    | "ขนาดไม่เกิน 10 MB ประเภทไฟด์ดังนี้ อูร์, jpg, j                                      | peg, png, pdf                                                  |                             |                       |
| ท่อยู่เลขที่ :                                                                                                    | 108                                                                                   | อาคาร / หมูบาน :                                               | อาคาร / หมู่บ้าน            |                       |
| મશુંથી :                                                                                                    | 11                                                                                    | พรอบ / ชอย :                                                   | 0580 / 480                  |                       |
| DVN :                                                                                                    | ກ້ອປพฤกษ์                                                                             |                                                                |                             |                       |
| จังหวัด :                                                                                                    | * * รัฐมากเมือง                                                                       | เชต/อำเภอ                                                      | เวลงอยามอง                  | x *                   |
| ແຫວຈ/ທ້ານລ :                                                                                                    | บางขุนเทียน * *                                                                       | รหัสไปรษณีย์ :                                                 | 10150                       |                       |
| เนอร์โทวศัพท์ :                                                                                                    |                                                                                       | เบอร์โทรสาร :                                                  |                             |                       |
|                                                                                                    | 0857412525                                                                            |                                                                | 029693535                   |                       |
| 200 B 100 B 100 B |                                                                                       | 751.10251.310.00 *                                             | and the langest             |                       |

# รูปแสดงจอภาพส่วนที่ 2 ผู้มีสิทธิกระทำการ

![](_page_20_Picture_0.jpeg)

![](_page_20_Picture_2.jpeg)

|                                                                                                    | ซือ - นามสกุล                                                                                                    | เลขที่บัตร                                                                                                    | ประเภท                                                                                                    |
|----------------------------------------------------------------------------------------------------|----------------------------------------------------------------------------------------------------|----------------------------------------------------------------------------------------------------|----------------------------------------------------------------------------------------------------|
| 1 /                                                                                                    | น.ศ. สปใจ ที่าโส                                                                                                    | 1272313331276                                                                                                    | ผู้รับมอบอ่านาจกระทำการแทเม็นการขอรับพินชดเชยฯ (แบบแนบ ซ)                                                                                                    |
| 2 /                                                                                                    | นาย สมขาย ใจดั                                                                                                    | 7612255317771                                                                                                    | ผู้รับมอบอ่านาจกรหท่าการแทน (แบบแนบ ก)                                                                                                    |
| <ol> <li>กรณีขั<br/>จักพเจ้าฯ<br/>การเป็นผู้<br/>กระทำกา</li> <li>กรณีขั<br/>จักพเจ้าข่<br/>อันเกิดจา<br/>อันเกิดจา<br/>อันเกิดจา</li> <li>กรณีขั<br/>จักพเจ้าข่</li> <li>กรณีขั<br/>จักพเจ้าข่</li> </ol> | าพเจ้าฯ ได้ระบุผู้วิวันขอบอำนาจกระทำการแทน (แบบแนบ ก)<br>มีความประสงค์มอบหมายให้ผู้วิบมอบอำนาจกระทำการแทนตามรายขึ้ง<br>วันผิพของการบรรจุ การข้าระภาษิอากร การคิดต่อราขาารกับกรมสุดกา<br>รแทนของข้าพเจ้าตามรายชื่อที่แจ้งไว้ไปทุกกรณี<br>มาเจ้าฯ ได้ระบุผู้วิบมอบอำนาจกระทำการแทนในการขอวันเงินขดเขยค่<br>มีความประสงค์มอบหมายให้ผู้วิบมอบอำนาจกระทำการแทนในการขอรับเงินขดเขยค่<br>ปในการกระทำของผู้วิบมอบอำนาจกระทำการแทนในการขอรับเงินขดเขย<br>ปในการกระทำของผู้วิบมอบอำนาจกระทำการแทนในการขอรับเงินขดเขย<br>เอนอมวันผิตขอบพ่อกระหวุศารณ์แก้ เรื่อง<br>เป็นการกระทำของผู้วิบมอบอำนาจกระทำการแทนในการขอรับเงินขดเขย<br>เขณวรารไทยจะผู้วิบมอบอำนาจกระทำการแทนในการขอรับเงินขดเขย<br>เขณว้าฯ ได้ระบุรายชื่อหนักงาน/ลูกจ้างเขนงเขง ()<br>มีความประสงค์มอบหมายให้หนักงาน/ลูกจ้างงามรายชื่อที่แจ้งไว้ เป็นผู้<br>เผิดขอบในการกระทำของพนักงาน/ลูกจ้างของข้าพเจ้าตามรายชื่อที่แจ้งไว้ เป็นผู้ | วที่แจ้งไว้ เป็นผู้มีอำนาจกระทำการแทนในนามของข้าพเจ้าฯ<br>กร และการตำเนินการในกระบวนการทางศุลกากร และข้าพ<br>เกาษีอากรสำหรับสินค้าส่งออก (แบบแนบ ข)<br>ใบสินขดเซยคำภาษีอากรสำหรับสินค้าส่งออกของข้าพแจ้า ตามรายชื่อที่แ<br>ต่าภาษีอากรสำหรับสินค้าส่งออกของข้าพเจ้า ตามรายชื่อที่แ<br>ว่าภาษีอากรสำหรับสินค้าส่งออกของข้าพเจ้า ตามรายชื่อที่แ<br>จิตต่อราชการกับกรมศุลกากรแทนข้าพเจ้า และ/หรือ บันทึก<br>ไว้ในทุกกรณี | ในการปฏิบัติฟิลีการสุลกากร การรายงานยานพาพนะเข้า-อะ<br>เจ้าฯ ยินยอมรับผิดขอบในการกระทำของผู้วับมอบอำนาจ<br>จังไว้ เป็นผู้มีอำนาจกระทำการในนานของข้าพเจ้าฯ<br>24 และกฎหมายอื่นที่เกี่ยวข้อง และข้าพเจ้าฯ ยินออม<br>แจ้งไว้ในทุกกรณี หากเกิดการทุจริตในการขอรับเงินขดเชย<br>จังไว้ และเกิดความเลียทายแก่กรมศุลกากร ไม่ว่ากรณีด ๆ<br>ข้อมูลเข้าสู่ระบบคอมพิวเตอร์ของศุลกากร และข้าพเจ้าฯ |
|                                                                                                    |                                                                                                    | 🗒 ทำรายการต่อไป                                                                                                    |                                                                                                    |
|                                                                                                    |                                                                                                    |                                                                                                    |                                                                                                    |

รูปแสดงจอภาพส่วนที่ 2 ผู้มีสิทธิกระทำการ (ต่อ)

## ขั้นตอนที่ 2 ยืนยันข้อมูล

- 2.1 ระบบแสดงจอภาพส่วนยืนยันข้อมูล เพื่อยืนยันการทำแบบคำขอลงทะเบียน
  - ระบบจะแสดงรายละเอียดข้อตกลงและเงื่อนไขการใช้งานระบบ
  - ระบุ อักษรและตัวเลข ในส่วนป้องกันการสมัครสมาชิก
  - เลือก Check Box 🗹 เพื่อแสดงว่าท่านได้อ่านและทำความเข้าใจข้อตกลงและเงื่อนไขดังกล่าวแล้ว

![](_page_21_Picture_0.jpeg)

![](_page_21_Picture_2.jpeg)

CUSTOMS REGISTRATION 51 ลการเป็นเสีย เพื่อการพัฒนาที่ยั่มยืนของศรษฐกำไทยเละเชื่อมโผมการทำโลก xervice to achieve sustainable development of Thailand economy ผู้ใช้ UERCO2-ลลิตา สวัสดี เมนู 🟦 ออกจากระบบ 🕒 แบบคำขอหมายเลข 7 กรณียกเลิกข้อมูลผู้รับมอบอำนาจกระทำการแทน ลงทะเบียน ผู้มีสิทธิกระทำการ ตัวแทนออกของ ชื่นๆ ยืนยันข้อมูล เอกสารแนบ . . . . . ข้อตกลงและเงื่อนไข 1) ข้าพเจ้าฯ ขออนอาดอื่นปฏิบัติพิธีการสุดการหรือตั้งนินการในกระบวนการทางสุดการ และข่าระภาษีอากรทางอิเด็กทรอนิกด์ โดยขอรับรองว่ารายการทั้งหมดที่แจ้งไว้เป็นรายการที่เกต้องผมปรณ์ทก titent ประการ 2) กล่อร้านที่จำ ได้ระบุลู้ก็และเข้าภายกระทำการสาน (แบบแบบ 1) รักษร้าว มีความประสงค์แอบแรกได้ผู้ก็และเข้ามาขางที่สุดีและเข้าภายสามหารที่สุดีและเข้ามาขางที่สุดีและเข้ามาขางที่สุดีและเข้ามาขางที่สุดีและเข้ามาขางที่สุดีและเข้ามาขางที่สุดีและเข้ามาขางที่สุดีและเข้ามาขางที่สุดีและเข้ามาขางที่สุดีและเข้ามาขางที่สุดีเพราะ สุทุกท่า และรักษร้าว ยินและในโดยจะในการเขาไหน้จะเขาไขางการทำหรับผู้เครื่องรายการที่การแกนคนกรรร้างการและการทำหนันการแกนการท่าง สุทุกท่า และรักษร้าว ยินและในโดยจะในการเขาไขางการทำหรับผู้เครื่องรายการที่สุดีในสองสำนานสามหระ รับการโยการในการและการที่สุดีในสองสำนานสามหรือเหรื่องรู้ในสองสำนานสามหรือเหร็จไปเการเขาไม่เรื่องรายการก็การและการที่สุดีในสองสำนานสามหรือ การโยการในที่กร้องการที่หางในไก้กระออกและการขึ้นได้ไป ไปผู้มีน่างการทำหรับในเกิดจะไป เราะระจะไปเลยงสะหว่างที่ไปและการท่างสนามาจะกับการแกนไป การข้อการในการที่หางในไก้กระออกและการขึ้นได้ไป ไปผู้มีน่างการทำหรับไม่เกิดจะไป และการขึ้นในสองสะหว่าหรือการสนาง การข้อการในการที่หางในที่กระอามารถางการของไปในสามหรายที่เกิดจะไป และการขึ้นในการขณ้าและก็ไม่เหลือจะเขาการทำการแนนการขณางการทำหรือเราะ การข้อการสินที่กร้างหน้าในที่หรือการและการขึ้นในสามหรายที่เกิดจะไป และเราะที่จะไปในและเขาการที่การแกนการขึ้นในสามหรายการที่การสามารถางไป การข้อท่าสินที่กร้อยางการท่างหวางไปเป็นสามหรายที่เกิดจำนานสามารถึงการขณางารจะผู้ในและเขาการที่เราะสินที่หรือเป็นสามจะหร้างการ อากร้ายในที่สามของการท่างการท่างไปการที่ไปเขาการที่การในการขณางารจะผู้ในและเขาการที่หน้าสามานางารที่เป็นสามจะหว่าที่ สามารถึงที่ไม่ได้หร้างการที่สามารถึงการที่การที่การมีการการจะสามานอนการที่สามานางารณ์เป็นหระสุกัน 1) การก็จางการที่หน้าสามายอกรถึง (Costone accieve) ผู้ในแต่งสามา ในการณีที่สามที่สามานองหรรมายงไห้สามายางการให้สามายางางไห้สามายองคนและการสิตร้างสามานางกรณา การการการที่หน้าสามางที่ไปไปไปไหนางการที่งานอการขณาได้การการสิตร์สามานองการงารการงที่งานอกร้องการกรงการแล การจางการที่จางที่ไปไปสามารงการกราการการการและการที่ไปหนังการถึงสามานานการที่สามายางกรงการการงางการการการงารการการการการการสามานละการที่งางการการการการงการการการการการงการการการการการงารงารการการการกานและการการการการการการการงานนนการก 5) ກະດີດ້ານເຈົ້າໆ ໄດ້ຮະບານຮູ້ອະດັກການທຸດດ້າງ ແບບແບບ 3) ຮ້ານເຈົ້າໆ ມີຄວາມປາຂອດຄົມຄາມແກ່ເຈົ້າຫົວການທູດດ້າງແບບການຮູ້ອະດັກຮູ້ອີກເຮັດໃນເຮັ້ອຍາຍາງກາງການແບບຮ້ານເຮົາ ແລະ/ກະລື ບັນລັດ ຈົຍຊຸມເຮົາຮູ້ຮະບານເຮົາເຮັດແຮ່ງແຫ່ງແມ່ນເຮົາງ ຮັບເຮົາເປັນເຮົາແມ່ນກາງການການຮູ້ແຮ້ງ ແຮງ ເຮົາງ ເຮົາງ ເຮົາງ ແຮ່ງ ແມ່ນ 6) กรณีกับหร้านได้เข้าสารของตัวแทนออกของ (Customs Broker) ผู้สิ่งได้รับอนุญาตรากกรมดูดการให้เป็น ผู้บริการรับแค่ข้อมูลทางอินโดยรอบันด์ ในการปฏิบัติดีอีการดูดการและการสำระบาร์อากร กับกวมสุดการ รักษะนำบันครอบในการกร่างองตัวและออกของในพุทรณี ความไม่บริญรณ์ หรือเป็นความรักพาให้มีคหลงใน กฎหมายศุลกากรหรือกฎหมายอื่น ๆ ที่เกี่ยวร้อง ้ย บารตารมเนียบ ประกาศ จัดอังกับ คำสั่ง หรือกฎหมายใด ๆ ที่กำหนดให้ผู้นำของร้า ผู้สหออรอก ด้วยหนออกของ นายเรือหรือด้วยหนอง หรือด้วยหนองขุดคอดับกล่าว มีหน้าที่บัน เอกการ หลักฐาน และร้อมูลไม่ว่าในสัตรูปแบบใด ๆ หรือมักนัวที่ยื่นหรือแดกเหรือตรอกการใด ๆ อันเร้าหน้าที่เรียกให้อันหรือตรอน ราพเร็จครับกล่าว มีหน้าที่บันอมูลอ ร้าทเจ้าฯ หรืดด้วยหนดให้กรมดุดกาศร รวมที่ได้พิตารณาร์แนนตติด แบกรูปหมายในระเบิดบ ประกาศ ร้อบังกับ คำลัง หรือกฎหมายตั้งกล่าวด้วย หารมีร้างเร็าฯ ของเมือนแปลข้อมูลของโอบสิธิการสุดการราชไม้การอยันส์ แบบคำของมายแข 7) ร้างเร้าฯ ขอรับรองว่ารายการทั้งหมดที่ได้ของเมือนแปละมีบรายการที่ถูกต้ออสมุรณ์ทุก ประการ และของได้พระรอบอนุญาคงเมือนแปละข้อมูลของโอบสิริการสุดการต่อไป 10) จักษร์ว่า ชินขอมปฏิบัติคนวรมน้อย ประกาศ คำสั่ง และหลักภาณฑ์ของกรมสุดการวิที่มีขวร้องกับกรปฏิบัติฟิธีการสุดการอย่างครับร้วยวัดรายสาหร้องสั่ง หากร้างเร้าๆ กระทำการได ขันเป็นการผ่าสิน ระเบียน ประกาศ คำสั่งและหลักภาณฑ์สับพ่าว ร้างแร้าา ชินขอมไห้กรมสุดการรังกฎปฏิบัติฟิธีการสุดการอย่างครับร้วยภัณฑ รายละเสียดข้อตกลงการใช้งานระบบ ข้อตกลงการเข้าใช้ระบบ ออนไลน์ อินดีด้อนวับเข้าสู่การสมัครใช้บริการ และทำรายการในบริการด่างๆ ผ่านระบบอิเล็กทรอนิกส์ นโยบายความเป็นส่วนตัว ของตามของสาม ให้อยู่ห้อยสายกลายการถึงปฏิการแต่หนึ่งเป็น ในการสับภักษาอิมุลสวบบุคลอยู่ภายได้มาครฐานในการก็ทษกรวมปลอดท้อออาเครีดก็ร นี้นี่ เพื่อบกป้อดวามเสียกาย หรือ กระก็ถ้ะข้อมูลสวบบุคลอไดยไม่มีอำเภจ ที่หนี้ จะมีกระบวนการในการแก๊ง ปรับปรุกัฒนได้การก็บานสมุรรมคนสมกรฐานในการให้บริการ ข้อตกลงในการใช้บริการ ผู้ใช้บริการวิษทราย ยอมรับ และคกลงปฏิบัติตามเรื่อนใจและชั่งกำหนดการใช้บริการ ระบบลาทระเนียนผู้มาติดต่อออนไลน์ คนที่ผู้ได้บริการกำหนด เงื่อนไขและข้อกำหนดการใช้บริการ ระบบองทะเบียนผู้มาติดต่อออนไลน์ ร้อ 1 ผู้ชื่นวิการสะทั่วไหร สายบริการ ระบบอทระบัยปฏิเกิดต่อออนไลน์ ไม่ว่ากรมีใครหากได้กระทู่ก็ไขยากวิจั หมายเลขประจำตัว(User ID) และระไขสับส่วนตัว(Password) รองผู้เริ บริการถึงว่าหนุรณ์และมัดยุกทั้นผู้ชื่นวิการ โดยไม่จำเป็นต้องคลารสิตรู เพื่อเป็นหลักฐานในการนั้นอีก ร้อ 2 ผู้ใช้บริการมีหน้าที่ดัยเร็กษาแหรนายประจำดังประก (D) และวได้ดับส่วนด้วยอรรดดา) ไร่เป็นความดับ และไม่เป็ดแขตอยูกคลอื่น ที่ณี้ การเปลี่ยนปลารที่สลับด้วยด้วยความสวย กระทำให้คนวิธีการที่ผู้ให้ประกวรการและสายแรงของของของของไร่เป็นความดับ และไม่เสียงระดอบ สามารถปฏิบัตรนารที่ผู้ให้บริการกำหนดนำเกาะ เว็บไตล์ หรือผู้ใช้ บริการสามารถดิดต่อมายังโทร. 0.2667-7547-9 ในเวลาทำการ เพียงคำแนะนำในกระบิณฑิษาลัยบีการให้อยู่ประว ร้อ 5 กรณ์ผู้ใช้เร็กรารไข้ User 10 และกร้อ Password ผิดภัพการนายให้ผู้สำหรักหาย ผู้ได้บริการมีสิทธิรรับการใช้บริการ สะบบลทระบัยนผู้มาติดต่อออนไลน์ เป็นการขัดคราว หากผู้ใช้ ปริการบาลสหรดใช้บริการค่อไป ขอให้สำนับการติดต่อใบผู้ให้บริการต้อยอหมายสราตัวใบรอก 10 และหวัดขับสรมตัวสุทธรรณอบวโหน ร้อ 4 ผู้ใช้บริการอะมวันว่าการกระทำไดๆ ผ่านบริการ ระบบตรทรบัณญ์มาติดต่อออนไลน์ นี้เพื่อวัตถุประสงค์ใช้บริการต่างๆ ของผู้ใช้บริการท่านั้น หากผู้ใช้บริการได้กระทำละเมตหรือก่อได้เกิดความเสีย หายนไม้นี้ปริการทรี่ขอดออันเขตตั้งการแห่นและหายอาญา ร้อ 5 ผู้ใช้บริการสะยะในราบันทึก หลักฐาน หรืออกสารใดๆ ที่ผู้ให้บริการใต้อีดทำและเหรือบันทึกไว้ในระบบอีดบักกัดอยูล เกี่ยวกับการใช้บริการดำหา ผ่าน ระบบอาหะเบียนผู้มาติดดออนไลน์ ของผู้ใช้ บริการนั้นมีความลูกต้อนี้ชี้เป็นหลักฐานใต้ ข้อ 6 ผู้ใช้มีการคงเรารู้มีพีบให้หรือใน้เคริมแสรมแล้ดหายใดๆ อันสิดขึ้นแต่ผู้ชื่ามีการไม่ว่าด้วยประการใดขึ้นมีจากการใช้บริการอ่านระบบ ระบบเลขะเบียนผู้มาติดต่อออนไลน์ ทั้งนี้รวมสัง กรับระบบการติดต่อสิดการ ระบบคอมพิวเตอร์ ระบบให้สำหรัดรอบเริ่มหลูให้ผู้สิ่งนี้การโม่ตามารถใช้บริการ ระบบลายแป้อนผู้มาติดต่อออนไลน์ ทั้งนี้รวมสัง ร้อ 7 ผู้ใช้บริการกระชมใต้รับไฟฟรี เพื่อรัดประสงหารการคำอินๆ และพร้อสำนับการโลๆ ที่เป็นการกระทำที่สิดต่อญายนาย และพร้อสัตรรรมสมสัตรขอประกาณเป็นไฟฟมี้ รวมสังการไม่สงคร้อ และแคร้ไปนการปร้อ หรือไปนการเอินไตที่ออกแบนมาเพื่ออัพราร ทำลาอ หรือทำให้เสียทาย ซึ่งไปนการปลุ่มสายเพิ่าจะต่อรูปกรณ์กินๆ ข้อ 8 ผู้ใช้บริการอินออมให้ผู้ให้บริการบำข้อมูลเกี่ยวกับการใช้บริการของผู้ใช้บริการเกมร์บไหล่นี้ไปซึ่งระโอชน์เพื่อบรับบรุงการให้บริการ หรือเพื่อส่หเรือ แอแพร่ชาวสาร สิทธิบระโอชน์ค่างๆ ข้อ 9 ผู้ใช้มีการเข้าใจและรับคราบว่าข้อมูลส่วนบุคคลที่ได้กรอกเหตะเบี้ยมสมครีซ้ายบนอหขะเบียมผู้มาคิกค่อออนไลน์ นี้ ขอกสมการกับหรือไม่เครื่อว่ามสาธารณะ โดยผู้ได้บริการจะไ ความพรายาม ความระมัดระวังในการกำรรมสาคาการมีให้บุคคลภายนอกข้ายิ่งข้อมูลส่วนบุคคลดีกล่าวได้ อย่าไวก็ตามกระปูลการระไม่มีบลิตขอบต่อความสังกายจากการที่บุคคลภายนอกได้เห็น หรือใช้ร้อมูลดักล่าวของผู้ชื่นวิการ ร้อ 10 ผู้ได้บริการขอสรรมสิทธิในการอกเลิกบริการนี้ หรือแก้ไหบสีอนแขลงส้อนใหม่และร้อดกละการใช้บริการ ระบบละทะเบียนผู้มาติดดอออนไลน์ ได้โดยไม่จำเป็นต้องแจ้งให้ผู้ใช้บริการทราบสรรพน้า แห่งโองกันการสมัครสมาชิก EAWS4K Refrech Image เรณากรอกด้วอักษรหรือด้วมข 6 ดัวที่ท่านเห็น : [EAWS4K 🐼 ข้าพเจ้าได้อ่าน ข้อดกลงและเงื่อนไข ดังกล่าวแล้ว และขอมรับข้อดกลงและเงื่อนไขทั้งหม 🛠 Goundu 💽 Budumseenadou

#### รูปแสดงจอภาพส่วนยืนยันข้อมูล

![](_page_22_Picture_0.jpeg)

![](_page_22_Picture_2.jpeg)

![](_page_22_Picture_3.jpeg)

รูปแสดงข้อความยืนยันการลงทะเบียน

- ยกเลิก เพื่อยกเลิกยืนยันการลงทะเบียน กดปุ่ม
- เพื่อยืนยันการลงทะเบียน ตกลง กดปุ่ม

2.2 หากยืนยันการลงทะเบียนแล้ว ระบบจะแสดง Dialog สำหรับลงลายมือชื่ออิเล็กทรอนิกส์ (Upload Certificate) เพื่อรักษาความปลอดภัยในการส่งข้อมูล

- เลือกข้อมูลลายมือชื่ออิเล็กทรอนิกส์ ที่ช่อง File PKCS12 ด้วยการกดปุ่ม Choose File เพื่อเลือก ไฟล์ข้อมูล (File จะมีนามสกุล .p12)
- กรอกรหัสผ่านสำหรับลายมือชื่ออิเล็กทรอนิกส์ ที่ช่อง Password PKCS12 Kev

| Sign Xml                                                              | ×       |
|-----------------------------------------------------------------------|---------|
| File PKCS12 : Choose File No file chosen Password PKCS12 Key : Signed | R       |
|                                                                       | X Close |

รูปแสดงหน้า Dialog สำหรับลงลายมือชื่ออิเล็กทรอนิกส์ (Upload Certificate)

- กรณีที่มีการระบุข้อมูลในนามบริษัท ข้อมูลในไฟล์ที่ลงลายมือชื่ออิเล็กทรอนิกส์จะต้องตรงกับเลขประจำตัว ผู้เสียภาษีอากรของบริษัทที่ระบุไว้
- กรณีที่มีการระบุข้อมูลในนามตัวเอง ข้อมูลในไฟล์ที่ลงลายมือชื่ออิเล็กทรอนิกส์จะต้องตรงกับเลขประจำตัว ประชาชนที่ระบุไว้

![](_page_23_Picture_0.jpeg)

![](_page_23_Picture_2.jpeg)

![](_page_23_Picture_3.jpeg)

รูปแสดงจอภาพบันทึกข้อมูลเรียบร้อยแล้ว

![](_page_24_Picture_0.jpeg)

![](_page_24_Picture_2.jpeg)

#### 2.4 แบบคำขอหมายเลข 7 กรณีเพิ่มข้อมูลบัญชีรายชื่อตัวแทนออกของ (Customs Broker) มีขั้นตอนดังนี้

#### ขั้นตอนที่ 1 ตัวแทนออกของ

1.1. ระบบแสดงจอภาพส่วนที่ 3 บัญชีรายชื่อตัวแทนออกของ(Customs Broker) ผู้รับมอบอำนาจ (แบบแนบ ค)

- ระบุเลขประจำตัวผู้เสียภาษีอากรของตัวแทนออกของ (Customs Broker)
- กดปุ่ม มายาน ระบบจะนำข้อมูลที่ทำการบันทึกมาแสดงส่วนรายชื่อตัวแทนออกของ(Customs Broker) ผู้รับมอบอำนาจ
- กดปุ่ม 💼 ระบบจะลบข้อมูลจากส่วนแสดงรายชื่อตัวแทนออกของ (Customs Broker) ผู้รับมอบ อำนาจ
- กดปุ่ม <sup>(1)</sup> กรายการต่อไป
   เพื่อดำเนินการในขั้นตอนต่อไป

| ผู้ใช้ : UERCO2-ลลิศา สวัสดี แบบู ♠<br>ยู่ใช้ : UERCO2-ลลิศา สวัสดี แบบู ♠<br>ยเลข 7 กรณีเพิ่มข้อมูลบัญชีรายชื่อด้วแทนออกของ (Customs Broker)<br>ลงทะเบียน ผู้มีลิทธิกระทำการ ด้วแทนออกของ อื่น ๆ เอกสารแนบ ยืนยันข้อมูล<br>ส่วนที่ 3 บัญชีรายชื่อด้วแทนออกของ (Customs Broker) ผู้รับมอบอำนาจ (แบบแนบ ค)<br>และประจำตัวผู้เสียภาษีอากรของด้วแทนออกของ (Customs Broker) :                                      |                                                |                              |             | and oconomy and glob                   |              |                            |
|----------------------------------------------------------------------------------------------------|------------------------------------------------|------------------------------|-------------|----------------------------------------|--------------|----------------------------|
| ยเลข 7 กรณีเพิ่มข้อมูลบัญชีรายชื่อตัวแทนออกของ (Customs Broker)<br>ลงทะเบียน ผู้มีสิทธิกระทำการ ด้วแทนออกของ อื่น ๆ เอกสารแนบ ยืนยันข้อมูล<br>ส่วนที่ 3 บัญชีรายชื่อตัวแทนออกของ (Customs Broker) ผู้รับมอบอำนาจ (แบบแนบ ค)<br>เลขประจำตัวผู้เสียภาษีอากรของตัวแทนออกของ (Customs Broker) : 0105531096991<br>เอ อันก์ก o ลักงอกทพ<br>รายชื่อตัวแทนออกของ (Customs Broker) ผู้รับเลยบอำนาจ<br>1 ■ 0105534034351 |                                                |                              |             |                                        | ผู้ใช้ : UEF | RCO2-ลลิตา สวัสดี 🛛 เมนู 📌 |
| ลงทะเบียน ผู้มีสิทธิกระทำการ ด้วแทนออกของ อื่น ๆ เอกสารแนบ ยืนยันข้อมูล<br>ส่วนที่ 3 บัญชีรายชื่อด้วแทนออกของ (Customs Broker) ผู้วับมอบอำนาจ (แบบแนบ ค)<br>แลขปวะจำด้วผู้เสียภาษีอากรของด้วแทนออกของ (Customs Broker) :                                                                                                    | เยเลข 7 กรณีเพิ่มข้อมูลบัญชีรายชื่อตัวแทง      | เออกของ (Customs Bro         | oker)       |                                        |              |                            |
| ลงทะเบียน ผู้มีสิทธิกระทำการ ด้วแทนออกของ ชื่น ๆ เอกสารแนบ ชื่นยันข้อมูล<br>ส่วนที่ 3 บัญชีรายชื่อด้วแทนออกของ (Customs Broker) ผู้วับมอบอำนาจ (แบบแนบ ค)<br>เลขประจำดัวผู้เสียภาษีอากของดัวแทนออกของ (Customs Broker) :                                                                                                    |                                                |                              |             |                                        |              |                            |
| ส้วมที่ 3 บัญชีรายชื่อตัวแทนออกของ (Customs Broker) ผู้วับมอบอำนาจ (แบบแนบ ค)<br>เลขประจำตัวผู้เสียภาษีอากรของตัวแทนออกของ (Customs Broker) :                                                                                                    | ลงทะเบียน ผู้มีสิทธิกร                         | ะทำการ ตัวแทน                | นออกของ     | อื่น ๆ                                 | เอกสารีแนบ   | ยืนยันข้อมูล               |
| ส่วนที่ 3 บัญชีรายชื่อด้วแทนออกของ (Customs Broker) ผู้รับมอบอำนาจ (แบบแนบ ค)<br>เลขประจำดัวผู้เสียมาษีอากรของด้วแทนออกของ (Customs Broker) : 0105531096991<br>🗎 บันทึก 💽 ล้างออกาพ<br>รายชื่อด้วแทนออกของ (Customs Broker) ผู้รับมอบอำนาจ<br>1 🔒 0105534034051                                                                                                    |                                                |                              | •           |                                        |              |                            |
| เลขประจำคัวผู้เสียภาษิอากรของคัวแทนออกของ (Customs Broker) :                                                                                                    | ส่วนที่ 3 บัญชีรายชื่อตัวแทนออกของ (Custom:    | Broker) ผู้รับมอบอำนาจ (ແບ   | บแนบ ค)     |                                        |              |                            |
| ไป         บันที่ท         อัสางจอกาพ           รายชื่อหัวแทนออกของ (Customs Broker) ผู้รับแอบอำนาจ         เพษประจำสำปูได้แกะต้อากร           1         1         0105534034351                                                                                                    | เลขประจำดัวผู้เสียภาษีอากรของตัวแทนอ           | อกของ (Customs Broker) :     | 01055310969 | 91                                     |              |                            |
| รายชื่อตัวแทนออกของ (Customs Broker) ผู้รับเอบอำนาจ<br>เทขประจำตัญได้แกกติอาหร<br>1 ชิ 0105534034351                                                                                                    |                                                |                              | บันทึก      | C ล้างจอกาพ                            |              |                            |
| 1         1         0105534034351                                                                                                    | รายชื่อตัวแทนออกของ (Customs Broker) ผู้รับมร  | บอำนาจ                       |             |                                        |              |                            |
|                                                                                                    | 1                                              |                              | ເລຍປ        | ณจ่าตัวผู้เสียกาษีจากร<br>105534034351 |              |                            |
|                                                                                                    | 1 1                                            |                              | C           | 105534034351                           |              |                            |
|                                                                                                    |                                                |                              |             |                                        |              |                            |
|                                                                                                    |                                                |                              |             |                                        |              |                            |
|                                                                                                    |                                                |                              |             |                                        |              |                            |
|                                                                                                    |                                                |                              |             |                                        |              |                            |
|                                                                                                    |                                                |                              |             |                                        |              |                            |
|                                                                                                    |                                                |                              |             |                                        |              |                            |
|                                                                                                    |                                                |                              |             |                                        |              |                            |
| กรณีช้าพเจ้าฯ ได้ระบุรายชื่อด้วแหนออกของ (Customs Broker) ผู้รับมอบอำนาจ (แบบแนบ ค)                                                                                                    | กรณีข้าพเจ้าฯ ได้ระบุรายชื่อตัวแทนออกของ (Cust | oms Broker) ຜູ້ຈັບນອບອຳນາຈ ( | (แบบแนบ ค)  |                                        |              |                            |

รูปแสดงจอภาพส่วนที่ 3 บัญชีรายชื่อตัวแทนออกของ (Customs Broker) ผู้รับมอบอำนาจ (แบบแนบ ค)

![](_page_25_Picture_0.jpeg)

![](_page_25_Picture_2.jpeg)

#### ขั้นตอนที่ 2 เอกสารแนบ

- 2.1 ระบบแสดงจอภาพส่วนที่ 6 เอกสารแนบ
  - เพิ่มข้อมูลเอกสารโดย กดปุม Browse... เพื่อเลือกเอกสารที่ตองการ

<u>หมายเหตุ</u> : \*มีขนาดไม่เกิน 10 MB ประเภทไฟล์เอกสารดังนี้ gif, jpg, jpeg, png, pdf

- กดปุ่ม 🖪 ทำรายการต่อไป เพื่อบันทึกข้อมูลและดำเนินการในขั้นตอนต่อไป
- หากต้องการย้อนกลับไปจอภาพก่อนหน้า กดปุ่ม K 🕺

|                        | sosionis service to defileve so    | istainable development of Tho | iland economy and glob    | al trade connectivity                           |                       |
|------------------------|------------------------------------|-------------------------------|---------------------------|-------------------------------------------------|-----------------------|
|                        |                                    |                               |                           | ผู้ใช้ : UERCO2-ลลิตา                           | า สวัสดี เมนู 🔒 ออกจา |
| าขอหมายเลข 7 กรณีเพิ่ม | เข้อมูลบัญชีรายชื่อตัวแทนอเ        | อกของ (Customs Broker)        |                           |                                                 |                       |
|                        |                                    |                               |                           |                                                 |                       |
| ลงทะเบียน              | ผู้มีสิทธิกระทำการ                 | ตัวแทนออกของ                  | อื่น ๆ                    | เอกสารีแนบ                                      | ยืนยันข้อมูล          |
|                        |                                    | •                             | •                         | •                                               |                       |
| ส่วนที่ 6 เอกสารแนบ    |                                    |                               |                           |                                                 |                       |
|                        | 8 หลักฐานประกอบแบบคำขอ             |                               |                           |                                                 |                       |
|                        | -                                  |                               |                           |                                                 | r.                    |
| ใบทะ                   | เบียนภาษีมูลค่าเพิ่ม (ภ.พ.20) หรือ | เ บัตรประจำตัวประชาชนของตัวแท | นออกซอง :                 | Browse                                          |                       |
| ใบทะ                   | เบียนภาษีมูลค่าเพิ่ม (ภ.พ.20) หรือ | ขัดรประจำดัวประชาชนของดัวแท   | นออกของ :<br>*ชนาดไม่เกิง | Browse<br>I 10 MB ประเภทไฟล์ดังนี้ gif, jpg, jp | eg, png, pdf          |

รูปแสดงจอภาพส่วนที่ 6 เอกสารแนบ

## ขั้นตอนที่ 3 ยืนยันข้อมูล

- 3.1 ระบบแสดงจอภาพส่วนยืนยันข้อมูล เพื่อยืนยันการทำแบบคำขอลงทะเบียน
  - ระบบจะแสดงรายละเอียดข้อตกลงและเงื่อนไขการใช้งานระบบ
  - ระบุ อักษรและตัวเลข ในส่วนป้องกันการสมัครสมาชิก
  - เลือก Check Box 🗹 เพื่อแสดงว่าท่านได้อ่านและทำความเข้าใจข้อตกลงและเงื่อนไขดังกล่าวแล้ว

![](_page_26_Figure_2.jpeg)

|                                                                                                    |                                                                                                    |                                                                                                    | liland economy and glob                                                                                                    | al trade connectivity                                                                                                    |                                                                                                    |
|----------------------------------------------------------------------------------------------------|----------------------------------------------------------------------------------------------------|----------------------------------------------------------------------------------------------------|----------------------------------------------------------------------------------------------------|----------------------------------------------------------------------------------------------------|----------------------------------------------------------------------------------------------------|
|                                                                                                    |                                                                                                    |                                                                                                    |                                                                                                    | ผู้ใช้ : UERCO2-สลิตา                                                                                                    | តេវ័តគឺ ដរបូ 🕈 ออกจาก                                                                                                    |
| าขอหมายเลข 7 กรณีเพิ่ม                                                                                                    | เข้อมูลบัญชีรายชื่อตัวแทนออ                                                                                                    | อกของ (Customs Broker)                                                                                                    |                                                                                                    |                                                                                                    |                                                                                                    |
| ลงทะเบียน                                                                                                    | ผู้มีสิทธิกระทำการ                                                                                                    | ตัวแทนออกของ                                                                                                    | อื่น ๆ                                                                                                    | เอกสารแมบ                                                                                                    | ขึ้นขันข้อมูล                                                                                                    |
|                                                                                                    | 1                                                                                                    | •                                                                                                    | •                                                                                                    | ٠                                                                                                    | •                                                                                                    |
| ຮ້ອກກອາແລະເຊື່ອນໃຫ                                                                                                    |                                                                                                    |                                                                                                    |                                                                                                    |                                                                                                    |                                                                                                    |
| <ol> <li>จ้าหเจ้าฯ ขออนุญาพยิ่มปฏิป<br/>ประการ</li> </ol>                                                                                                    | สิทธิการศุลกากรหรือคำเนินการในก                                                                                                    | ระบวนการทางศุลกากร และขำระภ                                                                                                    | เชื่อากรหางอิเล็กหรอนิกส์ โดย                                                                                                    | ดอรับรองว่ารายการทั้งหมดที่แจ้งไว้                                                                                                    | เป็นรายการที่ถูกค้องสมบูรณ์ทุก                                                                                                    |
| หนารอาการณ์ครับสอยามอร์<br>อำเภรณิชารีเป็นที่เรื่องการเร้าหรือ<br>อำเภรณิชารีเหลือที่เหลือเกาะเร้าหรือ<br>เอาร์อย่างาร และชีว<br>เอาร์อย่างาร และชีว<br>อาการอ่างการการได้เรื่องการจะ<br>อาการอิปการกินและสารของ<br>อาการอิปการกินและสารของ<br>17 การปฏิบัติหรือการจะ<br>17 การปฏิบัติหรือการจะ<br>18 การอิปการกินและสารของ<br>การปอบการกินและสารของ<br>19 การปฏิบัติหรือการจะ<br>19 มาสมองการกิน<br>19 มาสามารถบ้าง หรือเป็นการนะ<br>เกาะสมองการกิน เกาะสาร<br>19 มาสารการบัติเหลือเป็นการนะ<br>เป็นสารการกิน (19 มาสารการประการ<br>19 มาสารการบัติเร็จ<br>19 มาสารการบัติเร็จ<br>19                                                                                                    | แมวทรายกางสา พ.ศ. 2524 และกฎ<br>เหมาะทางที่อยู่ในเป็นทุกการมี<br>พรามาายชื่อที่แข้งไว้ แมะเปิดความเสี<br>พัฒนาของการมี (Customs Broker)<br>มีมีการของสังเมตรายจะเสียงไป<br>มีมีการของสังเมตรายการมีการมีการมีการ<br>จักรา อิมชะแก้บเลิ่งการมีการมีการมีการ<br>องสุขภากร และร้างเจ้าะ อินชะแก้บ<br>องสังเกาะบอกตร ในแบบเม ป จำหา<br>เป็นสืบการมีอกตั้งสำหรัก ส่งร้อย<br>แปลเหลวยในการการที่สุดที่สายการ พ.ศ. 23<br>อักหาใปข้อเพลเจ้นอายการที่ พ.ศ. 23<br>อักหาใปข้อเพลเจ้นอายการที่ พ.ศ. 23<br>อักหาใบข้อเพลเจ้นอายการที่ พ.ศ. 23                                                                                                    | ขณาของหมายรายง และขางหมารา<br>เสร็จและบริหาร ในร่างสมัย (แรงแนน ค.)<br>(สู้จิ๊อและบริหาร ในร่างสมัย ๆ<br>(สู้จิ๊อและบริหาร ในหมาย ค.) กำห<br>ของกันหมายอาการ (ไม่ ในปีปี<br>พรารเงินที่เหาร มันที่เหาย (แรง ค.)<br>ของกันหมายอาการ (แรง ค.)<br>ของกันหมายอาการ (แรง ค.)<br>ของกันหมาย (แรง ค.)<br>(ปฏิจัยหรือ (แรง ค.)<br>ในการสำนับหน้าผูญพระเการ (และ<br>การสำนับหน้าผูญพระเการ (และ<br>การสำนับหน้าผูญพระเการ (และ<br>การสำนับหน้าผูญพระเการ (และ<br>การสำนับหน้าผูญพระเการ (และ<br>การสำนับหน้าผูญพระเการ (และ<br>การสำนับหน้าผูญพระเการ (และ<br>การสำนับหน้าผูญพระเกาะ (และ<br>การสำนับหน้าผูญพระเกาะ (และ<br>การสำนับหน้าผูญพระเกาะ (และ<br>การสำนับหน้าผูญพระเกาะ (และ<br>การสำนับหน้าผูญพระเกาะ (และ<br>การสำนับหน้าผูญพระเกาะ (และ<br>การสำนับหน้าผูญพระเกาะ (และ<br>การสำนับหน้าผูญพระเกาะ (และ<br>การสำนับหน้าผูญพระเกาะ (และ<br>การสำนับหน้าผูญพระเกาะ (และ<br>การสำนับหน้าผูญพระเกาะ (และ<br>การสำนับหน้าผูญพระเกาะ (และ<br>การสำนาน) (และ<br>การสำนาน) (แ | และเขางเพลายอบแกรรกรรม<br>เข้าทะถ้ายืมเรลาการเข้าของ<br>เข้าทะถ้ายืมเรลากับเมืองของเข้า<br>เข้าขายให้เป็นเขางเข้า<br>แต่งเข้าเข้า<br>แต่งเข้าและเข้าและเข้า<br>เข้าเข้าเข้า<br>เข้าเข้าเข้า<br>เข้าเข้า<br>เป็นไปน ผู้บริการรับเสร้อยกันสิ่<br>เตรา (เข้าการรับเสร้อยกันสิ่<br>เตรา (เข้าเข้า)<br>เข้าเข้าเข้า<br>เข้าเข้าเข้า<br>เข้าเข้า<br>เข้าเข้าเข้า<br>เข้าเข้าเข้า<br>เข้าเข้าเข้า<br>เข้าเข้าเข้า<br>เข้าเข้า<br>เข้าเข้าเข้า<br>เข้าเข้าเข้า<br>เข้าเข้าเข้า<br>เข้าเข้าเข้า<br>เข้าเข้าเข้า<br>เข้าเข้าเข้า<br>เข้าเข้า<br>เข้าเข้าเข้า<br>เข้าเข้าเข้า<br>เข้าเข้าเข้า<br>เข้าเข้าเข้า<br>เข้าเข้าเข้า<br>เข้าเข้าเข้า<br>เข้าเข้า<br>เข้าเข้าเข้า<br>เข้าเข้าเข้า<br>เข้าเข้าเข้า<br>เข้าเข้าเข้า<br>เข้าเข้าเข้า<br>เข้าเข้าเข้า<br>เข้าเข้า<br>เข้าเข้าเข้า<br>เข้าเข้าเข้า<br>เข้าเข้าเข้า<br>เข้าเข้าเข้า<br>เข้าเข้าเข้า<br>เข้าเข้าเข้า<br>เข้าเข้าเข้า<br>เข้าเข้าเข้า<br>เข้าเข้า<br>เข้าเข้าเข้า<br>เข้าเข้าเข้า<br>เข้าเข้าเข้า<br>เข้าเข้าเข้า<br>เข้าเข้าเข้า<br>เข้าเข้าเข้า<br>เข้าเข้าเข้า<br>เข้าเข้าเข้า<br>เข้าเข้าเข้า<br>เข้าเข้าเข้า<br>เข้าเข้าเข้า<br>เข้าเข้า<br>เข้าเข้าเข้า<br>เข้าเข้าเข้า<br>เข้าเข้าเข้า<br>เข้าเข้าเข้า<br>เข้าเข้าเข้า<br>เข้าเข้าเข้า<br>เข้าเข้าเข้าเข้าเข้าเข้าเข้าเข้าเข้า<br>เข้าเข้าเข้าเข้าเข้าเข้า<br>เข้าเข้าเข้าเข้าเข้าเข้าเข้าเข้าเข้า<br>เข้าเข้าเข้าเข้าเข้าเข้าเข้าเข้าเข้า<br>เข้าเข้าเข้าเข้าเข้าเข้าเข้าเข้าเข้าเข้า                                                                                                    | กษณะขณะของสามาจากรามาน<br>รู้กับของทำงารสามรับคา<br>กรามสุดภาพวิณฑุกรณี<br>ยงให้สัมมานออกของสามราบชื่อสิ้นจี้<br>สี (e-Signature) ของสัมมานอยกรอ<br>ได้ เป็นผู้สิดค่อรายการกับกรมสุดกา<br>แต้ให้ในทุกรรณี<br>รางชื่อการรอนักส์ ในการปฏิบัติพืชิการ<br>เสนิสการรอนักส์ ในการปฏิบัติพืชิการ<br>เสนิสการรอนักส์ การ : 3264 การการ<br>ในการก้อนสูงการกำบัตวิบัตส์การรอบ<br>ในการก้อนสูงการกำบัตวิบัตส์การในการกับ<br>เป็นจำต้อนสูงการกำบัตวิบัตส์การในเป็นหลักฐานใ                                                                                                    | แมาราชการแผนของมาราช<br>เริ่ม เป็นสวัมสามารองหรือไม่<br>เริ่ม เป็นสวัมสามารองหรือไม่<br>หรือการคุณการสามสะการชำรอ<br>หรือการและการชำรองหรือ บันที่ก<br>ระสุดการและการชำรองหรือ บันที่<br>กล่ะนั้นในการปฏิบัติหรือการแล้ว<br>กล่ะชื่อในการปฏิบัติหรือการแล้ว<br>กล่ะชื่อในการปฏิบัติหรือการแล้ว                                                                                                    |
| ขาพเจาา รรอดสมเหนือเฉพกรม<br>9) กรณีขึ้าทเจ้าา ขอเปลี่ยนแป<br>ปรัชการ และขอไฟฟ์คจารแนายนุ<br>ปรัชการ ก็มอยเปฏิปัติสา<br>5 ธเปิดบ ประกาศ กับ คอสมเหลื<br>รรมขอะเมื่อหนือตกลงการใช้งาท                                                                                                    | รา และอรุบแบบูล ๆ หารเอกหา เซอเม<br>ดุการร รมส์ให้พรารณะที่จำเนินค่<br>ดุร้อยู่ดาระเบียนพิธีการคุดการทาง<br>ญาตเปลี่ยนแปดเรื่อมูลทะะเบียนทิธีก<br>นวระบัยน ประกาศ คำเสิ่ง และหลักภา<br>กมกเลข์ต้องกล่าว ข้ารหล้าฯ ยินยนมังนี<br><b>มระบน</b>                                                                                                    | เรื่อแสดงเรื่อง เมื่องมี<br>และมีเหมาะ<br>สิ่งมีการรอมิกล์ (แบบสำของเมาะเลข<br>เรศุลกากรัคยไป<br>แนฑ์ของกรมคุลกากรัทโก้ยรร้องกับก<br>กรมคุลกากระครับปฏิบัติติอีการคุลก                                                                                                    | หน้าที่เรียกให้ยิ้มหรือแสดงหรื<br>เฉบียน ประกาศ ซ้อบังคับ คัว<br>() ซ้ำพเจ้าฯ ขอรับรองร่ารายะ<br>ารบฏิบัติสอีการคุณากรอย่าง<br>กรร และอุกพิจารณาคำเนินคลี                                                                                                    | อล่านั้น จำหนจำา ถึงขอมไฟใช้บังคับ<br>สิ่ง หรือกฎหมายตั้งแข่าวตั้วย<br>การที่เทณตที่ได้รองไปสื่อนแปลงเป็นว่า<br>หวันด้วนและเครื่อหรืด หากข้าทเจ้าา<br>ตวันด้วนและเครื่อหรืด หากข้าทเจ้าา                                                                                                    | าร มหามายกามและรักษาปญช<br>สำหรับข้อมูลอิแก้กหรอมิกล์ที่<br>ขยารรที่ถูกต้องขณูรณ์ทุก<br>1 กระทำการใด ขันเป็นการผ่าสิน                                                                                                    |
| ขางเขา รางสภามแบงเขามา<br>9) การได้รากเขา จะเปลี่ยมม่<br>10) จำหลัง มิมายเปลี่ยม<br>10) จำหลัง มิมายเปลี่ยม<br>รางและมีขตข้อตกงงการไข้งา<br>จ้อดกลงการเข้าไข้งระบบ<br>รางบองการเข้าไข้งระบบ<br>รางบองการเข้าไข้งระบบ<br>รางบองการเข้าไข้งระบบ<br>การให้เป็นข้อมูลการีกล่อออา<br>การให้เป็นข้อมูลการกลุ่มคล                                                                                                    | รามมายขุณแบบเห ๆ รามมายายขม<br>ครั้อมูลทามเป็อเมลียการคุณการราม<br>มาทเปลี่ยมแปลเรื่อมูลทามเป็อเมลียก<br>มาทเปลี่ยมเปลาร้อมเปลา<br>มายเปลา<br>เมลน์ อินดีค้อนรับเรริก(การณ์ครใช้น)<br>น่อน์ อินดีค้อนรับเรริก(สมมาร์)<br>ม่อน์ อินดีค้อนรับเรริก(สมมาร์)                                                                                                    | เริ่มและหรือส่งเอกสาวโด ๆ อัมเร้า<br>โดยมญายมาย ในกรณีที่มีการเข้าส่ง<br>โดยการยันที่ แบบห่ายขณายและ<br>เหตุการกรดย่าง<br>เหตุการกรดเร็บปฏิบัติที่ชิการคุณ<br>กันและการเจเร็บปฏิบัติที่ชิการคุณ<br>วิการ และทำรายการในบริการท่วงๆ<br>างปืน ในการเก็บวิการกัยมูดประกูญ                                                                                                    | หม้าที่เริ่มให้สืบแสดงหรื<br>แม่มีชา ประกาศ ซึ่งบังที่บ่า<br>แม่มีชา ประกาศ ซึ่งบังที่บ่า<br>กรับผู้ปรัติชีวิการดูดกาศวิชยาง<br>กรับและถูกพิจาร์แก่ห้าวในคลั<br>ม่านระบบอิเล็กหรอมิกล์<br>เลยยู่ภายได้มาครัฐานในการวิ                                                                                                    | ວສໍານັ້ນ ຈັກຫະວັກາ ອັນອອມໃຫ້ອີນັອຄັບ<br>ລໍາ ເຮືອດຫຼາຍລາຍອັດທຳເວົ້າຂອ<br>ຕາວດັ້ການເອົາໄດ້ອອບບໍລິຍາມແປລະເປັນວາ<br>ທານເດັດກຼາຍມາຍຕ່ຳການສ<br>ທານລາວຫຼັງແນ້ນທາວີທີ່ນີ້ຂອງແມ່ນດີອດຈັ້ງສາ ຈໍ້າ<br>ສານລາວອັງງານໃນທາວີທີ່ນີ້ເຂົ້າເກົ່າ ຈໍ້າ                                                                                                    | าร มาณาหางและชากษาปญก<br>สำหรับรัญญอัสไกทรอนิทที่<br>เครอร่าการใด ยังเงินการผ่าสิน<br>เรื่องรับการใด ยังเงินการผ่าสิน                                                                                                    |
| ขางเขา ขางสมานแหลงกาม<br>10 เข้าหมู่ให้เอาร์ และขอได้ให้เอาร์เอาอยุ<br>10 ข้าหมู่ใจ ซิ่งเหมู่ไม่สาม<br>ร้างสะสมัยหรือเกาลทำสั่งและหลั<br>ร้วงสะสมัยหรือเกาลเข้าใช้ระบบ<br>เราบอเจาะเป็นปฏิมาติคล่อออา<br>เปียบายความเป็นส่วนคัว<br>เปียบายความเป็นส่วนคัว<br>เปียบายความเป็นส่วนคัว<br>เปียบายความเป็นส่วนคัว<br>เป็นป้ามาร์เช่าประการบุครายออ<br>ร้องกละในการโช่งไรกรา<br>เ                                                                                                    | รามมารูขมมบุม ๆ รายมาราชาง<br>รามมารูขารวรมาร์เป็จรายมาร้ามมาร<br>ลงข้อมูลทารเบียนพีซิการคุณาการทางไ<br>ภาพเป็ดขบริยาม ประกาศ คำสั่ง และหลักภ<br>และเบียบ ประกาศ คำสั่ง และหลักภ<br>และเบียบ ประกาศ คำสั่ง และหลักภ<br>เสียบ<br>เมื่อน้ำมาจ ทั้งนี้ จะมีการอบรายการใน<br>ะหกละปฏิบัติคารแล้วยใจและช้องกำห                                                                                                    | เริ่มแสดงเร็อสมอกสาวโด ๆ มันเร้า<br>สถามาฐานมาย ในกรณีที่มีการเข้าส่วน<br>ให้สถารขณิกส์ แนบสำของมามเลข<br>กรุงสารกรรมสุดการที่มีเรื่องชื่องกับก<br>กรุงสุดการรงครับปฏิบัติหัติการคุ่งก<br>วิการ และทำรายการในปริการก่อง<br>เป็น ในการเก็บวิการ กับอยู่หรือกล้อง เป็<br>นอการใช้บริการ ระบบเคราะเบ้ตปฏิบัติ                                                                                                    | หม้าที่มีหน้าได้ชิ้นทรัฐแสดเชริ<br>ขณิยน ประเทศ จัดบังทั้น คำ<br>ารปฏิบัติที่จึการคุดการจัดร่างรายา<br>กร และอุกทิจาร์ณาท่านในคลั<br>ถ่านระบบอันดีการจันิกส์<br>และอุการได้มาครัฐานในการวั<br>บปัจจุบัน และมีความเสนุรณ์<br>กลัดค่อออนไอน์ คายที่ผู้ได้ไป                                                                                                    | อล์เนิ้น จักระจำห อินออมได้ใช้มัยกับ<br>สิ่ง หรืออยู่หมายดังหน่าวสับ<br>การทั้งขมดรีได้ของเปลี่ยนแปลงเป็นว่า<br>ครับด้วนและเครื่องรัก ครั้ง<br>เจากว่ามูปของหรืออย่านเครื่องรัก ทั้ง<br>กรามมารรัฐานในการให้บริการ<br>ใกรรักรามล                                                                                                    | าร มกราหงามอยากราบกุษ<br>สำหรับรัชมุลอิสักทรอนิกที่<br>เคริสทำการใด ขัมเป็นการผ่าสิน<br>กริสทำการใด ขัมเป็นการผ่าสิน                                                                                                    |
| ขางเขา รางสมเขานองการมา<br>ยางเขา รางสมเขามี<br>ประการ และขะได้ให้เขาร์เขาอยุ<br>ประการ และขะได้ให้เขาร์เขาอยุ<br>ประการ และขะได้หรือมาร<br>ระบอสเขียง<br>ระบอสเขียง<br>ระบอสเขียง<br>ระบอสเขียง<br>ระบอสเขียง<br>ระบอสเขียง<br>ระบอสเขียง<br>ระบอสเขียง<br>ระบอสเขียง<br>ระบอสเขียง<br>ระบอสเขา<br>เร็จ<br>ระบอสเขียง<br>ระบอสเขียง<br>ระบอสเขา<br>เร็จ<br>ระบอสเขา<br>เร็จ<br>เร็จ<br>ระบอสเขา<br>เร็จ<br>ระบอสเขา<br>เร็จ<br>เร็จ | รามมายูมแบบเห ๆ รายมายางของ<br>สามารรรมสามีได้รารมายกับไม่มา<br>ครั้อยูมหายเป็อนฟิติการคุณการราย<br>มาแห่งสื่อนสามเป็อนฟิติการอย่างที่อีก<br>มาแห่งสามารรรมสามารรรมสามารรรมสามารรรม<br>มัลน์ อินฟิต้อนรับเจริงสุการอยัครใช้นำ<br>มัลน์ อินฟิต้อนรับเจริงสุการอย่างที่จั<br>มัลย์ อินฟิต้อนรับเจริงสุการอย่างที่จั<br>มัลย์ มากรรรมสามารรรมสามารรรมสามารรรม<br>ระทางเปฏิบัติดารมร้อยในขณายรับสุ่มาศิกษาอย่าง<br>รัการ ระบบและพระเป็อนผู้มาศิกษาอย่าง                                                                                                    | เริ่มและหรือสมอกสาวโด ๆ อัมสำ<br>สามาญานาย ในกรณีที่มีการเข้าสัม<br>ให้สารารมินส์ แบบสารของมายเลข<br>เริ่มสารารมินส์ แบบสารของมายเลข<br>เร็ญการกระทั่วปฏิปัติที่อีการคุณ<br>การม และกำรายการในบริการกร้อย<br>เร็บ ในการเร็บปรูกร้อยสูงให้ถูกส้อง เป็<br>นอการใช้ปริการ ระบบลงทะเนื้อนผู้<br><b>รุปเหน่</b>                                                                                                    | หม้าที่เริ่มก็เปลี่ยนของเขา<br>ระเมียน ประเทาค ซึ่งบังคั่น คั<br>ระเมียน ประเทาค ซึ่งบังคั่น คั<br>(1) ซ้ำหะจำรายเขา<br>เริ่มผู้บัดคัชสารและครารแนกการที่<br>หวัดรูปบัน และมีครารแนกกูรณ์<br>หวัดรูปบัน และมีครารแนกกูรณ์<br>หวัดรูปบัน และมีครารแนกกูรณ์                                                                                                    | ວສໍານັ້ນ ຈັກຫະຈັກາ ອິນອອມໃຫ້ອິນອີນ<br>ລຳ ເຮືອດຫຼາຍມາຍອັດແກ່ງອ້າຍ<br>ກາງກ້າງພາກທີ່ເອົາແຫ່ງຫມາຍເປັນກາ<br>ການດ້າງແມກຍາການແອ<br>ທານດ້າງແມກຍາການແອ<br>ທານດາວງານປະເອກອັງແມ້ນກາງໃຫ້ນາງກາງຂ້າງ<br>ສາມແກະຮ່ຽງແມ້ນກາງໃຫ້ນາງກາງຂ້າງ<br>ໃດກາງດ້າງແມລ                                                                                                    | าร มาการแกมและสาราราบญา<br>สำหรับรัสญออิสาทรออิเมส์<br>เพรรทำการใด ยันเป็นการผ่าสิน<br>นี้ เพื่อปกป้องความเสียกาย หรือ<br>แล้วมัติสุวครรรมชาติ) ขอยมีเชื                                                                                                    |
| ขางเขา ขางสมามของคมของความ<br>บารการ และขอไปที่คำรองเรือบมป<br>ประการ และขอไปที่คำรองเรือบป<br>ประการ และขอไปที่คำรอง<br>ระบอสเปียงข้อมางครั้ง<br>ระบอสเปียงข้อมางรู้เร็ง<br>ระบอสเปียงข้อมางรู้เร็ง<br>ระบอสเปียงข้อมางรู้เร็ง<br>ระบอสเปียงข้อมางรู้เร็ง<br>ระบอสเป็ยงข้อมางรู้เร็ง<br>ระบอสเป็ยงข้อมางรู้เร็ง<br>ระบอสเป็น<br>หรือ 1 ผู้เร็งมีการรับและสมัตรภูล<br>ร้อง 2 ผู้เร็งมีการรับและสมัตรภูล<br>ร้อง 2 ผู้เร็งมีการรับและสมัตรภูล<br>ร้อง 2 ผู้เร็งมีการรับและสมัตรภูล<br>ร้อง 2 ผู้เร็งมีการรับการเลือดเลือดเลือดเลือดเลือดเลือดเลือดเลือด                                                                                                    | รามมายขณะบาท ๆ หรือเสหรายทาง<br>สารามมาย<br>ครั้งอยู่เทระเบียนสีจัการคุณการราม<br>สารามขณะบิยนสีจัการคุณการราม<br>สารามขณะบิยนสีจัการคุณการราม<br>สาราม<br>เมื่อน้ำอินคีร้อนร้านจร้างการกับครั้ง<br>เมื่อน้ำอาราร ข้างสร้างสืบครั้งสำระจาก<br>หาก ผู้ได้บริการจักรจักรจากร้าง<br>สาราม<br>และน้ำอินคีร้อนร้านจร้างสารารการการ<br>สาราร ระบบเนิดสาราร สายเมตรายการ<br>การ ระบบเนิดสาราร สายเมตรายการ<br>การ ระบบเนิดสาราร สายเมตรายการ<br>การ ระบบเนิดสาราร สายเมตรายการ<br>การสาราร สารารสารายการ สายเมตรายการ<br>การสาราร สารารสาราร สายเมตรายการ<br>การสารารสารารสารารสารารสาราร สายเมตรายการ<br>การสารารสารารสารารสารารสาราร สายเมตรายการ<br>จะเขารายการสารารสารารสารารสารารสาราร<br>จะเขารารสารารสารารสารารสารารสารารสาราร<br>- 2007-7587-9 ในเมตรารการรัฐกิจไปรับวิการรัฐกิจ<br>10 ออร์สารารสารารสารารสารารสารารสารารสาราร                                                                                                    | เข้ามหายารีเวล่ามากราวัดๆ ๆ มันจำ<br>สารามารูขมาย ในกรณีที่มีการเข้ามา<br>ให้สารารมิกส์ แบบคำของมายเลข<br>(กรุขการกับไป)<br>และก่ายอารามคุณการที่เกี่ยวข้องกับก<br>กรับสุขการก็อยวังกับผู้บังที่มีการต่างๆ<br>กรับ ในการทับบำกษารัดมูลก่วนกุด<br>กระบบใน ในการทับบำกษารัดมูลก่วนกุด<br>กระบบในข้ายครั้งแห่งการใหญ่<br>มนักย์<br>เป็นเป็นที่สองมากร่างๆ<br>กระบบให้เร็บการกำรายเร็บไหม่ใน<br>กระบบให้เร็บการกำราย ผู้ให้การกระบบครั้งใหม่ใน<br>กระบบกระทั่งหรือเป็นกระบบครั้งใหม่ใน                                                                                                    | หม่าที่มีหมัดไปซึ่นทุ่งชื่อและครทั่ง<br>ระเมียง ประเทศ ซึ่งมีหน้า คำ<br>ระเมียง ประเทศ ซึ่งมีหน้า คำ<br>ารปฏิปัติที่ชี้การคุณการวิชยาง<br>การ และถูกที่จารในที่ค่างนั้นคลั<br>ส่วนระบบชื่นอี้เการคุญานไปการวิรั<br>หมายให้การประกับสำคัญ<br>พุทายให้การประโยการวิชี<br>หุทายให้การประโยการวิชี<br>หุทายให้การประโยการวิชี<br>หุทายให้การประโยการวิชี<br>หุทายให้การประโยการวิชี<br>หุทายให้การประโยการวิชี<br>หุทายให้การประโยการวิชี<br>หุการประโยการวิชี<br>เป็นที่มีการวิชี                                                                                                    | อล์เน็น จำหมรับๆ อันออนไส่ใช้สับได้บ<br>สิ่ง หรือกฎหมายดังแก่าวด้วย<br>การทั้งหมดที่ได้ของปลี่ยนแปลงเป็นว่า<br>ครับถ้วนและเคริ่งครัด หากข้ารแจ้าา<br>ครับถ้วนและเคริ่งครัด หรือ<br>การกำหนด<br>อนไทปร้องให้สับปลอก (D) และราทัดลับ<br>ปฏิบัติดามมีอีการที่ผู้ไปบริการกำหน<br>ระบบเลงทระเบื้อนผู้มาติดต่ออยไม่อย่<br>เป็าไหม่                                                                                                    | าร มาการการเมตุร<br>สำหรับรัญมอังการอย่างที่<br>เครอร่างการโค ยังเงินการผ่างกิน<br>ณี่ เพื่อปกป้องความเงินการผ่างกิน<br>เชิ้มต้อปกป้องความเงินการ<br>เชิ้มต้อปกป้องความเงิน<br>รณตัวโครงพาตป ของผู้ให้<br>วามตัวโครงพาตป ของผู้ให้<br>วามตัวโครงพาตป ขามสุริย์                                                                                                    |
| งางเรา รางสมามของความเป็นของความ<br>บารการ และขอไปที่จารมายมูม<br>บารการ และขอไปที่จารมายมูม<br>เปิด รักษมี<br>รางและเมืองพิธังศาสสารได้ราง<br>รางและเมืองพิธังศาสสารได้ราง<br>รางและเมืองพิธังศาสรารได้ราง<br>รางและเมืองพิธังศาสรารได้ราง<br>รางและเมืองพิธังศาสรารได้ราง<br>รางและเมืองพิธังศาสรารได้ราง<br>รางและเมืองพิธังศาสรารได้ราง<br>รางและเมืองพิธังศาสรารได้ราง<br>รางและเมืองพิธังศาสรารได้ราง<br>รางและเมืองพิธังศาสรารได้ราง<br>รางและเมืองพิธังศาสรารได้ราง<br>สิ่งเป็นของและรังศาสรารได้เปิด<br>สิ่งเป็นของและรังศาสรารได้เปิด<br>สิ่งเป็นของและรังศาสรารได้เปิด<br>สิ่งเป็นของและรังศาสรารได้เปิด<br>สิ่งเป็นของและรังศาสรารได้เปิด<br>เปิด 2 ผู้ให้ประการของและเป็นประการใน<br>เปิด 3 ผู้ให้ประการของเป็นว่าการส่ง<br>เปิด 3 ผู้ให้ประการของเป็นว่าการส่ง<br>เปิด 3 ผู้ให้ประการของเป็นว่าการส่งได้<br>เปิด 3 ผู้ให้ประการของเป็นว่าการส่ง<br>เปิด 3 ผู้ให้ประการของเป็นว่าบังที่<br>เปิด 3 ผู้ให้ประการของเป็นว่าบังที่<br>เปิด 3 ผู้ให้ประการของเป็นว่าบังที่                                                                                                    | รามมารูขณะบุม                                                                                                    | เริ่มแรงหรือสมอาชาวีต ๆ มันจำ<br>ค่ามาฐานกร ในกรณีที่มีการเข้าส่ว<br>ให้การขมิกส์ แบบกำรงขามามหร<br>กรุงการทั่งขั้ง!<br>เองรับขาวที่มีบริการที่มีบริจัยกับก<br>กรับน ในการทับวิการที่มนขึ้งหรือการต่าง<br>กรุงม ในการทับวิการที่อยูงก่างบุค<br>กรุงม ในการทับวิการที่อยูงก่างบุค<br>กรุงม ในการที่บบวิการที่อยูงก่างบุค<br>กรุงมีขาวที่หรือของนั้นน่างไห้การที่<br>เหต่อมาติตต่อของนั้นน่างไม่มากเป็ด<br>กรุงมีอาทิตต่อของนั้นน่างไม่มากเป็ด<br>กรุงมีอาทิตต่อของนั้นน่างไม่มากเป็ด<br>กรุงมีอาทิตต่อของนั้นน่างกรุงการที่จะ ที่มี<br>ระจะที่จะที่มีในกรุงการได้ เป็ดข้องกรุง<br>การแก้ได้จะที่หวัดประการทางตรู ผู้หัว<br>การให้เจ้าติดกรุงการของบริหารกรุกกรุง<br>การบัดจึงกร้านละบาที่อยับหักไปในระ                                                                                                    | หม่าที่มีหน้าได้ขึ้นก็เห็นหรือและคะครั<br>ระเมียน ประมาท ซึ่งมีน้ำค้า<br>ระเมียน ประมาท ซึ่งมีน้ำค้า<br>กรับผู้ปลิทธิศารกรรมสา<br>ส่านระบบเป็นสึกหรอมิกส์<br>เคยยู่ภายให้มาครัฐานในการวิ<br>หม่ายสึกขอยนไทน์ คามพี่ผู้ให้บ่า<br>หากให้กระปฏามีสุกรรมกรรม<br>หากให้กระปฏามีสุกรรมกรรม<br>(ประมาที่ (Password) สามาร์<br>เป็นราชสิกซิบสาวเสียงป่า<br>สามารีโตเชียนการใช้ หมา<br>สามสิทธิรรมเป็นสินเทราร์หาศารการ<br>(ประมาที่ (Password) สามาร์<br>(ประมาที่ (Password) สามาร์<br>(ประมาที่ (Password) (Password) สามาร์<br>(ประมาที่ (Password) (Password) (Pa | ວຄໍານັ້ນ ຈັກແຮ້າາ ອິນອອມໃຫ້ອິນອີບ<br>ລໍາ ເຮືອດຫຼາຍມາຍອັດແຕ່າວກັນ<br>ກາວຕ້າຍເອກີໄດ້ອອບບໍ່ອົນແມບອະບົນວ່າ<br>ກາວດ້າຍແອກີນອອກໂອຍອ່າວແຕ່ຈະຫວັກ<br>ເອາກາວ ແປປອອກໂອຍອ່າວແຕ່ຈະຫວັກ<br>ເອາກາວ ແປປອອກໂອຍອ່າວແຕ່ຈະຫວັກ<br>ກາວແກ່ກອງການໂນດາວໃຫ້ປະດີກາວ<br>ໂດຍຈັດຈະແ<br>ໂດຍຈັດຈະແ<br>ໂດຍຈັດຈະແ<br>ໂດຍຈັດຈະແ<br>ໂດຍຈັດຈະແ<br>ໂດຍຈັດຈະແ<br>ໂດຍຈັດຈະແ<br>ໂດຍຈັດຈະແ<br>ໂດຍຈັດຈະແ<br>ໂດຍຈັດຈະແ<br>ໂດຍຈັດຈະແ<br>ໂດຍຈັດຈະແ<br>ໂດຍຈັດຈະແ<br>ໂດຍຈັດຈະແ<br>ໂດຍຈັດຈະແ<br>ໂດຍຈັດຈະແ<br>ໂດຍຈັດຈະແ<br>ໂດຍຈັດຈະແ<br>ໂດຍຈັດຈະແ<br>ໂດຍຈັດຈະແ<br>ໂດຍຈະແ<br>ໂດຍຈັດຈະແ<br>ໂດຍຈະແ<br>ໂດຍຈັດຈະແ<br>ໂດຍຈະແ<br>ໂດຍຈາຍ<br>ໂດຍຈະແ<br>ໂດຍຈະແ<br>ໂດຍຈາຍ<br>ໂດຍຈາຍ<br>ໂດຍຈາຍ<br>ໂດຍຈາງ<br>ໂດຍຈະແ<br>ໂດຍຈາຍ<br>ໂດຍຈາ | าร มาการทางและสาราราบบุคร<br>สำหรับรัญของมีการรอบกลั<br>เครอร่าการโค ยันเป็นการผ่าสิน<br>ณี่ เพื่อปกป้องความเสียกาย หรือ<br>แต่รมตัวเPassword) ของผู้ใช้<br>รมดัวเPassword) ของผู้ใช้<br>เป็นการช่วคราร หากผู้ใช้<br>โลยเปิดหรือก่องอนไลน์ ของผู้ใช้                                                                                                    |
| งาางการของสมขณะออกสาม<br>101 จร้างจ้องสมขณะออกสาม<br>101 จร้างจ้าง ร้องสองสมขณะออกสาม<br>รายอะสมอิตท์ของการเข้าใช้ระบบ<br>รายอะสมอิตท์ของการเข้าใช้ระบบ<br>รายอะสมอิตท์ของการเข้าใช้ระบบ<br>รายอะสมอิตท์ของการเข้าใช้ระบบ<br>รายอะสมอิตท์ของการเข้าใช้ระบบ<br>รายอะสมอิตท์ของการเข้าใช้ระบบ<br>รายอะสมอิตที่จะการเข้าได้ระบบ<br>รายอะสมอิตที่จะการเข้าได้ระบบ<br>ร้องกองในการใช้ประบบคลายของ<br>การเข้ามีขึ้นปีการการเข้าบคลายของ<br>การเข้ามีขึ้นปีการการเข้าบคลายของ<br>การเข้ามีขึ้นปีการการเข้าบคลายของ<br>หลังประเทศสายทางสามหรือการเข้าประการ<br>ร้อง ผู้เป็นปีการการเห็นร้างการ<br>การเข้ามีของการมีหน้าที่ต้องกัก<br>การเข้ามีของการมีหน้าที่ต้องการการเข้าประการ<br>ร้อง ผู้เป็นปีการการเหร็จได้ชื่นการเข้าประการ<br>หลายผลเข้าไปการขณะมีของการเข้าประการ<br>การเข้ามีของการมีหน้าที่ต้องการ<br>หลายผลเข้าไปการขณะมีระบบคลายข้าง<br>การเข้ามีของการเข้าไปการการการการการ<br>หลายหน้าไปการเข้าได้หน้าการการการไปไปปการ<br>หมายให้เป็นการการการไปไปการ<br>หมายสายไปการขณะมีร้าง ที่เป็นประการ<br>ช้อง ผู้ใช้ปการการการให้เป็นการไข้ เปล่าง<br>ร้อง ผู้ใช้ปการการการการไข้ไปปการ<br>หมายที่ให้เป็นการการการไข้ไปไปการ<br>หมายที่ให้เป็นประการการการการการการการการการ<br>หมายที่ให้เป็นประการการการการการการการการการการการการการก                                                                                                    | รามมารูของมาย ๆ รามมาราชมาราชมา<br>รามมารูของราว รามที่ได้ชังราวมาที่เป็นห้า<br>ลงชัยมูลทามเป็ยหลือรามที่ได้เรียมหรือ<br>มากเป็ดนายใหญ่ เป็นห้าราย อิมยอมได้<br>สร้องงา<br>หมายที่สุดที่มารา ข้างหล้าา อิมยอมได้<br>สร้องงา<br>ผู้สม่า อินที่คือนรับเข้าสู่การอยไหร่ไป<br>มมิชาวาง ที่เป็นหรือเรื่องราย<br>หมายที่สุดที่มารา เป็นห้าราย<br>ระคาละปฏิบัติตามเรื่องร้องราย<br>การสำนัก ที่เป็นหรือเรื่องราย<br>เรื่องร้างร้องรา ในมาราราย<br>เรื่องร้างร้องรา ในมาราราย<br>มายที่สิด มารายได้หมายการอย่าง<br>การสำนัก มารายได้หมาย<br>เรื่องร้างเป็นห้างการอย่างเป็นห้าง<br>เรื่องร้างร้องราย<br>มายที่สิด มารายได้หมาย<br>มายที่สิด มารายได้หมาย<br>เขาะที่เรื่องร้างการอย่างเป็นห้าง<br>อายมากับส่วนต่างการอย่างเป็นห้าง<br>เขาะที่เรื่องร้างการอย่างเป็นห้างการอ่าง<br>เขาะที่เรื่องร้างการจะประการอำนารการอ่าง<br>มายที่เรื่องร้างการอ่างการอ่างการอ่าง<br>เขาะที่เรื่องร้างเป็นห้างการจะ<br>เป็นทรงว่าเรื่องร้างเป็นห้างการการการการการการการการการการการการการก                                                                                                    | เข้ณสงหรือสมอกสาวโด ๆ มันจำ<br>สามาญหายา ในรารที่มีการเข้ามา<br>ไม่สาราชนิกส์ เฉบาะกำของมาแหน<br>เรศสาราที่หนึ่งไม่สิ่งสืบการขึ้นไป<br>ไม่สาราชนิกสำนัญไปสิ่งสืบการข้องกับก<br>การแสดงการรังการในปฏิบัติจัยมาสร้างๆ<br>หนึ่ง ในการเก็บรักษาก็ของสร้างๆ<br>ครั้งมี ในการเก็บรักษาก็ของสร้างๆ<br>ครั้งมี ในการเก็บรักษาก็ของสร้างๆ<br>ครั้งมี ในการเก็บรักษาก็ของสร้างๆ<br>ครั้งมี ในการเก็บรักษาก็ของสร้างๆ<br>การแล้วเข้ามาสั่งให้การไม่สาราย<br>(ปัญหัญสิ่งที่ได้เป็นที่เรียง)<br>เป็นสั่งที่มาและการให้ปรึกรายไม่เรียง<br>เราได้เรียงก้านตรีประการไปเราะ<br>เป็นเรื่องค้านตรีประการไปเรียง<br>การได้เรียงก้านตรีประการไปเราะ I<br>โอนผู้เปิดชิดก้านตรีประการไปเราะ I<br>โอนผู้เสียงสิการไม่สารารให้เรียงการไม่เราะ<br>เราไปได้จัดก้านตรีประการไปเราะ I<br>เป็นเกิดจับตัวเป็นการไปเราะ I<br>เราไปได้จัดก้านตรีประการไปเราะ I<br>เราไปได้จัดก้านตรีประการไปเรียงรับเร็จไปไปเราะ                                                                                                    | หม่าที่มีหมัดไม่สัมเทพรัพ<br>ระเมียน ประเทาศ จึงบังคับ คำ<br>ระเมียน ประเทาศ จึงบังคับ<br>รารปฏิบัติสัติการคุณากร้อย่าง<br>การ และอุกคิจาร์แกท่านในครั<br>ถ่านระบบใช้เล็กกรรอมิกส์<br>สถามระบบใช้เล็กกรรอมิกส์<br>สถามร้อมให้เร็าระเมิดการใช้<br>หากได้กระบุร้านของการใช้ หมา<br>ฐานให้กรรมรู้ก็นอยการใช้ หมา<br>ฐานให้กระบุร้านของการใช้ หมา<br>หางได้หัวสาวที่สุดิปเสราะรับการร้<br>มาสะวิชัติที่ในส่วนตัวได้เร็บการร้<br>เมละสวิชัติที่ในส่วนตัวได้เร็บการร้<br>เมละสวิชัติที่ในส่วนตัวได้เร็บการร้<br>เมละสวิชัติที่ในส่วนตัวได้เร็บการร้<br>มาสะวิชัติที่ในส่วนตัวได้เรียมการใช้<br>หางได้หัวสาวที่สุดิปเสราะรับกิจารร<br>มายสวิชัติที่เรียงในเร็บกิจาร<br>เมละสวิชัติที่เรียงในเรือเหลือไป<br>การมัดที่เรียงในสายการให้เร็บกิจาร<br>เราะระยมที่ที่ต้องรับการกระบุปกรณ์เรียง<br>เราะระยมที่สำหรับร่วงการกับร่างการกระบุปกรณ์เรียง<br>เราะระยมที่สำหรับร่วงการกระบุปกรณ์เรียง<br>เราะระยมสายการขณะใหญ่ไประเมาที่หลางการกระบุปกรณ์                                                                                                    | อส์เน็น จำหมรับๆ อินขอมไส่ใช้รับอกับ<br>สิ่ง หรืออยู่แนะเหลี่ยกเร่าสัย<br>เราะที่การแหร้งครัด หากตับหมรับ<br>ครับด้วนและเหร่งครัด หากตับหมรับ<br>เราะการ แปลอดเรียอย่างแคร้งครัด<br>เราะการ แปลอดเรียอย่างแคร้งครัด<br>หรือมากรัฐานในการให้บริการ<br>เกราะด้างคมด<br>ของการให้หรือครั้งสับประก (D) และราทัดลับ<br>สมัย ที่หมั<br>การเปิดการด่างๆ ส่วน รอบบลายจะบัยก<br>ออลปลน์ ได้<br>เขาะการเติดรามขั้นดีเคือกไขสายาน<br>เขาะหมอดเราะเร็จเห็นดีเกราะเรียก<br>ออลปลน์ ได้<br>เขาะการเลือกรระเร็จเติดรายเรียก<br>ออลปลน์ ได้<br>เขาะการเสือเราะเร็จเติดรายานอินทรงเรียก<br>ออลปลน์ ได้                                                                                                    | าร มาการทางและสาราราบบุค<br>สำหรับรัญของมีการรอบที่ที่<br>เทรารที่ถูกค้องสมบูรณ์ทุก<br>เทรารทำการใด ขั้นเป็นการณ์เห็น<br>นี้ เพื่อปกป้องครามแล้งกาย หรือ<br>เมริวมดัน(ครารแล้งกาย หรือ<br>แต่รวมดัน(ครารแล้งกาย หรือ<br>เป็นการชั่งคราร หากผู้ใช้<br>(ปัณการชั่งคราร หากผู้ใช้<br>(ปัณการชั่งคราร หากผู้ใช้<br>(ปัณการชั่งคราร หากผู้ใช้<br>(ปัณการชั่งคราร หากผู้ใช้<br>(ปัณการชั่งคราร แก่ผู้ใช้<br>(ปัณการชั่งคราร แก่ผู้ใช้<br>(ปัณการชั่งคราร แก่ผู้ใช้<br>(ปัณการชั่งคราร แก่ผู้ใช้<br>(ปัณการชั่งคราร แก่ผู้ใช้<br>(ปัณการชั่งคราร แก่ผู้ใช้<br>(ปัณการชั่งคราร แก่ผู้ใช้) |
| ขางเรา รางสะเขาแหลงการแห<br>ยางเรา รางสะสาขางสะคามแหลงการ<br>ยางสร้ารทั้งราง รับของเสียงเป็น<br>เป็นราการ และของได้พิจาร์มาย<br>รางสะสมัยคร้องการเร่าไร้ระบบ<br>สรางสะสมัยคร้องการเร่าไร้ระบบ<br>สรางสะสมัยคร้องการเร่าไร้ระบบ<br>สรางสะครเป็นปฏิเภิศิลต์ออส<br>เป็นรางความเป็นส่วนคัว<br>หรือการเร็บไร้ต่อมูลห่วนเราครสงของ<br>ร้องการเร็บไร้ต่อมูลห่วนเราครสงของ<br>ร้องการเร็บไร้ต่อมูลห่วนเราครสงของ<br>ร้องการเร็บไร้ต่อมูลห่วนเราครสงของ<br>ร้องการเร็บไร้ต่อมูลห่วนเราครสงของ<br>ร้องการเร็บไร้ต่อมูลห่วนเราครสงของ<br>ร้องการเร็บไร้ขอมูลห่วนเราครสงของ<br>ร้องการเร็บไร้หารเป็นส่วนควาง<br>เรื่อง ปฏิเป็นว่ากรางการเร็บไร้หาราง<br>การเช่าได้หัวการและสารไม่ได้เป็นการเร็บไร้หาราง<br>หรือ 2 ผู้ใช้บริการเร็บการเร็บไร้หาราง<br>การเช่าผู้ผู้หัวให้การกรรมไร้เข้าไร้เรียงการเร็บไร้หรือ<br>ร้อง ผู้ใช้บริการเร็บการเร็บไร้หรือได้หรือได้<br>หรือ 2 ผู้ใช้บริการเร็บไร้หรือเรียงการได้<br>หรือ 2 ผู้ใช้บริการเร็บไร้หรือได้หรือไป<br>ร้อง 6 ผู้ใช้บริการเร็บการเร็บไร้เรียง<br>หรือได้ชื่อมูลหัวข้ารางของชาวมีผู้ให้ปร้างการเร็บไร้ไป<br>ร้อง 6 ผู้ใช้บริการเร็บไร้เรียงของได้ผู้ให้<br>หรือได้ชื่อมูลหัวการกรงของชาวมีผู้ให้ปร้าง<br>หรือให้ชื่อมูลหัวงการกรงของชาวมีผู้ให้ปร้าง<br>หรือได้ชื่อมูลหัวงการกรงของชาวมีสารสารได้<br>หรือ 1 ผู้ให้ปร้างการสารของชาวมีผู้ให้ปร้าง<br>หรือได้ชื่อมูลหัวงการกรงของชาวมสารที่ไร้ไป                                                                                                    | รามมารูขมอม (มา ๆ รามมาราชมาราชมา<br>รามมารูขมาร รัวสาให้ชีรรารมาต่างไม่มา<br>ลงชัยมูลทามเป็ยหลือการคุลภากรารม่<br>มาระเป็ดมามโรงขัญลาระเปียมรีสึก<br>เริ่มข้าย<br>เม่น สินดีค้อนรับเงริญการอย่างที่ได้<br>เรียรรรม<br>เส้น สินดีค้อนรับเงริญการอย่างที่<br>เส้น สินดีค้อนรับเงริญการอย่างที่<br>เส้น สินดีค้อนรับเงริญการอย่างที่<br>เส้น สินดีค้อนรับเงริญการอย่างที่<br>เส้น สินดีค้อนรับเงริญการอย่างที่<br>เส้น สินดีค้อนรับเงริญการอย่างที่<br>เส้น สินดีค้อนรับเงริญการอย่างที่<br>เส้น สินดีค้อนรับเงริญการอย่างที่<br>เส้น สินดีค้อนรับเงริญการอย่างที่<br>เส้น สินดีค้อนรับเงริญการอย่างที่<br>เส้น สินดีค้อนรับเงริญการ<br>รายราริเกษ และกรณียินขึ้นที่มาก<br>รายราริเกษ และกรณียินขึ้นที่มาก<br>รายราริเกษ และกรณียินขึ้นที่มาก<br>รายราริเกษ และกรณียินขึ้นที่มาก<br>รายราริเกษ เรียนเงริมที่หรือและกรรม<br>เหตุสานที่ไห้ครับเงริญการ<br>เกราะไปจำโดย เรียนเงริมที่หรือขณะไ<br>เป็นการทำงานขณะกรรมหรือการณีได้กระเงริมาราร<br>ราวร่ารัญญณฑ์มายุครารมีให้กร้ายและหระบางที่ได้ที่สอดม<br>ในการว่าที่มายมาะครารนี้ได้รูปการรับเงริญการการ<br>เป็นการว่าหรือมูลเกี่ยวกับการรับเร็จตะอาร<br>เป็นการทำงานขณะกรการนี้ได้รูปและการเร็จการมาย์เงราะการการ<br>การร้างมายางการมีหรือแต่งการมีได้กระเงะ                                                                                                    | เริ่มแรงหรือสมอาชาวีต ๆ มันจำ<br>สารามารูขมาย ในรารที่มีการเราส์ที่มารายสาราย<br>เรลงการอนิกส์ เฉบาะกำของมาแหน<br>เรลงการอนิกส์ เอบาะก็บัติมีการอุงก<br>เรลงการอนิกส์ เอบาะก็มีบริตัติการอุงก<br>ทั่วขั้น ในการเร็บกฎีบัติตัติการต่าง<br>เร็บ ในการเร็บกัฐรดังสูดให้ถูกก็จะ เป็<br>และการใช้บริการ ระบบเองหนะบัตะผู้<br><b>หน้อยี่</b> ส่งในการการเร็จ<br>เป็นสุมิภาพิสต์ของนั้นนี้ ไม่ว่าการนี้ได<br>เหมือการใช้บริการ ระบบเองหนะบัตะผู้<br><b>หน้อ</b><br>เป็นสุมิภาพิสต์ของนั้นนี้ ไม่ว่าการนี้ได<br>การให้เร็จกร้านสาราการแต่ เรื่อง<br>เป็นสุมิภาพิสต์ของนั้นนี้ ไม่ว่าสารา<br>การแต้เจ้าและมาสาราย<br>การบัติสังหวันหรือให้เป็นสารารการแต ผู้ให้<br>เริ่มสืบเสราะหัวเสราะบัตรก็เร็จกร้าน<br>เราะที่ได้จึงกำเนละการขึ้นๆ ที่เป็น<br>ว่าเสริงสังหาให้เสราะรักรายในราย ไม่ไปเราะ<br>การได้จัดทำและการขึ้นๆ ให้การการการเร็จภา<br>ร้านการที่ให้เร็จกร้านในสารารายได้รับวินาร<br>เราะ เสร็จกร้านตร้านตรี เรียบเองกระเบ็บได้<br>ขณะผู้เร็จบริการและแจ้วยในส์การให้เรียงกรรม<br>เราะบัยเผลี้การตามเว็บไห้เสร็งไปด้างการให้ประการ<br>เง่นปละเร็จเร็จได้ของกระการให้ประการ                                                                                                    | หม้าที่มีหน้าเปลี่ยนหลางที่<br>ระเมียน ประเทาส รัดบังคับ<br>ระเมียน ประเทาส รัดบังคับ<br>ระเมียน ประเทาส รัดบังคับ<br>การ เมลูญที่จึงที่จาร์มาส่านมาร์<br>ม่านระบบอินลึกทรายมีกล์<br>เลยยู่ภายไม้มากรัฐว่างในการ์<br>เป็นจุบัน และมีความสมุกม่<br>เป็นจุบัน และมีความสมุกม่<br>เป็นจะมันให้กระบบการ์ก็<br>เห็นป้าหัวเป็นสุม เกี่ยวการ<br>และหรือให้เร็าสามที่ให้เร็บการ์<br>การสมัย และมีเติมสามกับการ์<br>เป็นจะที่ให้เร็าสามที่ให้เร็บการ<br>เป็นจะที่ให้เร็าสามที่ให้เร็บการ์<br>เป็นข้างการ์สมันถึงและเจากการ์<br>เป็นจะที่ให้เร็าสามที่ให้เร็บการ์<br>เป็นจะที่ให้เร็าสามที่ให้เร็บการ์<br>เป็นจะทร์ในสัมพิธาร์ เป็นสุมาที่สามาร์เป็นผู้มาติด<br>ราชการ์ไหล์ขึ้นส่วนที่ให้เร็บการ์เร็บการ์<br>เรียวราร์ในสมัยเมืองมาระบบการ์เร็บการ์<br>เรื่อย่างให้สี่หลามกรับสุมาที่เร็าสามาร์เป็นผู้มาติด<br>ให้ระยางไรก็เสาะแกรมสุมาพิมีสา                                                                                                    | อส์เนี้น จำหนร้าง อินออมไส์ใช้มัยกับ<br>สิ่ง หรืออยู่แนะเหล็กแก่งารับ<br>การทั้งขมะที่ได้ของเปลี่ยนแปละเป็นวา<br>ครับถ้วนและเครื่องรัด หากข้าทะข้าว<br>กรายการแปยอดเรียงย่านเครือหรือ<br>เรากร้ายและ<br>ขมากประจำตั้ว(User ID) และราทัดลับ<br>สามมากประจำตั้ว(User ID) และราทัดลับ<br>สามมากประจำตั้ว(User ID) และราทัดลับ<br>สามมากประจำตั้ว(User ID) และราทัดลับ<br>สามมากประจำตั้ว(User ID) และราทัดลับ<br>สามมากประจำตั้ว(User ID) และราทัดลับ<br>สามมากประจำตั้ว(User ID) และราทัดลับ<br>สามมากประจำตั้ว(User ID) และราทัดลับ<br>สามมากประจำตั้ว(User ID) และราทัดลับ<br>สามมากประจำตั้ว(User ID) และราทัดมากประการ<br>เป็นวิการผ่านระบบ ระบบละทระเบียก<br>ของประมาณี<br>เข้าวิการผ่านระบบ ระบบละทระเบียก<br>โด้บริการผ่านระบบ ระบบละทระเบียก<br>โด้บริการผ่านระบบส์เล็ตต่องประการและ<br>และกร้อมสื่อเราะรัดออบไละรับได้กระบบส์เราะราย<br>เป็นก็เดืองของเต่องว่ามสาร                                                                                                    | าร มางาางาางและขากงานบุญ<br>สำหรับรัญของมีการรอกที่ที่<br>เคราะที่ถูกค้องสมรูปสมทุก<br>เคราะที่ถูกค้องสมรูปสมทุก<br>เคราะที่ถูกค้องสมรูปสมทุก<br>เสราะมีรับร้อง ขึ้นอยู่ไห้<br>แล้วแล้วเกิดรงดงาน) ของผู้ให้<br>เสราะที่ว่าครางเสราะที่รู้<br>เสราะที่ระหมาร เร็บไซต์ หรือผู้ให้<br>เสราะที่สุดครองและน์ ของผู้ให้<br>หมู่มาติดครองและน์ ของผู้ให้<br>หมู่มาติดครองและน์ ของผู้ให้<br>หมู่มาติดครองและน์ ของผู้ให้<br>หมู่มาติดครองและน์ ของผู้ให้<br>หมู่มาติดครองและน์ ของผู้ให้<br>หมู่มาติดครองและน์ ของผู้ให้<br>เป็นการที่เราะที่เร็าะเปิดเร็จ                              |
| งางเขา รางสมามแขงสงคาม<br>มารถาร และขอไปที่จารโอเขอมุน<br>ประการ และขอไปที่จารโอเขอมุน<br>ประการ และขอไปที่จารโอเขอมุน<br>ประการ และขอไปที่จารโอเขอมุน<br>รายและเมืองพื่อดกระหว่างได้ราย<br>รายและเมืองพื่อดกระหว่างได้ราย<br>รายและเมืองพื่อดกระหว่างได้ราย<br>รายและเมืองพื่อดกระหว่าง<br>ห้องกระหว่างไปหน้าหลัง<br>การดำได้เป็นการโอเราแตรรษม<br>ห้องกระหว่างแกรางไปหน้าหลัง<br>กระหว่างให้เราสามกระหว่าง<br>ห้องกระหว่างและเมืองห้อง<br>ห้องกระหว่างและเมืองห้อง<br>ห้องกระหว่างและเมืองห้อง<br>ห้องกระหว่างไปหน้าหลัง<br>กระหว่างและหรือเป็นกระหว่างไปหน้าง<br>ห้องกระหว่างการที่ได้หน้าการ<br>ห้องกระหว่างการที่ได้หน้าการ<br>ห้องกระหว่างการที่ได้หน้าการ<br>ห้อง ผู้ให้บริการที่ได้หน้าการ<br>ห้อง ผู้ให้บริการที่ได้หน้าการ<br>ห้อง ผู้ให้บริการที่ได้หน้าการ<br>ห้อง ผู้ให้บริการที่ได้หน้าการ<br>ห้อง ผู้ให้บริการที่ไปหน้าการ<br>ห้อง ผู้ให้บริการที่ได้หน้าการณาระไฟที่ได้<br>ห้อง ผู้ให้บริการที่ในหนายไปห้อง<br>ห้อง ผู้ให้บริการที่ในหนามร่างให้ผู้ได้<br>ห้อง ผู้ให้บริการที่ในและเรายนที่ให้ไปการ<br>ห้อง ผู้ให้บริการที่ให้เปลา<br>ห้องไปที่ให้การที่สามารณาระดิมส์ไปที่ได้<br>ห้อง ผู้ให้บริการที่ให้เปลาร<br>หมายให้ให้ผู้แต่หลายหลายขณะผู้ให้ได้<br>ห้องให้ให้การที่สามาระขณะให้ผู้ได้<br>ห้อง ไป ผู้ให้ประการขณะสมามิสู่ได้<br>ห้อง ไป ผู้ให้ประการขณะสมามิสู่ได้<br>หมายในการมีการขณะสมามิสู่ได้<br>หมายให้ให้การที่สามารงขณะสมามิสูง<br>หมายให้การที่สามารงขณะสมามิสูง<br>หมายให้การที่สามารงขณะสมามิสูง<br>หมายให้การที่สามารงขณะสมามิสูง<br>หมายให้การที่สามารงขณะสมามิสูง<br>หมายให้ไปการที่สามารงขณะสมามิสูง<br>หมายให้ได้ได้ไปการที่สามารงขณะสมามิสูง<br>หมายให้ได้ได้ได้การที่สามารงขณะสมามิสูง<br>หมายให้การที่สามารงขณะสมามิสูง<br>หมายให้ได้ได้ ถายให้การงขณะสมามิสูง<br>หมายให้ได้ได้ได้ได้ ถายให้ได้ได้ได้ได้ได้ได้ได้ได้ได้ได้ได้ได้ได้                                                                                                    | รามมารูของมาง ๆ รามมาราชมาราชมา<br>รามมารูขารวัดราวราชก็เป็ดราวมาราชโมษา<br>ครั้งอยู่เทรมเป็อหมิติการคุดการรายไ<br>เสริมอินหมาร ข้ารพร้าา อินขอมได้<br>สระบบ<br>มัลน์ อินติค้อนรับเจริงสุการอย่างได้<br>สระบบ<br>ท่าน ผู้จับปร้ารวัดอร่างมีนการอย่างที่จั<br>มัลย์ น้ำหรับจร้างมีนการการการก่าง<br>ห้านผู้จับปร้ารวัดอร่างมีนการร่ง<br>ระคาดระบุรับได้ครับมีสู้มาติครต่อง<br>การมาร์โดย ผ่านปร้าร ระบบอาหารบ<br>การมาร์โดย ผ่านปร้าร ระบบอาหารบ<br>การมาร์โดย ผ่านปร้าร ระบบอาหารบ<br>การมาร์โดย ผ่านปร้าร ระบบอาหารบ<br>ของได้ครับประกับสู้บริปรักรารโดย<br>จะสองการปฏิจับได้การ โดยไม่จำประการร่ง<br>เของได้ครับประการมีผู้ใช้ปรักรารโดย<br>จะสองการเสมผู้ให้บริประการ<br>2016 การมายในการที่ ห้านสิ่งการเรียง<br>จะสองการเสมผู้ให้บริประการจำ<br>การมาร์กันสุขายในสามาร์การสามาร์การ<br>เกาะนำของสมัยเรียงการที่ได้การได้การมายการ<br>เกาะรับการเรียงแหน่งการที่ได้เรียงการได้เรียงการที่ได้เรียงการการที่กา<br>เกาะมีหมายให้สุขายมาร์การที่ได้เรียงการการการการ<br>เกาะรับการเรียงสามาร์การมีได้บริการ<br>เป็นการนั้งอยู่เสียงการที่ได้เรียงการที่ได้เรียงการ<br>เกาะรับการเลียงการที่ได้เรียงการที่ได้เรียงการ<br>ในการการเลิมสุการนี้ หรือแก่ได้การนี้ หรือแก่ได้การเลียงการ<br>ในการการเลิมสามาร์การนี้ได้ให้เรียงการการที่ได้เรียงการ<br>เป็นการที่เสียงการที่ได้เรียงการที่ได้เรียงการที่เรียงการที่ได้เรียงการ<br>ในการที่เสียงการน้ำเสียงการที่ได้เรียงการที่ได้เรียงการที่ได้การที่ได้เรียงการที่ได้เรียงการที่ได้เรียงการที่ได้เรียงการที่ได้เรียงการที่ได้เรียงการที่ได้เรียงการที่ได้เรียงการที่ได้เรียงการที่ได้เรียงการที่ได้การที่ได้เรียงการที่ได้เรียงการที่ได้เรียงการที่ได้เรียงการที่ได้เรียงการที่ได้เรียงการที่ได้เรียงการที่ได้เรียงการที่ได้เรียงการที่ได้เรียงการที่ได้เรียงการที่ได้เรียงการที่ได้ | เริ่มและหรือสมอกสาวโด ๆ มันจำ<br>สามาญหมาย ในกรณีที่มีการเข้าสา<br>ไม่สาราชมิดส่ แนวสำราชขณามหมา<br>เรื่องการขับส่ แนวสำราชขณามหมา<br>เรื่องการขับส่ง แนวสำราชขณามหมา<br>ร้างการ และทั่วรายการในปรักราส่งร้าง<br>เริ่ากร และทั่วรายการในปรักราส่งร้าง<br>หมื่น ในการเก็บรักษาก็ขมูดร้างกุล<br>การให้บริการ ระบบคลายแป้งหมู้<br>หมัดนี้<br>ในและกร้างกับประกอบใหญ่ ไม่ว่าการมีใด<br>การให้เร็จกำรับในสาราร์การมีการ<br>เร็จเป็นสารกัสร้างสายการขึ้นที่การไปเรา<br>การให้เร็จกำรับในสาราร์การมีการ<br>การให้เร็จกำรับในสาราร์การ<br>การให้เร็จกำรับในสาราร์การไปเรา<br>การให้เรียกร้างสาราร์การไปเรา<br>การให้เร็จกำรับในสาราร์การไปเรา<br>การให้เร็จกำรับในสาราร์การไปเรา<br>การให้เร็จกำรับในสาราร์การไปเรา<br>การปลังสัตร์การไปเราการไปเรา<br>การให้เร็จกำรับในสาราร์การไปเรา<br>เร็ม และกรับสำรับในสาราร์การในเราะค่า<br>การแหร้างการในโดยการร้องการ<br>เร็ม และกรับสำรัญการในการให้เร็จ<br>หมายการร้างสารใจเร็จการในการให้เร็จ<br>หมายการร้างสารให้เร็จการในการให้เร็จ<br>การปลังสารที่สำนัญการในการให้เร็จ<br>เร็ม และกร้างการในสาราร์การ์การ                                                                                                    | หม้าที่มีหมัดไม่สิ้มหรือและครรั<br>ระเมียน ประเทศ จึงมีห์ทั้ง ที่<br>ระเมียน ประเทศ จึงมีห์ที่ คำ<br>ระเมียน ประเทศ จึงมีห้างที่<br>การ และถูกที่จารแก่งานตรี<br>ส่านระบบเป็นโครกรอนิกส์<br>เลขอยู่ภายได้มาครฐานในการวิ<br>มปัจจุบัน และระโครามสมบูรณ์<br>ประกับให้การมูกในแการวิ<br>มันจารวันสีกับร่วมสุดหรือมีกลี<br>การิตล์อออนไลน์ คามที่ผู้ได้ประ<br>เทศได้การรูกับออกการใช้ หมา<br>ฐานในการวันสีกับร่วมสุดรังบุรกรรับ<br>เมลมที่ให้หรือไปการก็จับริการร<br>มและวิจัยสิบได้เป็นสุดรังบุรกรรับ<br>เสมค์ใช้บริการกรร ของผู้ใช้บ<br>บาบจัดเก็บริณีสุดรับการให้หรือ<br>การกระทั่งที่จัดส่อมาจากการ<br>เรารายบนตรกระบบอนผู้มาติด<br>การกระทั่งที่จัดส่อมูกระบบ แต่<br>เรารายนตรกิจแตร์บุรกรรโปนผู้มาติด<br>เป็นหน้าที่จัดส่อมูกแรกเหน                                                                                                    | ວທ່ານັ້ນ ຈັກຫະຈັກ ອິນອອມໃຫ້ເຮັດມີອາ<br>ຄຳເວັ້ດແຜນອາດາອົນແບ່ອາບັນການ<br>ກາວທັກເພາະທີ່ໄດ້ອອບເບື້ອນແບບອາບັນດາ<br>ກາວທັກເພາະຫັງການແບ່ສາຍເປັນດາ<br>ກາວກາວ ແບບອອກເອົາອອບເບລາອາດາອົນ<br>ກາວກາວ ແບບອອກເອົາອອບເບລາອາດາອົນ<br>ກາວແຕ່ການສະ<br>ແຜ່ການໂຮບົກສົ່ງໃນເຮັດແບບອາວາສິດທີ່<br>ອັນອີກເປັນອີກແຫ່ນອີກແບບອາວາສິດທີ່ການໜີ<br>ແບບການສາຍແບບອາດາອົງເປັນວັກການໄດ້ການໜີ<br>ແບບການສາຍແບບລາຍເປັນກາງໃຫ້ບາງການແບບັນກ<br>ອ້ານວັກການຄ່ານ ແລະບານອານາແບບັນກ<br>ອ້ານວັກການຄ່ານ ແລະບານອານາແບບັນກ<br>ອ້ານວັກການຄ່ານ ແລະບານອານາແບບັນກ<br>ອ້ານວັກການຄ່ານ ແລະບານອານາແບບັນກ<br>ອ້ານວັກການຄ່ານແຫ່ນອີກ ແບບແຫ່ນເປັນກາງ<br>ເຫັນວັກການຄ່ານອານານ ແລະບານອານາຍແບບັນການອານານອານາອົນນາຍາຍ<br>ເຫັນວັກການຄ່ານອານານອານານອານານອານາຍາຍ<br>ແບບການອັນແຫ່ນອີກເຮັດແຫ່ນອີກແບບັນກາງອາການ<br>ແຮງແຫ່ງແຫ່ນອີກເຮັດເຫລີງ ແບບແຫ່ນກ່າງການການຄານຄານອ້ານເຮັດເພື່ອເຫຼົ່ານາຍາຍການ<br>ແຮ່ນເຮັດເຮັດເຮັດເຮັດເຫລາຍ ແຜນຫາງການການອານາຍາຍ<br>ແຮນເຮັດເຮັດເຮັດເຮັດແຜນຫາງ ແຜນອັນກາງອາການ                                                                                                    | าร มาการทางและสาราราบบูล<br>สำหรับรัญของมีการรอบังที่<br>เคราะที่ถูกค้องสมบูรณ์ทุก<br>เคราะทำการโด ยันเป็นการผ่าสิน<br>นี้ เพื่อปกป้องความเสียกาย หรือ<br>แต่รวมคัว(Password) ของผู้ใช้<br>รมคัว(Password) ของผู้ใช้<br>รมกับครรรมเอาป คามารถ<br>เคย่านการ เร็บไซค์ หรือผู้ใช้<br>รับในการช่วงคราว หากผู้ใช้<br>โทยแม้ตหรือคอออนไลน์ ร้องผู้ใช้<br>แผ้มาริตคอออนไลน์ ร้องผู้ใช้<br>แต่มารต่อคอออนไลน์ รองผู้ใช้<br>แต่มารต่อคอออนไลน์ รองผู้ใช้<br>เหมวิปเซล์นี้ รวมถึงการในส่งกรับ<br>สิทธิประมัยหน่ด้างๆ<br>เราะรณะ โดยผู้ให้ประการหนังสายให้เริ่มและ/                          |

# รูปแสดงจอภาพยืนยันข้อมูล

![](_page_27_Picture_0.jpeg)

![](_page_27_Picture_2.jpeg)

![](_page_27_Picture_3.jpeg)

รูปแสดงข้อความยืนยันการลงทะเบียน

- กดปุ่ม ยกเลิก
   เพื่อยกเลิกยืนยันการลงทะเบียน
- กดปุ่ม ตกลง เพื่อยืนยันการลงทะเบียน
- 3.2 หากยืนยันการลงทะเบียนแล้ว ระบบจะแสดง Dialog สำหรับลงลายมือชื่ออิเล็กทรอนิกส์ (Upload Certificate) เพื่อรักษาความปลอดภัยในการส่งข้อมูล
  - เลือกข้อมูลลายมือชื่ออิเล็กทรอนิกส์ ที่ช่อง File PKCS12 ด้วยการกดปุ่ม Choose File เพื่อเลือก ไฟล์ข้อมูล (File จะมีนามสกุล .p12)
  - กรอกรหัสผ่านสำหรับลายมือชื่ออิเล็กทรอนิกส์ ที่ช่อง Password PKCS12 Key

| Sign Xml                                                       | ×     |
|----------------------------------------------------------------|-------|
| File PKCS12 : Choose File No file chosen Password PKCS12 Key : |       |
| ×                                                              | Close |

รูปแสดงหน้า Dialog สำหรับลงลายมือชื่ออิเล็กทรอนิกส์ (Upload Certificate)

- กรณีที่มีการระบุข้อมูลในนามบริษัท ข้อมูลในไฟล์ที่ลงลายมือชื่ออิเล็กทรอนิกส์จะต้องตรงกับเลขประจำตัว ผู้เสียภาษีอากรของบริษัทที่ระบุไว้
- กรณีที่มีการระบุข้อมูลในนามตัวเอง ข้อมูลในไฟล์ที่ลงลายมือชื่ออิเล็กทรอนิกส์จะต้องตรงกับเลขประจำตัว ประชาชนที่ระบุไว้

![](_page_28_Picture_0.jpeg)

![](_page_28_Picture_2.jpeg)

![](_page_28_Picture_3.jpeg)

| рания<br>Справодания<br>Принамия<br>Принамия<br>Прина<br>Принамия<br>Прина<br>Принамия<br>Принамия<br>Принамия<br>Принами | OSINELIAS<br>Substantion<br>Substantion<br>Subs |
|----------------------------------------------------------------------------------------------------|----------------------------------------------------------------------------------------------------|
| แบบคำขอหมา                                                                                                    | ยเลข 7 กรณีเพิ่มข้อมูลบัญชีรายชื่อด้วแทนออกของ (Customs Broker)                                                                                                    |
|                                                                                                    | บันทึกข้อมูลเรียบร้อยแล้ว ×                                                                                                    |
|                                                                                                    | การลงทะเบียนสมบูรณ์                                                                                                    |

รูปแสดงจอภาพบันทึกข้อมูลเรียบร้อยแล้ว

![](_page_29_Picture_0.jpeg)

![](_page_29_Picture_2.jpeg)

#### 2.5 แบบคำขอหมายเลข 7 กรณียกเลิกข้อมูลบัญชีรายชื่อตัวแทนออกของ (Customs Broker) มีขั้นตอนดังนี้

# ขั้นตอนที่ 1 ตัวแทนออกของ

- 1.1. ระบบแสดงจอภาพส่วนที่ 3 บัญชีรายชื่อตัวแทนออกของ(Customs Broker) ผู้รับมอบอำนาจ (แบบแนบ ค)
  - กดปุ่ม ระบบจะลบข้อมูลจากส่วนแสดงรายชื่อตัวแทนออกของ (Customs Broker) ผู้รับมอบ
     อำนาจ
  - กดปุ่ม D ทำรายการค่อไป เพื่อดำเนินการในขั้นตอนต่อไป

|          |                              |                                  |                    |                           | ញីភ្នំ- រ                   | IFRCO2-ลลิตา สวัสดี |
|----------|------------------------------|----------------------------------|--------------------|---------------------------|-----------------------------|---------------------|
|          |                              |                                  |                    |                           |                             |                     |
| อหมายเลข | 7 กรณียกเลิกข้อมูลท่         | บัญชีรายชื่อตัวแทนออกของ ((      | Customs Broker)    |                           |                             |                     |
|          | _                            |                                  |                    |                           |                             |                     |
|          | ลงทะเบียน                    | ผู้มีสิทธิกระทำการ               | ตัวแทนออกของ       | อื่น ๆ                    | เอกสาวีแนบ                  | ยืนยันข้อมูล        |
|          |                              |                                  | •                  |                           |                             |                     |
| ส่วน     | เที่ 3 บัญชีรายชื่อตัวแทนอ   | ออกของ (Customs Broker) ผู้รับมล | อบอำนาจ (แบบแนบ ค) |                           |                             |                     |
| ราย      | ชื่อตัวแทนออกของ (Custo      | -<br>oms Broker) ผู้รับมอบอำนาจ  |                    |                           |                             |                     |
|          |                              | *                                | -                  |                           | norman Custome Broker       |                     |
| 1        | <b>û</b>                     | 0105534034351                    | n                  | ขะ<br>พิ.พิ. แอร์ ดาร์โก้ | armanaonaoi (Customs proker | 2                   |
| 2        | Û                            | 0103553034920                    |                    | สิราชาร์ตแวร์             |                             |                     |
| 3        |                              | 0105531096991                    |                    | มนท์ ซิปปิง เฮอรวิส       |                             |                     |
|          |                              |                                  |                    |                           |                             |                     |
|          |                              |                                  |                    |                           |                             |                     |
|          | ใช้วานเอ้าฯ ได้ระบรายชื่อตัว | ณฑนออกของ (Customs Broker) ผู้รั | บมอบอำนาจ (แบบแนบ  | 1)                        |                             |                     |

รูปแสดงจอภาพส่วนที่ 3 บัญชีรายชื่อตัวแทนออกของ (Customs Broker) ผู้รับมอบอำนาจ (แบบแนบ ค)

## ขั้นตอนที่ 2 ยืนยันข้อมูล

2.1 ระบบแสดงจอภาพส่วนยืนยันข้อมูล เพื่อยืนยันการทำแบบคำขอลงทะเบียน

- ระบบจะแสดงรายละเอียดข้อตกลงและเงื่อนไขการใช้งานระบบ
- ระบุ อักษรและตัวเลข ในส่วนป้องกันการสมัครสมาชิก
- เลือก Check Box 🗹 เพื่อแสดงว่าท่านได้อ่านและทำความเข้าใจข้อตกลงและเงื่อนไขดังกล่าวแล้ว

![](_page_30_Picture_0.jpeg)

![](_page_30_Picture_2.jpeg)

![](_page_30_Figure_3.jpeg)

#### รูปแสดงจอภาพยืนยันข้อมูล

![](_page_31_Picture_0.jpeg)

![](_page_31_Picture_2.jpeg)

![](_page_31_Picture_3.jpeg)

- 2.2 หากยืนยันการลงทะเบียนแล้ว ระบบจะแสดง Dialog สำหรับลงลายมือชื่ออิเล็กทรอนิกส์ (Upload Certificate) เพื่อรักษาความปลอดภัยในการส่งข้อมูล
  - เลือกข้อมูลลายมือชื่ออิเล็กทรอนิกส์ ที่ช่อง File PKCS12 ด้วยการกดปุ่ม Choose File เพื่อเลือก ไฟล์ข้อมูล (File จะมีนามสกุล .p12)
  - กรอกรหัสผ่านสำหรับลายมือชื่ออิเล็กทรอนิกส์ ที่ช่อง Password PKCS12 Key

| Sign Xml                                                              | ×       |
|-----------------------------------------------------------------------|---------|
| File PKCS12 : Choose File No file chosen Password PKCS12 Key : Signed | ] 🎝     |
|                                                                       | X Close |

รูปแสดงหน้า Dialog สำหรับลงลายมือชื่ออิเล็กทรอนิกส์ (Upload Certificate)

- กรณีที่มีการระบุข้อมูลในนามบริษัท ข้อมูลในไฟล์ที่ลงลายมือชื่ออิเล็กทรอนิกส์จะต้องตรงกับเลขประจำตัว ผู้เสียภาษีอากรของบริษัทที่ระบุไว้
- กรณีที่มีการระบุข้อมูลในนามตัวเอง ข้อมูลในไฟล์ที่ลงลายมือชื่ออิเล็กทรอนิกส์จะต้องตรงกับเลขประจำตัว ประชาชนที่ระบุไว้

![](_page_32_Picture_0.jpeg)

![](_page_32_Picture_2.jpeg)

![](_page_32_Picture_3.jpeg)

รูปแสดงจอภาพบันทึกข้อมูลเรียบร้อยแล้ว

![](_page_33_Picture_0.jpeg)

![](_page_33_Picture_2.jpeg)

## 2.6 แบบคำขอหมายเลข 7 กรณีเพิ่มข้อมูลธนาคารเพื่อการขอชำระภาษีอากร ขอคืนเงินอากร มีขั้นตอนดังนี้

## ขั้นตอนที่ 1 อื่นๆ

- 1.1. ระบบแสดงจอภาพส่วนที่ 5 ธนาคารเพื่อการขอชำระภาษีอากร และ/หรือ ขอคืนเงินอากร (แบบแนบ จ)
  - ระบุข้อมูลให้ถูกต้องและครบถ้วน
    - <u>หมายเหตุ</u> : ความประสงค์ในการขอคืนเงินอากร สามารถระบุได้เพียง 1 บัญชีเท่านั้น
  - กดปุ่ม 🖻 🚥 ระบบจะนำข้อมูลที่ทำการบันทึกมาแสดงส่วนรายละเอียดบัญชีธนาคาร
  - กดปุ่ม 💼 ระบบจะลบข้อมูลจากส่วนแสดงรายละเอียดบัญชีธนาคาร

|                              | ผูมสิทธิกร               | ระทำการ          | ตัวแทนออกของ                           | อื่น ๆ           | เอกสารแนบ                          | ยืนยันข้อมูล                                    |
|------------------------------|--------------------------|------------------|----------------------------------------|------------------|------------------------------------|-------------------------------------------------|
| ส่วนที่ 5 ธนาคารเพื่อการขอช้ | าระภาษีอากร และ/         | /หรือ ขอคืนเงินอ | າກร (ແບບແນບ ຈ)                         |                  |                                    |                                                 |
|                              | ชื่อບັญชี :              | หจก. ลลิคอมเ     | พานี                                   |                  |                                    |                                                 |
|                              | ธนาคาร :                 | 002 - ธนาคาร     | กรุงเทพ จำกัด (มห 😿 🔻                  | สาขา :           | 000001 - สาขาพลับพ                 | ลาไขย 🗙 🔹                                       |
|                              | เลขที่บัญชี :            | 5154872156       | 7878217487                             | ประเภทบัญชี :    | ออมทรัพย์                          | x •                                             |
| ,                            | ความประสงค์ :            | เพื่อความประส    | พค้ในการขอชำระภาษี 😠 🔹                 | เดบิด / เครดิด : | <ul> <li>ເກນິກ</li> </ul>          | ) เครดิด                                        |
| รายละเอียดบัญชีธนาคาร        |                          |                  | 🗎 Đưền                                 | อ ลำงงอกาพ       |                                    |                                                 |
| 1 💼 004 - ธนาดารกลิกรไหย     | รหาคาร<br>ย จำกัด(มหาชน) |                  | 8ายา<br>000005 - สายาประชุมไก ประเภริน |                  | เลขติบัญชี<br>24578741248752145787 | ดวามประสงค์<br>เพื่อความประสงค์ในการขอข่ารมกาษิ |
| 1 💼 004 - ธมาตางาศิกริษม     | อ จำกัด(มหาชน)           |                  | 000005 - สาขาประชุมา ปายเกิม           |                  | 24578741248752145787               | เพื่อหวามประสงค์ในการขอข่างกาษี                 |

รูปแสดงจอภาพส่วนที่ 5 ธนาคารเพื่อการขอชำระภาษีอากร และ/หรือ ขอคืนเงินอากร (แบบแนบ จ)

![](_page_34_Picture_0.jpeg)

![](_page_34_Picture_2.jpeg)

#### ขั้นตอนที่ 2 เอกสารแนบ

- 2.1 ระบบแสดงจอภาพส่วนที่ 6 เอกสารแนบ
  - เพิ่มข้อมูลเอกสารโดย กดปุ่ม Browse... เพื่อเลือกเอกสารที่ต้องการ

<u>หมายเหตุ</u> : \*มีขนาดไม่เกิน 10 MB ประเภทไฟล์เอกสารดังนี้ gif, jpg, jpeg, png, pdf

กดปุ่ม 📴 กรายการต่อไป เพื่อบันทึกข้อมูลและดำเนินการในขั้นตอนต่อไป

- หากต้องการย้อนกลับไปจอภาพก่อนหน้า กดปุ่ม K 🕺

|                       |                           | signable development of m | ailand economy and glob | al trade connectivity |                      |
|-----------------------|---------------------------|---------------------------|-------------------------|-----------------------|----------------------|
|                       |                           |                           |                         | ผู้ใช้ : UERCO2-ลลิต  | า สวัสดี เมนู 🔒 ออกจ |
| ขอหมายเลข 7 กรณีเพิ่ม | มข้อมูลธนาคารเพื่อการขอชำ | ระภาษีอากร ขอคืนเงินอาก   | 3                       |                       |                      |
|                       |                           |                           |                         |                       |                      |
| ลงทะเบียน             | ผู้มีสิทธิกระทำการ        | ตัวแทนออกของ              | อื่น ๆ                  | เอกสารแนบ             | ยืนยันข้อมูล         |
|                       |                           |                           | •                       | •                     |                      |
| ร่วนที่ 6 เอกสารแนบ   |                           |                           |                         |                       |                      |
|                       | 8 หลักฐานประกอบแบบคำขอ    |                           |                         |                       |                      |
|                       |                           |                           |                         |                       | 1                    |
|                       |                           | 9.1                       | นซีธนาคาร :             | Descusa               |                      |

รูปแสดงจอภาพส่วนที่ 6 เอกสารแนบ

## ขั้นตอนที่ 3 ยืนยันข้อมูล

- 3.1 ระบบแสดงจอภาพส่วนยืนยันข้อมูล เพื่อยืนยันการทำแบบคำขอลงทะเบียน
  - ระบบจะแสดงรายละเอียดข้อตกลงและเงื่อนไขการใช้งานระบบ
  - ระบุ อักษรและตัวเลข ในส่วนป้องกันการสมัครสมาชิก
  - เลือก Check Box 🗹 เพื่อแสดงว่าท่านได้อ่านและทำความเข้าใจข้อตกลงและเงื่อนไขดังกล่าวแล้ว

![](_page_35_Picture_2.jpeg)

CUSTOMS REGISTRATION 51 ผู้ใช้ : UERCO2-ลลิตา สวัสดี เมนู 🔶 ออกจากระบบ 🕞 แบบคำขอหมายเลข 7 กรณีเพิ่มข้อมูลธนาคารเพื่อการขอขำระภาษีอากร ขอคืนเงินอากร อินอันซ้อมูล ลงทะเบียน ผมีสิทธิกระทำการ ด้วแทนออกของ อื่นๆ เอกสารแนบ . . . ข้อลกลงและเงื่อนไข 1) จ้านเจ้าร ขออนุญาคที่แปฏิบัติพิธีการสุดการหรือสำเนินการในกระบวนการทรงสุดกากร และจำระกาษ์อากรทางอิเล็กหรอนิกด์ โดยกอรับรองว่ารายการทั้งขมดขึ้นไปไว้เป็นรายการที่ถูกค้องสมบูรณ์ทุก 2) กรณีข้าดเข้าว ได้ระบุรีวินอยเข้ามายกระทำกวัดมน แบบแบบ () ข้าดเข้าว มีความประเทศมอกทศให้สู่ใหญ่แขตระทำกวัดมน ข้าดเข้าว ในการปฏิบัติที่สักรรุดการ การรายรายกายแหล้ว ออก การเป็นผู้รับติขอมการบรร การจัดต่อรายการกับกรณฑุตการ และกรทำเนินกรโนกระบรแกรกาะ สุภกกร และชักษร้าว อินอเมโนดิทรอบันการกระทำตอญรินแบบการทำการแพรดอารีตหรือหนักในชื่อไม่ในทุกกรณี 3) การสีร้านสำหรับๆ ได้ระบบการกระทำการแกบไขการขร้างในของของการจากที่เสียค้าส่งของ แบบแบบ ข่ารี่ของการประสบขอบขายให้ผู้ก็แขบสำหารกระทำการแกบไข การจะในในของของการจากรับให้เครื่องของความของคิมให้ เป็นผู้มีข่านการทำการในนายองรักษน้ำๆ ในการจะกับในของของการขับการขึ้นสูงที่ของของ ห่ากจากเริ่มสำหรับของครับของกรีร พ.ศ. 2524 และบบขายให้ไข้ไขสังของและสำหรับๆ ในการจะกับในของของการข้างกรับของของ การกร้างกับสังค์ที่จะกรรรษณ์ และการของครับของของให้เรื่องของกรรม และสำหรับของของการกระกินและสายการทำการแปนการขยับสัมของของการ จำการการสืบสำหรับของกรรม พ.ศ. 2524 และบบของของให้เรื่องของของการกรรมของของการกระกินและสายการที่มายนักว่าของในสีของของการจาก สำหรับสันค้าส่วยการข้องครับของกรรมสีของของการแล้วๆ ของของของของการกรรมของของการสายการในอายามารถึงเป็นของของการจาก สำหรับสันค้าส่วยการข้องครับของการข้องของการของการเมือง ๆ ร้านจำนัดของต่อการสายการในอาการในอาการของการของการที่เร 4) กรัดจับหลังๆ ได้ระบุราชชัดตัวแหนออาชอง (Custons Broker) ผู้รับแต่บอันาร ในบานแบบ ค) จับหลังๆ สีนรามประสงค์แตบแขายได้ตัวแหนออาชองส์เป็น เลยเช่นกาย และรับหลังๆ ได้รับกิจารของตัวและอาชอง ผู้จึงได้รับสมูญและจากกันหลุกการกันใหญ่และหรือสู่เพราะสิ่งการเสียร์แล้วไป ในการปฏิบัติที่สารคลากรและการร้าย ภาพี่อากรับการการ โดงตัวแหนอลของดังกล่าว เป็นผู้เชื่อสูงการปลังกันสับรับสารแต่สารแล้งการปลังการปลังการปลางการปล ผู้สารการแหน่งๆ โปละสารและการปลางการปลางการปลางการปลางการปลางการปลาย และการปลางการปลางการปลางการปลางการปลางการป สารการแหน่งๆ โปละแสน้าสีตรอบในการปลางการปลางการปลางการปลางการปลางการปลางการปลางการปลางการปลางการปลางการปลางการปลางการปลางการปลางการปลางการปลางการปลางการปลางการปลางการปลาง การปลางการปลางการโดยสารแข้งการปลางการปลางการปลางการปลางการปลางการปลางการปลางการปลางการปลางการปลางการปลางการปลางการปลางการปลางการปลางการปลางการปลางการปลางการปลางการปลางการปลางการปลางการปลางการปลางการปลางการปลางการปลางการปลางการปลางการปลางการปลางการปลางการป เปลี่ยนการปลางการปลางการปลางการปลางการปลางการปลางการปลางการปลางการปลางการปลางการปลางการปลางการปลางการปลางการปลางการปลางการปลางการปลางการป การปลางการปลางการปลางการปลางการปลางการปลางการปลางการปลางการปลางการปลางการปลางการปลางการปลางการปลางการปลางการปลาง การปลางการปลางการปลางการปลางการปลางการปลางการปลางการปลางการปลางการปลางการปลางการปลางการปลางการปลางการปลางการปลาง การปลางการปลางการปลางการปลางการปลางการปลางการปลางการปลางการปลางการปลางการปลางการปลางการปลางการปลางการปลางการปลาง หมัดรักษฐาวได้รับใการของรัณะแออกของ (Custons Broker) ผู้จังสีรับอนุญาตรากกรมดูดการให้เป็น ผู้บริการรับส่งข้อมูลทางอิเล็กทร่อมิกล์ ในการปฏิบัติพิธีการดูดการและการจำระการอากร กับกรมสุดภากร รักษฐาว Buomzับไดกรอบในการกระการออกของในทุการณี กลามสุขภาพ ราพราร ของสายสายงานก่าวสุขทางของสายของสองการอ 7) การปฏิมิติรีการอุดการทำเริ่มใครรอบค่ารัฐสองสังการของสิงการออกการขณฑนอกสาร์ก ๆ ก็ครม และกรมดุงการได้อยรับรัฐเองได้กรรอบค่ารัฐสิงสีข้าวแล้ว สองในการขณฑรรณ์ ๆ คนบัณฑรารข้อผู้เดือกการ ค.ศ. 2560 หรือสามการข่างสู่สายสองกับการอากรัฐสิงการข้องสารให้เองรับรอ ครามในปฏิรณ์ หรือเป็นการทำหารให้สิงคลในราชการไข ๆ หรือเป็นการอาสินเทบัญญัติของกฎหมายใก้ ๆ ก็ตาม จำหลังๆ ขึ้นสาร กฎหมายคุณการที่ใจญานกอยัน ๆ ซึ่งสีราชการไข ๆ หรือเป็นการอาสินเทบัญญัติของกฎหมายใด ๆ ก็ตาม จำหลังๆ ขึ้นของได้ว่าข้อมูลดังการในเป็นหลักฐานในการที่จารองค่านนิดที่ตาม กฎหมายคุณการที่ใจญานกอยัน ๆ ซึ่งสีราช าญการกระเบิดบายสาร ข้อบังคับ กำรัง หรือกฎหมายโด ๆ ที่กำหนดให้ผู้มำของรัก ผู้ปรายงออก ต่ามหนออกของ บายเรือกับตามใน หรือด้วยหนอยบุคลต้องการ มีหน้าที่เกินแขร้างการบังคุ อยางการ หลักฐาน และข้อมูลไม่ว่าในสี่อรูปแบบใด ๆ หรือมีหน้าที่ยังหรือและหรือสารการที่เรือกได้ขึ้นที่สารแรก และสา สำหรักข้าหรือต้อนหนดได้กามสุดการ รวมที่ได้สี่จารแก่งเป็นคลักแกกูหมาย ในกรี่มีการมีสืบสะบังบบรากก รือบังคับ คำสั หรือกฎหมายต้องกำลังอ สำหรักข้ายในสารการ รวมที่ได้สี่จารแก่งเป็นคลักแกกูหมาย ในกรี่มีสำหรักสี่ประบับบบรากก รือบังคับ คำสั่ง หรือกฎหมายไปหลังสำหรักข้อมูลไปสำหรักข้อมูล หมัดร้านเร้าฯ ขณาอียนแบลข้อแทนเป็นหรือการสุดการทางในโกษรออกส์ แบบสำรอหมายแรง 7) รับแร้าฯ ขอรับรอะรารขอการที่เหนตที่ได้ของเสียนแปลเป็นรายการที่ถูกต้องสมุรณ์ทุก ประการ และขอให้พิจารณาอนุญาแปลียนและข้อและขอใหม่ชีวิการสุดการต่อไป เป็นสร้างการให้งางระบงเ ข้อตกลงการเข้าใช้ระบบ ออนไลน์ อินดีด้อนวันเจ้าสู่การสมัครใช้บริการ และทำรายการในบริการด่างๆ ผ่านระบบอิเล็กทรอนิกด์ นโยบายความเป็นส่วนตัว **วมคว** สุดุศตรอก่าน ผู้ได้บริการจะดำเนินการห่าที่จำเป็น ในการดับการกันกูตรับและครฐานในการวิทยาครามปลอดภัยอย่านกรัดก็ตั้นี้ เพื่อปกร้องครามเสียกาย หรือ บุคคอไดยไม่มีอำนาจ ทั้ณี จะมีกระบวนการในการแก้ไข บริบบรูก์อยู่ได้ถูกคือง เป็นปัจจุบัน และมีความสมบูรและกมณกรฐานในการให้บริการ ากถ้าอีสโอเ ร้อดกลงในการใช้บริการ ผู้เข้ามีการวิบทราบ ขณะกับ และตกลาปฏิบัติตามสร้อนไรและช่อกำหนดการใช้บริการ ระบบลกามเนียนผู้มาตัดต่อของไตน์ ตามที่ผู้ได้บริการกำหนด ผู้เข้ามีการวิบทราบ ขณะกับ และตกลาปฏิบัติตามสร้อนไรและช่อกำหนดการใช้บริการ ระบบลกามเนียนผู้มาตัดต่อของไตน์ ตามที่ผู้ได้บริการกำหนด เรื่อนไขและข้อกำหนดการใช้บริการ ระบบลงทะเบียนผู้มาติดต่อออนไลน์ จัย 1 ผู้ใช้มีการขณะที่มว่าการกระทำอาร ล่านบริการ ระบบสายนับสมัย ได้เสียง ไม่ว่ากรณีตารทำได้การทำได้ หมายเลขประจำดังLuer (D) และราทัศสับส่วนดังใจแหนดประทู้ใช้ บริการถึงร่ายบุรณและมีเลยุกลับผู้ใช้บริการ โดยไปจำเป็นต้องกลายไตรี่สุนันแกลราโคร เพื่อเป็นหลักฐานในการนั้นสีก ร้อ 2 ผู้ใช้บริกรมีหน้าที่ดยปีกษาสารณาขวยรับสังประท (2) และวรัดอับส่วนสังหรือคราดความไป ในปีสารแล้ว และไม่บริเพ กระทำได้คนรีอีกรที่ผู้ให้ปริกรกักหล และกรณีผู้รับวิกรลิแดงขณะประจำสับประก (2) หรือ วรัดดับส่วนส่วนส่วนกระบบกระบ บริกรสามารติดต่อมาธิประ - 0.2667-7547-9 ในเวลารักษาขณะปลามีแปรสังห์สามารถใช้บริกรรโด้ระบบกระบบกระบบกระบบกระบบคร ร้อ 3 กรณีผู้สินวิการใช้ User 10 และหรือ Password สิพมันการร่านวนทั้งที่ผู้ให้บริการกำหนด ผู้ให้บริการมีสิทธิรอร์ และเป็นการสิทธิรอร์ และ เป็นการรักสราว หากผู้ใช้ บริการประสท์จะใช้บริการค่อไป ขอให้สำนันการศิทธภูริปฏิที่บริการเพื่อของนายสงประจำลังUser 10 และหรือสับส่วนลัง(Pasword) ไหม่ ร้อ 4 ผู้ใช้บริการออยรับว่าการกระทำใหๆ ผ่านเรียกร ระบบตรทะบอลน์และ นี้เพียวัตถุประสงค์ใช้บริการต่างๆ ของผู้ใช้บริการเก่านั้น หากผู้ใช้บริการได้กระทำละเมิดหรือก่อได้เกิดความเสีย หายแต้มีหรือการศรียนคดอื่นเขตโดยวันผิดที่หากแห่นและทรอาญา 68 5 ผู้ชับมีการของกับว่าบังศึก พลักฐาน หรืออาคาวไดๆ ที่ผู้ได้บริการได้อีดท่านแนวคร้อบังสักไว้แระบบอัดกับข้อมูล ที่อวกับการใช้บริการต่างๆ ต่าน ระบบตรแขมข้อนผู้มาติดต่อออนไลน์ ของผู้ใช้ บริการบั้นมีความถูกต้อให้บันหลักฐานได้ ร์ข 6 ผู้ใช้บริการคลร่าสู่ให้ปรามีประสานิตในความสีตรงมีครู สินสีตั้งแต่ผู้ซึ่งปราวไปร่วดระบบสารที่คลีแน้อมาราคาวรัชบริการท่านระบบ ระบบลาะเบียนผู้มาติดต่ออะปลน ทั้งน้ำรมจึง กรณีแบบการตดลลังสาร ระบบคลเสรษสร์ ระบบไฟฟ้าชิดร้องเป็นเหตุได้มีชีวิการไม่สามารถใช้บริการ ระบบลาะเป็นผู้มาติดต่ออะปลน์ ได้ ร้อ 7 ผู้เรียวิการคลงจะไม่ได้วันโดยนี้ ที่อวัดยุบระลงค่างการก็กรีนๆ และพร้อค่าเนินการโดรที่ที่สีดต่อมากของ และพร้างสีดรามกันคือสามรับไฟต์นี้ รวมอีกกรไม่สดรื แดนกรีไปวิแกรมไว้ด หรือไปวิแกรเอินไดร้ออกแบบมาที่อรัดรวจ รักลาย หรือทำให้เสียกาย ซึ่งไปวิแกรมกระดังรูปกรีมไทรหนกหนและภิติออุปกรีม์อื่นๆ ร้อ 8 ผู้ใช้บริการสินของให้ผู้ให้บริการนำร้อมูลเสี่ยวกิบกรณีผู้ใช้บริการแนะใบไหล่นี้เปลี่ยวสัมของพืชบริการหรือพื้อสหรร้อ และพร่าวสรร สิทธิประโยชน์ต่างๆ ร้อ 9 ผู้ใช้มีการจำใจและรับกรรบว่าที่อมูลร่วมเคลทั้งกระกลารแบ้อนแม้กาไข้ ระบบลารแบ้อนผู้มาติหล่อยแม้กนี้ นี้ จะถูกส่งน่ามการสินที่สั่งมันหรือร่ายสารารแะ โดยผู้ได้ปร้าวจะไร้ ความหยาม หวามระมีกรรีบันการท่างแผนหราการมีที่พุศคภาคมอกจำก็สร้อมูลร่วมเคลงคักส่าวได้ อย่าไว้ที่หามกรมผู้มากรระไป สั่งใช้ชื่อผู้เคล้ายวงษ์ผู้ชื่นการ ช้อ 10 ผู้ให้บริการขอดงวนสิทธิในการอกเลิกบริการนี้ หรือแก้ไขบริตามปลาเรียนไขและซ้อดกลาการใช้บริการ ระบบครทะเบียนผู้แกติดต่อออนไลน์ ได้โดยไม่จำเป็นต้อนแก้ได้ผู้ใช้บริการทราบด่วงหน้า EXHYTA Rebesh Image รุณากรอกด้วอักษรหรือด้วเลข e ดัวที่ฟานเห็น : EXH 🗹 ข้าพเจ้าใต้อ่าน ข้อตกลงและเงื่อนไข ดังกล่าวแล้ว และขอบวันข้อตกลงและเงื่อนไขทั้งหมด 🛠 ด้อนกลับ 🔃 มีนน์บาทสลามมีอน

#### รูปแสดงจอภาพยืนยันข้อมูล

![](_page_36_Picture_0.jpeg)

![](_page_36_Picture_2.jpeg)

![](_page_36_Picture_3.jpeg)

- 3.2 หากยืนยันการลงทะเบียนแล้ว ระบบจะแสดง Dialog สำหรับลงลายมือชื่ออิเล็กทรอนิกส์ (Upload Certificate) เพื่อรักษาความปลอดภัยในการส่งข้อมูล
  - เลือกข้อมูลลายมือชื่ออิเล็กทรอนิกส์ ที่ช่อง File PKCS12 ด้วยการกดปุ่ม Choose File เพื่อเลือก ไฟล์ข้อมูล (File จะมีนามสกุล .p12)
  - กรอกรหัสผ่านสำหรับลายมือชื่ออิเล็กทรอนิกส์ ที่ช่อง Password PKCS12 Key

| Sign Xml                                                              | ×       |
|-----------------------------------------------------------------------|---------|
| File PKCS12 : Choose File No file chosen Password PKCS12 Key : Signed | ] 🎝     |
|                                                                       | X Close |

รูปแสดงหน้า Dialog สำหรับลงลายมือชื่ออิเล็กทรอนิกส์ (Upload Certificate)

- กรณีที่มีการระบุข้อมูลในนามบริษัท ข้อมูลในไฟล์ที่ลงลายมือชื่ออิเล็กทรอนิกส์จะต้องตรงกับเลขประจำตัว ผู้เสียภาษีอากรของบริษัทที่ระบุไว้
- กรณีที่มีการระบุข้อมูลในนามตัวเอง ข้อมูลในไฟล์ที่ลงลายมือชื่ออิเล็กทรอนิกส์จะต้องตรงกับเลขประจำตัว ประชาชนที่ระบุไว้

![](_page_37_Picture_0.jpeg)

![](_page_37_Picture_2.jpeg)

![](_page_37_Picture_3.jpeg)

รูปแสดงจอภาพบันทึกข้อมูลเรียบร้อยแล้ว

![](_page_38_Picture_0.jpeg)

![](_page_38_Picture_2.jpeg)

#### 2.7 แบบคำขอหมายเลข 7 กรณียกเลิกข้อมูลธนาคารเพื่อการขอชำระภาษีอากร ขอคืนเงินอากร มีขั้นตอนดังนี้

## ขั้นตอนที่ 1 อื่น ๆ

- 1.1. ระบบแสดงจอภาพส่วนที่ 5 ธนาคารเพื่อการขอชำระภาษีอากร และ/หรือ ขอคืนเงินอากร (แบบแนบ จ)
  - กดปุ่ม 💼 ระบบจะลบข้อมูลจากส่วนแสดงรายละเอียดบัญชีธนาคาร
  - กดปุ่ม (อาการต่อไป) เพื่อดำเนินการในขั้นตอนต่อไป

| n     | มศุลกาศ | 15        | CUSTOMS REC<br>องค์กรที่มุ่มมั่นให้บริการ<br>An excellent Custom | GISTRATION<br>ศุลกากรเป็นเลิศ เพื่อการพั<br>ıs service to achieve su | ฒนาที่ยั่งยืนของเศรษฐกิจไทยและเช้<br>ustainable development of Tha | ชื่อมโยมการก้าโลก<br>ailand economy and global tra | ade connectiv | vity 📕                           |                | 1 2    |
|-------|---------|-----------|------------------------------------------------------------------|----------------------------------------------------------------------|--------------------------------------------------------------------|----------------------------------------------------|---------------|----------------------------------|----------------|--------|
|       |         |           |                                                                  |                                                                      |                                                                    |                                                    |               | ผู้ใช้ : UERCO2-ลลิตา สวั        | โสดี เมนู 希    | ออกจาก |
| ำขอหม | າຍເລຈ   | 7 กร      | ณียกเลิกข้อมูลธนาคา                                              | รเพื่อการขอชำระภาษี                                                  | อากร ขอคืนเงินอากร                                                 |                                                    |               |                                  |                |        |
|       |         |           |                                                                  |                                                                      |                                                                    |                                                    |               |                                  |                |        |
|       |         | ล         | งทะเบียน                                                         | ผ้มีสิทธิกระทำการ                                                    | ตัวแทนออกของ                                                       | อื่น ๆ                                             | เอกสาวีน      | นบ ยืนยัน                        | ข้อมล          |        |
|       |         |           |                                                                  | 4                                                                    |                                                                    |                                                    |               |                                  | 0              |        |
|       |         |           |                                                                  |                                                                      |                                                                    |                                                    |               |                                  |                |        |
|       | das     | เพื่ 5 ธา | มาคารเพื่อการขอขำระภาจ                                           | อากร และ/หรือ ขอคืนเงิน                                              | อากร (แบบแมบ จ)                                                    |                                                    |               |                                  |                |        |
|       | ราย     | ละเอียด   | บัญชีธนาคาร                                                      |                                                                      |                                                                    |                                                    |               |                                  |                |        |
|       |         |           | ຍ້ວນຳມູຮັ                                                        |                                                                      | זיראראפ                                                            | เลขที่นั้ญชี                                       | ປະເທດບົດງາປັ  | ตรามประกงค์                      | เตบิก / เครดิด | r.     |
|       | 1       |           | หลก. อดีตอมพานี                                                  | ธนาคาร กรุงเห                                                        | พ จำกัด (มหาชน) - สาขาพลับพลาไชย                                   | 51548721567878217487                               | ออมหรัพย์     | เพื่อความประสงค์ในการขอข่าระกาษิ | ເສນີສ          |        |
|       | 2       | Û         | หนก. ออีตอมพานี                                                  | ธนาตารกลิกรใน                                                        | เข จำกัด(มหาชน) - สาขาประตูน้ำ ปหุมวัน                             | 24578741248752145787                               | ออมหจัทบั     | เพื่อความประสงค์ในการขอข่ารหาเขิ | ដោបិត          |        |
|       |         |           |                                                                  |                                                                      |                                                                    |                                                    |               |                                  |                |        |
|       |         |           |                                                                  |                                                                      |                                                                    |                                                    |               |                                  |                |        |

รูปแสดงจอภาพส่วนที่ 5 ธนาคารเพื่อการขอชำระภาษีอากร และ/หรือ ขอคืนเงินอากร (แบบแนบ จ)

#### ขั้นตอนที่ 2 ยืนยันข้อมูล

2.1 ระบบแสดงจอภาพส่วนยืนยันขอมูล เพื่อยืนยันการทำแบบคำขอลงทะเบียน

- ระบบจะแสดงรายละเอียดข้อตกลงและเงื่อนไขการใช้งานระบบ
- ระบุ อักษรและตัวเลข ในสวนปองกันการสมัครสมาชิก
- เลือก Check Box 🗹 เพื่อแสดงว่าท่านได้อ่านและทำความเข้าใจข้อตกลงและเงื่อนไขดังกล่าวแล้ว

![](_page_39_Picture_0.jpeg)

![](_page_39_Picture_2.jpeg)

**ONLINE** CUSTOMS REGISTRATION 51 งปีแล้ส เพื่อการพัฒนาที่ยิ่มยินของสรษฐกิจไทยและซึ่งบโยมการกำโลก se to active และtainable development of Thailand econom ผู้ใช้ - UERCO2 สลิตา สวัสดี เมนู 🛧 ออกจากระบบ 🕞 แบบคำขอหมายเลข 7 กรณียกเลิกข้อมูลอนาคารเพื่อการขอขำระภาษีอากร ขอคืนเงินอากร ลงหมณิยน ผู้มีสิทธิกระทำการ ชินยันข้อมูล ป็นๆ ตัวแทนออกของ เอกสารแนบ . . . ข้อตกลงและเนื่อนไข 1) รักษะจ้าร ขออนุญาะอื่นปฏิบัติพิธีการตุลกกรหรือค่ามันการในกระบรแกรทางสุดการ และทำระการ์อากรทางในลักษรอนิกส์ โดยขอรับระว่ารายการที่สนเตพีแจ้งไว้เป็นรายการที่ถูกค้อมสมบูรณ์ทุก 2) กรณีรักษร้าว ให้ระบุรีกิเลยเอ่านาดกระทำการแกน (แบแนบ ก) ร้าพร้าว มีความประเทศมอบหนกให้รู้กิเมอเอ่านาดกระทำการแกนควมราหรือที่แจ้งไว้ เป็นผู้มีอำนาดกระทำการแกนในบารคอะ ร้าพร้าว ในการปฏิบัติชี้สการสุดการ การรายงานนาษกรณะนำ ออก การเป็นไว้ไม่สีสอบการบรรจ การจัดค่อรายการกินกรมสุดการ และการกับนินการในการบนการทร สุดการร และรัวหน้าว อินเจเมโนลิศรอบในการกระทำอะเพราะทำการแทนอะรัวหน้าหนึ่งที่แจ้งไว้ในทุกกณี .9 กรัดถ้าหลังๆ ได้ระบุถึงแขะอำเภาสามไหการจะวันในของออกการอากรับสมดังสะออก แบบแบบ ข่าริตอ้าว มีความประสมอบหมายให้ผู้ในแขะอำเภาสามาใน การจะรับส่วนของออกการอากรัสกรับสินค้าสะของความรับสินค้าของ และรับส่วนของร้านข้าว โมการจะวันในของของการอากรัสกรัส ควารอากรัสน์สี่งสองกรัสส์สนิวของการกร้องส์ ของรัสกรับสืบความร้องของกรรมในการจะขึ้นสับความสืบความรับสามารถอากราชการอาร์ตอบรายการสามารถอากรัสกรับสามารถอากร สามารถสามาร์ในสี่งของกรรมสามารถึงสับความสามารถอากรัฐสามารถอากราชการอาร์ตอบรายการสามารถอากรัสกรัสสามารถอากร้องก สามารถสามารถอากรรมสามารถึงสับใหญ่การสามารถอากรัฐสามารถอากราชการอาร์ตอบรายการสามารถอากรอบรายการสามารถอากโนการขณา สามารถสามารถอากราชการสามารถึงสนับสามารถอากรถองกรรมสามารถอนในสามารถอากราชการอาร์ตอบรายการการสามารถอากร สามารถอากราชการสามารถึงสันจับริเภาแล้งความสี่งการเมืองการกรณารถอากราชการสามารถอากรถึงสามารถอากร้องการสามารถอากร อ กับกัสดังพร้ารได้ชี้เป็กกร้องตัวแหนออกของ (Customs Broken) ผู้จึงได้วัดสมุญการกากรับดีเป็น ผู้บริการรับสหรัสแตการผิดกรรมิกส์ ในการปฏิบัติที่อีการสุดการและการทำระการอากร กับกรมพูดการ ชังพร้าร อินขณกันไทรอาณีนการกราทางหลังแหนออกของในพุทศณี ณาษรุดกากรหรือกฎหมายอื่น ๆ ที่เกี่ยวข้อง ้ข้ายว่าสารณ์อย บาย (บาสการณ์อยายข้อมาสร้องได้ปี หรือกฎหมายได ๆ ที่กำเนตได้ดู้ป่าของรับ ดู้อ่ายอะออก ดัวแทบอะทรบขาย บายเรียหรือด้วยหนัง หรือด้วยหายอายุครออกส่าว มีหน้าที่ยับและรักษาบัญชั เอกสาว หอีกฐาน และอัญสม่าในสี่รรุปแบบได ๆ หรือมีหน้าที่อันหรือและหรือสายการใด ๆ อันเจ้าหน้าที่เรื่อยได้ยับหรือก็อสายก็จะอย่างได้ จึง รักแข้าา หรือด้วยหนดสี่น้ำกมศุลภาพร รวมที่ไปพิศรามกฎหมาย ในกรณีที่มีการผ่านิวยเปียบ ประกาศ ร้อบได้ย คำลึง หรือกฎหมายตั้งการได้ ๆ 9) กรณีข้าหน้าๆ ขณะอื่นแปลหรือมูลขณะโดนฟิอีการสุดการหลังสิ่งกรรอโกส์ แนนสำรองนายลง 7) จำหน้าๆ ขอวับรองว่ารายการทั้งหมดที่ได้ขอเปลี่ยนเปลงเป็นรายการที่ถูกต้องสมบูรณ์ดูก ประการ และขอได้พิจารณาอนุญาตเปลี่ยนแปลหรือมูลของโบรฟิอีการสุดการห่อไป บันสาขั แสดรองทรงาน เปลุดู สองสองมองของของของ บริชาธิจำร ในสมบฏิบัติงานรับประกาศ ก็เริ่ม และสำนักแต่งสองกันสุดการที่เรียงกับการปฏิบัติสัตกรดุณการอย่างคร.น้ำแนลของร้องโค หากร้ายเจ้าฯ กระจำการโค อันเป็นการสำนัก ระเป็นฯ ประกาศ คำอัฒยรงดังกณฑ์ดังกราว จำหเจ้าฯ อินตะแได้กรมดุณการจะกับปฏิบัติสัตกรดุณการ และอุกสิจาณกลำเนินคลีตแต้การการการการการ ความ สามารถ การสำนารสำนั รวยละเอียดช้อดกองการใช้งานระบบ ข้อตกลงการเข้าใช้ระบบ , ด้อออนไลน์ สินพีด้อนรับเข้าสู่การสมัครใช้บริการ และทำรายการในบริการด่างๆ ผ่านระบบอิเล็กทรอนิกส์ นโยบายความเป็นส่วนตัว วมคว พุศพรระกำน ผู้ให้บริการระด้านในการเการ์จำเป็น ในการทั้งรักษาร้อมูลด่วนเหพรยุกายไม่มารวิการความปลอดภัยออาเพรีเครือ ทั้นนี้ เพื่อปกป้องความเดียกาย หรือ (เหตุโดยไมมีอำนาร ทั้งนี้ จะมีกระบวนการในการแก้ง ปรับปรุจอินได้ถูกต้อง เป็นปัจจุบัน และมีความสมกูรในการได้บริการ <mark>ข้อลุกลงในการใช้บริการ</mark> ผู้ใช้บริการวับคราบ ขอมรับ และแกลงปฏิบัติตามเงื่อประเลขร้อกำหนดการใช้บริการ ระบบลงหมุนขึ้มหลัดต่อออนไลน์ ดามที่ผู้ได้บริการกำหนด เรื่อนโขและข้อกำหนดการใช้บริการ ระบบองทะเบียนผู้มาติดต่อออนไลน์ ร้อ 1 ผู้ใช้บริการของวินว่าการกระทำไดๆ ผ่านบริการ ระบบตรองโอนไม่มากรมีใดๆหากได้กระทำโยยกานใช้ หมายมหนระจำตัว(user ID) และหลัดมีประเทศสาร ระบบตร บริการถึงว่าหนุรรณ์และมีสดดูกหัญใช้บริการ โดยไม่จำเป็นต้องคลาดได้ๆ เพื่อเป็นหลักฐานในการนั้นอีก ร์ย 2 ผู้ใช้มีการใหบ้ทร้องรักษาสุขณายประจำดับber (D) และวิจัดกังรวมสังผลรดดาย ไรปันหารแล้ง และใม่เป็ดแต่อบุคลอัน ที่นี้ การเปลี่ยแปละกิจัดกับส่วนตัวตระดงอา สามารถ กระทำได้หนัวริการที่ผู้ให้บริการกับแล และกรณีผู้ใช้บริการสิมสะขณายประจำหัวLose (D) หรือ วิจัดลับส่วนตัวได้ระดงอย บริการสามารถติดคณายังโทร. 0-2667-7547-9 ในเวลาทำการ เพียบอร์แนนปาและวิธีแก้จะมีกระดีบริบัตรได้เพื่อไป ร้อ 3 กรณีผู้สินใหว่าร้อบอย 10 และหรือ Password ผิดภับการท่านหลังที่ผู้ได้ปล้าวกำหนด ผู้หับการมีสารการเลขาดสมบัยนผู้มาผิดต่อของไลน์ เป็นการรักทราร หาดผู้ได้ ปล้าราประสภรณ์ชื่นการต่อป ขณิที่สำนับการผิดต่อนผู้ได้ปลารเพื่อของแกษสาประจำลับประก 10 และเร็จต้องส่วนด้วยตรงword โหม ช้อ 4 ผู้ใช้ปการขณรับว่าการกรทำโดๆ ผ่านปรการ รอบเฉพละมีอยลุ่มกลัดต่อออนไลน์ นี่เสี่ยวัตถุประสงพิชีปการต่างๆ ของผู้ชื่นใการเท่านั้น หางผู้ใช้ปริการได้กระทำละแลดเรื่อก่อได้ปริดความส่อ หายแก่ผู้ที่ปริการทรี่อนุขคลอื่นจะด้อรับผิดก็การแฟนและหางอาญา ข้อ 5 ผู้ขึ้นการขณฑับว่านับคือ พลักฐาน หรือเอกสาวไดร ที่ผู้ได้บริการได้ชัดกำและกะร้อนับคัดไว้ในระบบจัดเกิบข้อมูล เกี่ยวกับการใช้บริการต่างๆ ผ่าน ระบบอเพลเนื่อนผู้มาติดต่อออนไลน์ ของผู้ใช้ บริการนั้นมีความถูกต้องให้เป็นหลักฐานได้ ร์อ 6 ผู้ใช้บัการคลรวณีที่ปรักรไม่ตำลังรู้แต่แตรงแต่ตๆ อันสีตั้นแก่ผู้ชื่อวิการไม่ร่างรรณระการใดดันนิยมาจากการใช้บริการมาวรรณ ระบบลพะเน็มนัดตดออนไมน์ ทั้งประบบรั กรณีระบบกรดิตดอังกร ระบบลอมพิวแตร์ ระบบไฟฟ้าติตจึงแป้นเหตุให้ผู้ใช้บริการไม่เราร ระบบลพะเน็มนุ้มกิตตอออนไมน์ ได้ ร้อ 7 ผู้ชื่นวิการตดเลขมันสีเป็นไหต่นี้ เพื่อวัฒนระสงทางการที่กลับๆ และพร้อตำเนินการทราก์ที่สุดออกุณาย และพร้อต้อรรมสับติออประกาณน่วนไขได้นี้ รมสับการไม่สหรือ เมื่อแห้นับวิมารนไวร้อ หรือไปรแกรมสินให้ออกแบนกลี่ออีตการ ทำลาย หรือทำให้เมืองกอ ซึ่งไปหมารมคระกักตกรู้แกรณ์ไทรณ ร้อ 8 ผู้ใช้เว้ากรโนยอนให้ผู้ให้เว้ากรนำข้อมูลต้อวกับการใช้เว้ากระองผู้ใช้เว้ากระนบใบโฟนี้ไปใช้บระโยชน์ต้อปรับปรุงการให้บริการ หรือต้องเหรือ แอแพร่ขาวสาร สิทธิประโยชน์ค่างๆ ร้อ 9 ผู้ใช้บริการดำโฉพรรับกรรบว่าร้อมูลร่วมบุคคลได้กรอกจากของหมองหมองหมองหมองไลน์ นี้ แรกกล่างการอินทอร์ณ์ครั้งบันคริอร่างสารารณะ โดยผู้ได้บริการจะไร รามพบขาม ควารประโทรรับบารกำบนแก่งการมีได้บุคคมางนอกจำมีร้อมูลร่วมบุคคดับฟาวได้ อย่างไรก็คมกรมสุดการจะไม่รับผิดของของรามสืบทางของการที่บุคคมกของกล้างหน หรือใช้ร้อมูลดับสารของผู้จับวิการ ร้อ 10 ผู้ให้บริการขอสรรมสิทธิในการอกสักษริการนี้ หรือแก้ไขนโชนไอนไอนไอนไอนอชร้องกลงการใช้บริการ ระบบลงทยเบียนผู้บกติดง่อออนไลน์ ได้โดยไม่จำเป็นต้อนเจ้าให้ผู้ใช้บริการทราบสรงหน้า UK<sup>19</sup>EN Refeatizen กรุณากรอดตัวอักษรหรือตัวเลข 6 ตัวที่ท่านเห็น: UK19EN 🗹 ข้าพเจ้าได้อ่าน ข้อตกลงและเงื่อนไข ดังกล่าวแล้ว และยอมรับข้อตกลงและเงื่อนไขทั้งหมด 🛠 ข้อมาสัน 💽 ขัมขัมการเงาะเขียม

#### รูปแสดงจอภาพยืนยันข้อมูล

![](_page_40_Picture_0.jpeg)

![](_page_40_Picture_2.jpeg)

![](_page_40_Picture_3.jpeg)

- 2.2 หากยืนยันการลงทะเบียนแล้ว ระบบจะแสดง Dialog สำหรับลงลายมือชื่ออิเล็กทรอนิกส์ (Upload Certificate) เพื่อรักษาความปลอดภัยในการส่งข้อมูล
  - เลือกข้อมูลลายมือชื่ออิเล็กทรอนิกส์ ที่ช่อง File PKCS12 ด้วยการกดปุ่ม **Choose File** เพื่อเลือก ไฟล์ข้อมูล (File จะมีนามสกุล .p12)
  - กรอกรหัสผ่านสำหรับลายมือชื่ออิเล็กทรอนิกส์ ที่ช่อง Password PKCS12 Key

| Sign Xml                                                              | ×        |
|-----------------------------------------------------------------------|----------|
| File PKCS12 : Choose File No file chosen Password PKCS12 Key : Signed | <i>⊊</i> |
|                                                                       | X Close  |

รูปแสดงหน้า Dialog สำหรับลงลายมือชื่ออิเล็กทรอนิกส์ (Upload Certificate)

- กรณีที่มีการระบุข้อมูลในนามบริษัท ข้อมูลในไฟล์ที่ลงลายมือชื่ออิเล็กทรอนิกส์จะต้องตรงกับเลขประจำตัว ผู้เสียภาษีอากรของบริษัทที่ระบุไว้
- กรณีที่มีการระบุข้อมูลในนามตัวเอง ข้อมูลในไฟล์ที่ลงลายมือชื่ออิเล็กทรอนิกส์จะต้องตรงกับเลขประจำตัว ประชาชนที่ระบุไว้

![](_page_41_Picture_0.jpeg)

![](_page_41_Picture_2.jpeg)

![](_page_41_Picture_3.jpeg)

รูปแสดงจอภาพบันทึกข้อมูลเรียบร้อยแล้ว